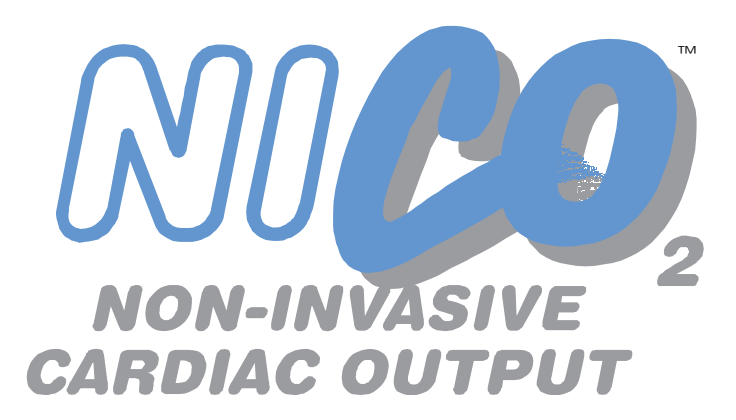

# User's Manual

Non-Invasive Cardiac Output Monitor Model 7300

February 1, 2001

Catalog No. 9226-23-05

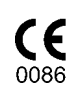

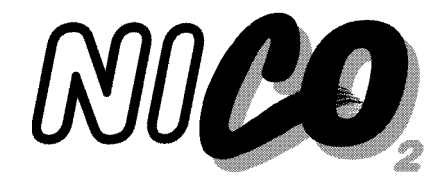

## Thank you ...

Thank you for purchasing the NICO® Non-Invasive Cardiac Output monitor from Novametrix.

NICO<sup>®</sup> measures cardiac output through respiratory gas analysis based on the well accepted Fick Principle, providing continuous and accurate display of cardiac output. The monitor also operates in Respiratory Mechanics-only mode, providing the clinician with a respiratory profile of the patient through a combination of capnography, airway flow and pressure, and pulse oximetry.

We expect that you will find the application and use of NICO<sup>®</sup> extremely simple, making it easy to adopt this exciting technology into your clinical practice. NICO<sup>®</sup> can provide accurate cardiac output values without the need for invasive procedures, benefitting the patient, the clinician, and the health care system in general.

We appreciate your patronage and look forward to developing a long-term relationship with you and your institution.

Sincerely,

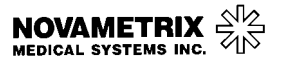

USA TOLL FREE 1-800-243-3444 PHONE 205-265-7701 FAX 205-284-0753

WORLD WIDE WEB: http://www.novametrix.com

E-MAIL: Customer Service sales@novametrix.com

Technical Service techline@novametrix.com

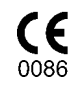

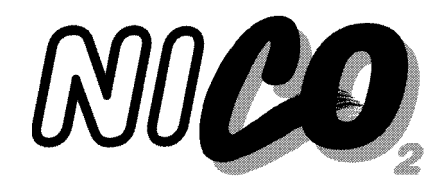

## Introduction

| About this manual                                                | This manual is written for clinical personnel using the Novametrix $\rm NICO^{\circledast}$ Non-Invasive Cardiac Output Monitor, Model 7300, and the sensors and accessories intended for use with the monitor.                                                                                                    |
|------------------------------------------------------------------|----------------------------------------------------------------------------------------------------|
|                                                                  | This document contains information which is proprietary and the property of Novametrix Medical Systems Inc., and may not be reproduced, stored in a retrieval system, translated, transcribed, or transmitted, in any form, or by any means, without the prior explicit written permission of Novametrix Medical Systems Inc. Novametrix reserves the right to change specifications without notice.                           |
| NICO <sup>®</sup> Monitor<br>Technical Description               | Per requirements of IEC 601-1, the NICO <sup>®</sup> monitor is classified as class II equipment, internally powered, with type BF applied part, and an enclosure protection rating of IPX0. The NICO <sup>®</sup> monitor is Year 2000 compliant.                                                                                                    |
|                                                                  | Transport/Storage: -10 to +55° C (14-131° F), 10-95% R.H. non-condensing<br>Operating Conditions: 10 to +40° C (50 to 104° F), 10-90% R.H. non-condensing                                                                                                    |
|                                                                  | The NICO <sup>®</sup> monitor, Model 7300, contains no user serviceable parts. Refer servicing to qualified service personnel. A technical Service Manual is available for use by technical personnel.                                                                                                    |
| Manufacturing<br>Quality & Safety                                | The Novametrix Medical Systems Inc. manufacturing facility is certified to both ISO 9001 and EN46001 (MDD93/42/EEC Annex II). Novametrix' products bear the "CE 0086" mark. The product is certified by Underwriter's Laboratories (UL) to bear the UL mark; and tested by TÜV Rheinland to IEC 601-1/EN60601-1.                                                                                                    |
| Declaration of<br>Conformity with<br>European Union<br>Directive | The Authorized Representative for Novametrix equipment is:<br>D.R.M. Green<br>European Compliance Services Limited,<br>Oakdene House,<br>Oak Road,<br>Watchfield<br>Swindon, Wilts SN6 8TD<br>United Kingdom                                                                                                    |
| Trademarks and<br>Patents                                        | CAPNOSTAT CO <sub>2</sub> Sensor and NICO are registered trademarks ( <sup>®</sup> ); NICO <sub>2</sub> and the stylized NICO <sub>2</sub> with CO <sub>2</sub> shadow, NICO Sensor, NICO Loop and CObar (cardiac output confidence bar), SuperBright and Y-Sensor are trademarks ( <sup>TM</sup> ) of Novametrix Medical Systems Inc. Other trademarks and registered trademarks are the property of their respective owners. |
|                                                                  | NICO <sup>®</sup> and its sensors and accessories are covered by the following USA patents: 4,859,858, 4,859,859, 4,914,720, 5,146,092, 5,153,436, 5,190,058, 5,206,511, 5,251,121, 5,347,843, 5,369,277, 5,379,650, 5,398,680, 5,535,633, 5,616,923, 5,693,944, 5,789,660, 5,793,044, 5,820,550, 5,891,026, 5,999,834, 6,098,622, 6,126,610, D424,193, 6,179,784. Other patents pending.                                      |
| Manual Revision<br>History                                       | 11-Mar-99 Release at Rev. 00.<br>23-Mar-99 Revision 01.<br>05-Oct-99 Revision 02. R-N677<br>20-Mar-00 Revision 03. R-N741<br>19-Oct-00 Revision 04, R-N807<br>01-Feb-01 Revision 05, R-N850                                                                                                    |

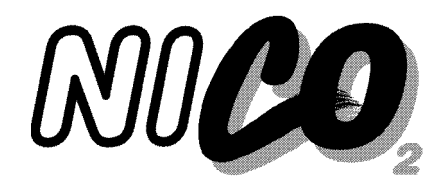

## **Table of Contents**

| Welcome to NICO <sup>®</sup><br>General Description .<br>Front Panel .<br>Rear Panel .<br>Symbols .<br>AC/Battery Operation .<br>NICO <sup>®</sup> Parameter List .                                                                                                    | 1<br>1<br>2<br>3<br>4<br>5       |
|----------------------------------------------------------------------------------------------------|----------------------------------|
| Principles of Operation                                                                                                    | 8<br>10                          |
| Areas of the Display       1         Navigating the Display System       1         KNOB selectable Monitoring Screens       1         MENU key Screen Displays       1         DATA ENTRY key Screen Displays       1                                                          | 10<br>10<br>11<br>13<br>14       |
| Navigating in Respiratory Mechanics mode       1         Areas of the Display       1         Navigating the Display System       1         KNOB selectable Monitoring Screens       1         MENU key Screen Displays       1         DATA ENTRY key Screen Displays       1 | 16<br>16<br>17<br>18<br>19       |
| Safety 2                                                                                                    | 21                               |
| Monitoring Cardiac Output       2         Preparing for Use       2         Begin NICO <sup>®</sup> monitoring       2         Entering Patient Data       2         Entering ABG Data       2         C.O. Averaging       3                                                  | 24<br>24<br>25<br>28<br>29<br>31 |
| Respiratory Monitoring       a         Preparing for Use       a         Begin Respiratory Monitoring       a         Entering Patient Data       a         Entering ABG Data       a                                                                                          | 32<br>32<br>34<br>34<br>36       |
| Monitoring and Setup Screens       3         Cardiac Output mode       3         Respiratory Screens (Optional)       4         Respiratory Mechanics mode       4                                                                                                    | 39<br>39<br>41<br>46             |

| Notes on Patient Monitoring       53         Automatic Purging       53         Manual Purging       53                                                                                                    |
|----------------------------------------------------------------------------------------------------|
| Intra-Aortic Balloon Pump       54         Configuration Menu       55         Reference Handbooks       55                                                                                                    |
| Alerts       56         NICO <sup>®</sup> Alert Priorities       56         Responding to Alert Audio       56         Parameter Limit Alerts       57         No Respiration Alert       58                                                         |
| NICO Sensor™       58         Disposable NICO Sensors™       58                                                                                                    |
| CO2/Flow Sensors       62         Choosing a CO2/Flow Sensor       63         Connecting a CO2/Flow Sensor       63                                                                                                    |
| CAPNOSTAT <sup>®</sup> CO <sub>2</sub> Sensor       65         The CAPNOSTAT <sup>®</sup> CO2 Sensor       65         CAPNOSTAT <sup>®</sup> Adapter Zero       66                                                                                   |
| Pulse Oximetry Sensors67Oximetry Sensors67Finger Sensor68Y-Sensor™68Single Patient Use Sensors71                                                                                                    |
| Messages       73         Message Areas - Cardiac Output mode       73         Message Areas - Respiratory Mechanics mode       78                                                                                                    |
| External Devices       82         GE Medical Systems Solar <sup>®</sup> Interface       82         Agilent Technologies VueLink Interface       83         ASCII Output       85         Analog Output       86         Alerts and Messages       87 |
| Maintenance       88         Cleaning and Sterilization       88         Monitor Maintenance Schedules       89         Battery Maintenance       89                                                                                                 |
| Specifications                                                                                                    |
| NICO <sup>®</sup> Accessories 92                                                                                                    |
| Warranty                                                                                                    |

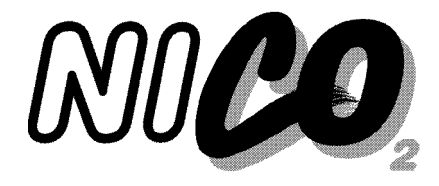

## Welcome to NICO®

## **General Description**

NICO<sup>®</sup>, a Non-Invasive Cardiac Output monitor from Novametrix Medical Systems Inc., noninvasively measures and displays cardiac output (C.O.). The NICO<sup>®</sup> monitor, Model 7300, also displays cardiac index and stroke volume, as well as various respiratory monitoring parameters including CO<sub>2</sub> elimination (VCO<sub>2</sub>) and alveolar minute ventilation. In Respiratory Mechanics mode, NICO<sup>®</sup> can be used as a respiratory profile monitor, without cardiac output displayed. In either mode, NICO<sup>®</sup> provides the clinician with important information to aid in precise and efficient patient management.

Indications The NICO<sup>®</sup> monitor is indicated for use by technically skilled clinical personnel. In Cardiac Output mode, the monitor is used for the monitoring of cardiac output and various respiratory parameters of adult patients receiving mechanical ventilation. In Respiratory Mechanics mode, the NICO<sup>®</sup> monitor is used for monitoring the respiratory parameters of adult, pediatric and neonatal patients. NICO<sup>®</sup> is not intended for any other purpose.

*Contraindications* In Cardiac Output mode, use of the NICO<sup>®</sup> monitor is contraindicated in patients in whom a small rise (3-5 mmHg, 0.4-0.67 kPa) in their PaCO<sub>2</sub> level cannot be tolerated.

### Front Panel

The NICO<sup>®</sup> monitor's front panel includes a display screen, sensor input connectors, a control knob, and operational push button keys and indicators that are explained below.

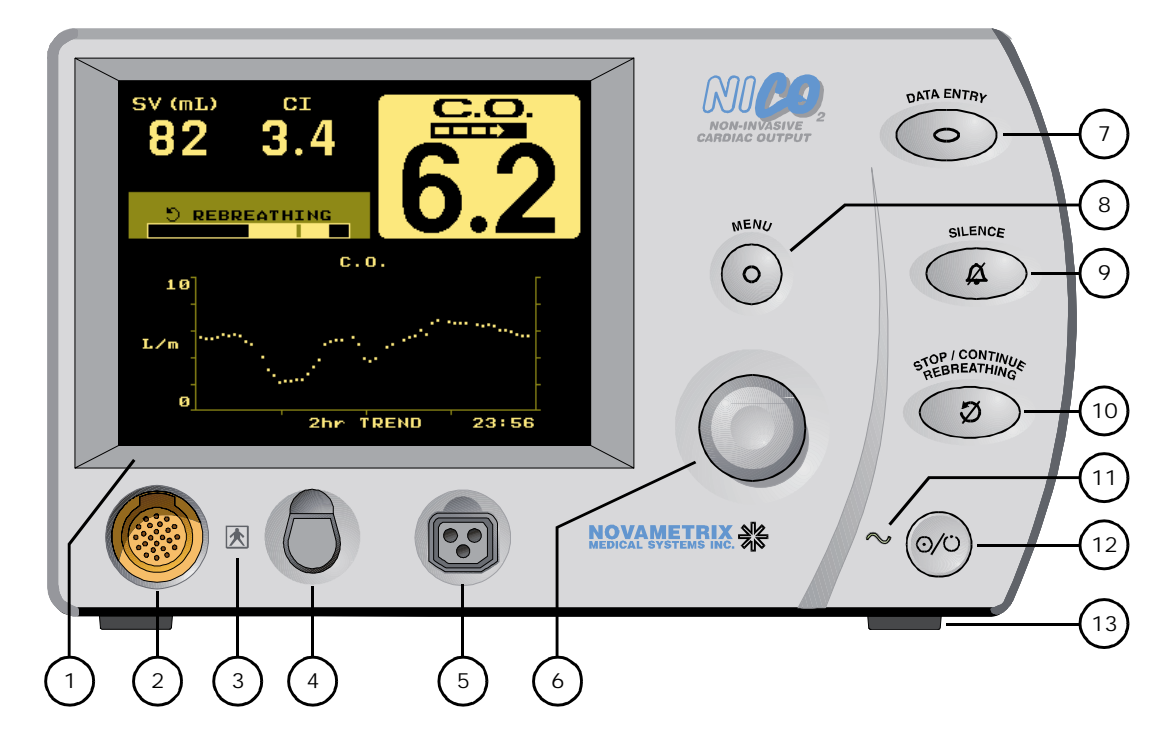

- 1 **Display Screen**. The screen displays NICO<sup>®</sup> data, respiratory mechanics, trends, waveforms and messages, along with setup and configuration data.
- 2 CAPNOSTAT<sup>®</sup> CO<sub>2</sub> Sensor Input Connector. Connect only a Novametrix CAPNOSTAT<sup>®</sup> CO<sub>2</sub> Sensor, Catalog Number 9567-00 here.
- **3** Connector I solation I con. Identifies the connector to either side of this icon as a type BF patient isolation connection.
- 4 Pulse Oximetry Sensor Input Connector. Connect only Novametrix pulse oximetry sensors and extension cables approved for use with the NICO<sup>®</sup> monitor.
- 5 NICO Sensor™ Input Connector. Connect only Novametrix NICO Sensors™, Catalog Number 8950-00, 8951-00 and 8952-00 or Novametrix CO<sub>2</sub>/Flow sensors, Catalog Number 9765-00, 9766-00 and 9767-00.
- 6 KNOB. The KNOB is used to select monitoring screens, scroll through menus and to change or enter values. The KNOB is generally turned to access different monitoring screens and to highlight menu options, and pressed to accept or change those selections.
- 7 DATA ENTRY key. Press to activate the DATA ENTRY screen and illuminate the key's green icon. Press the key again to return to the previously displayed screen. From the DATA ENTRY screen, you can enter patient information including height, weight and respiratory gas mixture, and access the ABG DATA ENTRY screen.
- 8 MENU key. Press to activate the SELECT A SCREEN menu and illuminate the key's green icon. Press the key again to return to the previously displayed screen. From the SELECT A SCREEN menu you can, by turning the knob, highlight the screen you wish to display. Press the MENU key or the KNOB to display that selected screen.
- 9 SILENCE key. The SILENCE key is used to mute/prevent audible alerts. It also visually indicates the presence of a "High Priority Alert". The Silence feature operates in two modes; a temporary "2 Minute Silence" mode and an "Audio Disabled" mode.
  - 2 Minute Silence Press and release to activate or deactivate the two minute silence. The key's icon illuminates amber when active and audible alerts will be muted for two minutes, after which the icon turns off and any audible alert will sound.
  - Audio Disabled Press and hold for one second to prevent or allow any audible alerts. The key's icon illuminates and flashes amber to indicate that all audible alerts are being suppressed.
  - High Priority Alerts (See "NICO® Alert Priorities" on page 56) The SILENCE key's icon illuminates and flashes red to indicate High Priority Alert is active. The icon alternately flashes red and amber if the audio is disabled and a High Priority Alert is active.
- 10 STOP/CONTINUE REBREATHING key. Press to start NICO<sup>®</sup> monitoring and the automatic rebreathing process. Subsequent presses will stop (amber indicator illuminated) or continue (amber indicator off) the rebreathing process. Press and hold for two seconds to reset the NICO<sup>®</sup> algorithm; the C.O. value and averaging filter will be cleared. The STOP/CONTINUE REBREATHING key will be amber and inactive in Respiratory Mechanics mode.
- **11 AC Mains Power Indicator**. This icon illuminates green to indicate AC Mains power is applied to the monitor. To illuminate the icon, the monitor must be plugged into the AC outlet and the monitor's rear panel power switch must be on ("|").
- 12 OPERATE/STANDBY key. Press this key to turn the monitor on. If connected to the AC outlet, the monitor uses AC power, otherwise it powers up using its internal battery (provided the battery is charged). Press the OPERATE/STANDBY key again to put the monitor into Standby mode (if using AC power) or to turn it off (if using battery power).
- **13 Kickstand** (front and rear). The NICO<sup>®</sup> monitor can be positioned for better viewing from above or below by extending the kickstand at the front or rear of the monitor.

### Rear Panel

The NICO<sup>®</sup> monitor's rear panel includes an AC Mains power input module, three RS232 serial communications ports, an analog input/output port, equipotential connector, fan and ventilation slots, and the monitor's serial number label. These are explained below.

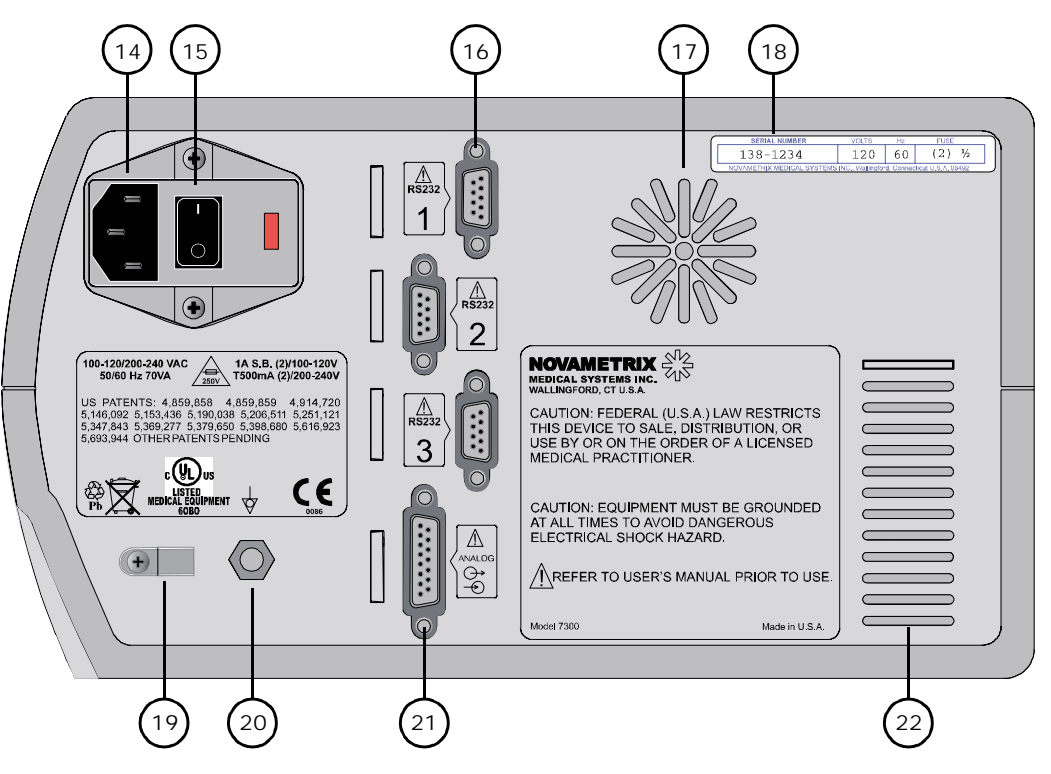

- **14 AC Mains Power Cord Connection**. Connect only approved hospital-grade line cords to this connector.
- 15 AC Mains Power Switch. This switch controls the flow of AC current into the NICO<sup>®</sup> monitor. Press the "|" portion of the switch to supply the monitor with AC power, or the "O" portion of the switch to interrupt the flow of AC power. If supplied with AC power, the monitor illuminates the front panel AC Mains Power Indicator, energizes the fan and recharges the internal battery.
- 16 RS232 Communications Ports. Three 9-pin serial communications ports provide for digital communications with the NICO<sup>®</sup> monitor. (See "RS232 Communications").
- 17 Fan. The fan draws air in through the monitor. Do not block the fan's air intake slots.
- **18** Serial Number Label. The NICO<sup>®</sup> monitor's serial number is shown here. Refer servicing to qualified personnel.
- **19 Power cord retaining clip**. If desired, remove the screw, slip the cord through the clip and insert and tighten the screw. Use only the supplied screw to secure the clip.
- 20 Equipotentiality. Connection to the monitor's chassis (earth ground system).
- **21** Analog Input/Output Port. This 15-pin connector provides analog signal output capability for the NICO<sup>®</sup> monitor (Input reserved for future use).
- 22 Ventilation Slots. Do not block the air ventilation slots.

### **Symbols**

These symbols may be found on the  ${\rm NICO}^{\circledast}$  monitor, its sensors, accessories and documentation.

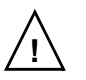

Attention Consult manual for detailed information.

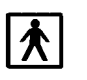

l

Patient I solation Identifies the patient isolation connection as type BF.

AC Mains Power Switch "|" ON-connection to mains; "O" OFF-disconnection from mains

#### Si Tre

Single Patient Use Treat in accordance with protocol for "single patient use" items.

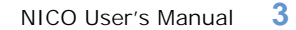

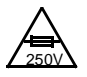

#### Mains Fuse Rating

Mains rating for replacement fuses

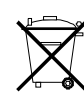

#### Separate collection

Take appropriate steps to ensure that spent batteries are collected separately when disposed of. This symbol is found on the internal battery and the monitor enclosure.

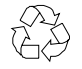

#### Recyclable item

**AC/Battery Operation** 

This symbol is found on the internal battery and the monitor enclosure.

#### <del>a</del> L

Equipotentiality Connection to monitor's chassis.

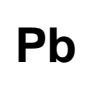

#### Heavy Metal Content Indicates heavy metal content, specifically lead. This symbol is found on the internal battery and the monitor enclosure.

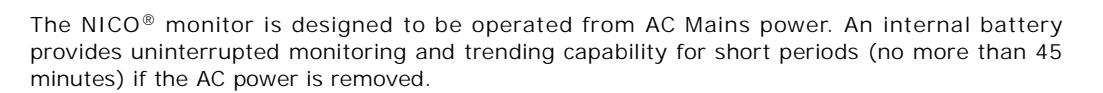

AC Mains Operation

#### To operate NICO<sup>®</sup> from AC Mains power:

- 1 Plug the line cord into the rear panel connector and the AC Mains power outlet.
- 2 Set the rear panel power switch to the On "|" position.
  - The front panel AC Mains Power indicator illuminates.
  - The monitor's fan turns on.
  - The internal battery starts to recharge.

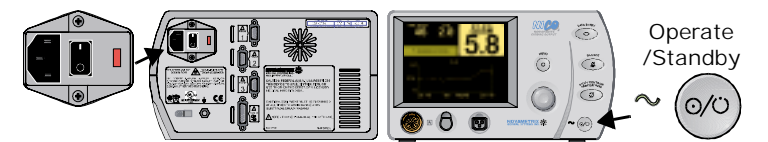

3 Press the front panel Operate/Standby key to turn the monitor on and off.

#### **Battery Operation**

The NICO<sup>®</sup> monitor automatically switches to battery power from AC Mains power if the AC source is removed. A fully charged battery will power the monitor for up to 45 minutes. While on battery power, NICO<sup>®</sup> displays a battery icon that "drains" as power is consumed.

The battery icon starts to flash when approximately 5 minutes of battery power remain. An audible alert tone also sounds.

Reconnect to AC Mains power or the monitor will automatically shut off. A depleted battery may require 12-16 hours to fully recharge.

To operate NICO<sup>®</sup> on battery power:

- 1 Unplug the line cord or set the rear panel power switch to the Off "O" position.
  - The front panel AC Mains Power indicator turns off.
- 2 Press the front panel Operate/Standby key to turn the monitor on and off.

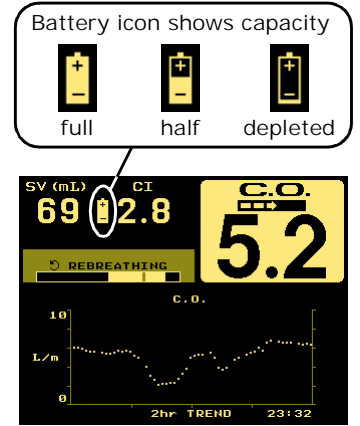

## **NICO<sup>®</sup> Parameter List**

*Cardiac Output mode* The NICO<sup>®</sup> monitor displays the parameters described in this table.

| Label                                    | Parameter                           | Range/Units                           | Description                                                                                                    | Screen Display                                                                                                    |
|------------------------------------------|-------------------------------------|---------------------------------------|----------------------------------------------------------------------------------------------------|----------------------------------------------------------------------------------------------------|
| C.O.                                     | Cardiac Output                      | 0.5-19.9 L/min                        | Volume of blood pumped by the heart each minute                                                                                                    | All                                                                                                    |
| CO-a                                     | Average Cardiac Output              | 0.5-19.9 L/min                        | C.O. averaged value, displayed<br>when the fast-mode cardiac output<br>mode is chosen for large display.                                             | Last Completed Cycle<br>rebreathing curve &<br>Tabular Data                                                                        |
| CO-f                                     | Fast-mode Cardiac<br>Output         | 0.5-19.9 L/min                        | C.O. unaveraged value, displayed<br>when the average cardiac output<br>mode is chosen for large display.                                             | Last Completed Cycle<br>rebreathing curve &<br>Tabular Data                                                                        |
| Cdyn                                     | Dynamic Compliance                  | 0-500 ml/cmH <sub>2</sub> O           | Volume the lungs expand for a given pressure                                                                                                    | Numerics & Tabular<br>Data                                                                                                    |
|                                          |                                     |                                       | Note that if the ventilator is set for<br>an inspiratory pause that is<br>detected by NICO, Cdyn becomes<br>Cstat.                                   |                                                                                                    |
| CI                                       | Cardiac Index                       | 0-9.9 L/min/m <sup>2</sup>            | C.O. divided by body surface area                                                                                                    | All                                                                                                    |
| ETCO <sub>2</sub>                        | End Tidal Carbon<br>Dioxide         | 0-150 mmHg<br>0-20.0 %<br>0-20.0 kPa  | Maximum $CO_2$ plateau value at the end of the breath (reflects alveolar $CO_2$ )                                                                    | Numerics, Respiratory<br>Numerics, CO <sub>2</sub> /SpO <sub>2</sub> ,<br>SBCO <sub>2</sub> , Tabular Data &<br>rebreathing curves |
| Insp CO <sub>2</sub>                     | Inspired Carbon Dioxide             | 3-50 mmHg<br>0.4-6.7 %<br>0.4-6.7 kPa | Maximum CO <sub>2</sub> value observed<br>during the baseline portion of the<br>Inspiratory phase of the breath<br>(baseline shift above zero point) | General Message Area<br>(if above 3 mmHg for<br>10 sec (0.4 % or kPa))                                                             |
| MAP                                      | Mean Airway Pressure                | 0-100 cmH <sub>2</sub> O              | Mean (average) pressure in the airway throughout the breath                                                                                          | Numerics & Tabular<br>Data                                                                                                    |
| MV                                       | Minute Volume                       | 2-40 L/min Adult                      | Volume (in liters) of gas delivered to the patient per minute                                                                                        | Numerics, Respiratory<br>Numerics & Tabular<br>Data                                                                                |
| MV alv                                   | Alveolar Minute Volume              | 0.05-16 L/min                         | MV less deadspace (wasted) ventilation                                                                                                    | Numerics, Respiratory<br>Numerics & Tabular<br>Data                                                                                |
| PCBF                                     | Pulmonary Capillary<br>Blood Flow   | 0.5-19.9 L/min                        | Portion of the cardiac output that is effective in gas exchange                                                                                      | 3 min Cycle in<br>Progress rebreathing<br>curve & Tabular Data                                                                     |
| PeCO <sub>2</sub> /<br>FeCO <sub>2</sub> | Mixed expired $CO_2$                | 0-100 mmHg,<br>0-13.2 kPa or %        | Volume weighted average $\rm CO_2$ in the breath                                                                                                    | Respiratory Numerics<br>& Tabular Data                                                                                             |
| PEEP                                     | Positive End Expiratory<br>Pressure | 0-99 cmH <sub>2</sub> O               | Pressure in the lungs at the end of expiration                                                                                                    | Numerics, Flow/<br>Pressure & Tabular<br>Data                                                                                      |
| PEF                                      | Peak Expiratory Flow                | 2-180 L/min                           | Highest absolute flow rate during expiration                                                                                                    | Tabular Data                                                                                                    |
| PIF                                      | Peak Inspiratory Flow               | 2-180 L/min                           | Highest absolute flow rate during inspiration                                                                                                    | Tabular Data                                                                                                    |
| PIP                                      | Peak Inspiratory<br>Pressure        | 0-120 cmH <sub>2</sub> O              | Peak (highest) pressure in the airway during inspiration                                                                                             | Numerics, Flow/<br>Pressure & Tabular<br>Data                                                                                      |

| Label            | Parameter                              | Range/Units                          | Description                                                                                                    | Screen Display                                                                                |
|------------------|----------------------------------------|--------------------------------------|----------------------------------------------------------------------------------------------------|-----------------------------------------------------------------------------------------------|
| ۷                | Pulse Rate                             | 30-250 bpm                           | Number of pulse beats per minute                                                                                  | Numerics, CO <sub>2</sub> /SpO <sub>2</sub> &<br>Tabular Data                                 |
| Raw              | Airway Resistance                      | 0-100 cmH <sub>2</sub> O/L/sec       | Pressure required to cause gas flow at a given rate                                                               | Numerics & Tabular<br>Data                                                                    |
| RR               | Respiration Rate                       | 2-120 br/min                         | Number of breaths per minute                                                                                      | Numerics, CO <sub>2</sub> /SpO <sub>2</sub> &<br>Tabular Data                                 |
| RSBI             | Rapid Shallow<br>Breathing Index       | 0-1000 br/min/L                      | Respiratory rate divided by<br>average spontaneous tidal volume<br>(only calculated when RR < 57)                 | Respiratory Numerics<br>& Tabular Data                                                        |
| SpO <sub>2</sub> | Oxygen Saturation                      | 0-100 %                              | Oxyhemoglobin as a percentage of<br>total hemoglobin less dysfunctional<br>hemoglobin                             | Numerics, CO <sub>2</sub> /SpO <sub>2</sub> ,<br>Tabular Data &<br>rebreathing curves         |
| SV               | Stroke Volume                          | 0-250 ml                             | Volume of blood pumped by the heart each beat                                                                     | All                                                                                           |
| SVI              | Stroke Volume Index                    | 0-125 ml                             | Stroke volume divided by body surface area                                                                        | Tabular Data                                                                                  |
| SVR              | Systemic Vascular<br>Resistance        | 0-5000 dynes sec/<br>cm <sup>5</sup> | Resistance exerted by the blood<br>vessels on blood flow and is an<br>indicator of left ventricular<br>afterload. | SVR Calculation &<br>Tabular Data                                                             |
| SVRI             | Systemic Vascular<br>Resistance Index  | 0-5000 dynes sec/<br>cm <sup>5</sup> | SVR normalized to body surface area                                                                               | Tabular Data                                                                                  |
| VCO <sub>2</sub> | Carbon Dioxide<br>Elimination          | 0-3000 ml/min                        | Volume of CO <sub>2</sub> eliminated through the breath each minute                                               | Numerics, Respiratory<br>Numerics, SBCO <sub>2,</sub><br>Tabular Data &<br>rebreathing curves |
| Vd Aw            | Airway deadspace                       | 0-500 ml                             | Includes added mechanical<br>deadspace proximal to the flow<br>sensor                                             | Respiratory Numerics,<br>SBCO <sub>2</sub> , Tabular Data                                     |
| Vd/Vt            | Deadspace to tidal volume ratio        | 0-1.00 ml                            | (PaCO <sub>2</sub> -PeCO <sub>2</sub> )/PaCO <sub>2</sub>                                                         | Respiratory Numerics<br>& ABG Data Entry                                                      |
| Vd alv           | Alveolar deadspace                     | 0-500 ml                             | Difference between physiologic and airway deadspace                                                               | Respiratory Numerics<br>& ABG Data Entry                                                      |
| Vt alv           | Alveolar tidal volume                  | 0-2400 ml                            | Tidal volume less airway<br>deadspace                                                                             | Respiratory Numerics,<br>SBCO <sub>2</sub> & Tabular Data                                     |
| Vte              | Expired Tidal Volume                   | 200-3000 ml                          | Volume of gas exhaled per breath                                                                                  | Respiratory Numerics,<br>Flow/Pressure &<br>SBCO <sub>2</sub>                                 |
| Vte-m            | Expired Tidal Volume -<br>mechanical   | 200-3000 ml                          | Volume of mechanically exhaled gas, per breath                                                                    | Tabular Data                                                                                  |
| Vte-s            | Expired Tidal Volume -<br>spontaneous  | 200-3000 ml                          | Volume of spontaneously exhaled gas, per breath                                                                   | Tabular Data                                                                                  |
| Vti              | Inspired Tidal Volume                  | 200-3000 ml                          | Volume of gas inhaled per breath                                                                                  | Respiratory Numerics,<br>Flow/Pressure &<br>SBCO <sub>2</sub>                                 |
| Vti-m            | Inspired Tidal Volume -<br>mechanical  | 200-3000 ml                          | Volume of mechanically inhaled gas, per breath                                                                    | Tabular Data                                                                                  |
| Vti-s            | Inspired Tidal Volume -<br>spontaneous | 200-3000 ml                          | Volume of spontaneously inhaled gas, per breath                                                                   | Tabular Data                                                                                  |

#### Respiratory Mechanics mode

The NICO<sup>®</sup> monitor displays the parameters described in this table.

| Label                                    | Parameter                           | Range/Units                                                        | Description                                                                                       | Screen Display                                |
|------------------------------------------|-------------------------------------|--------------------------------------------------------------------|---------------------------------------------------------------------------------------------------|-----------------------------------------------|
| Cdyn                                     | Dynamic Compliance                  | 0-500 ml/cmH <sub>2</sub> O                                        | Volume the lungs expand for a given pressure                                                      | Numerics & Tabular<br>Data                    |
| ETCO <sub>2</sub>                        | End Tidal Carbon<br>Dioxide         | 0-150 mmHg<br>0-20.0 %<br>0-20.0 kPa                               | Maximum $CO_2$ plateau value at the end of the breath (reflects alveolar $CO_2$ )                 | All                                           |
| I:E                                      | I:E Ratio                           | 1:9.9 or 4:1                                                       | Ratio of inspiratory time (ti) to expiratory time (te)                                            | Flow/Pressure                                 |
| MAP                                      | Mean Airway Pressure                | 0-100 cmH <sub>2</sub> O                                           | Mean (average) pressure in the airway throughout the breath                                       | Numerics & Tabular<br>Data                    |
| MV                                       | Minute Volume                       | 0.4-40 L/min adult<br>0.06-30 L/min pedi.<br>0.01-5 L/min neonatal | Volume (in liters) of gas delivered to the patient per minute                                     | All except Flow/<br>Pressure & Loops          |
| MV alv                                   | Alveolar Minute Volume              | 0-16 L/min adult<br>0-8 L/min pediatric<br>0-4 L/min neonatal      | MV less deadspace (wasted) ventilation                                                            | Numerics & Tabular<br>Data                    |
| NIP                                      | Negative Inspiratory<br>Pressure    | 0 to -120 cmH <sub>2</sub> O                                       | Maximum negative pressure during inspiratory cycle                                                | Loops                                         |
| PeCO <sub>2</sub> /<br>FeCO <sub>2</sub> | Mixed expired CO <sub>2</sub>       | 0-100 mmHg,<br>0-13.2 kPa or %                                     | Volume weighted average $\rm CO_2$ in the breath                                                  | Numerics, SBCO <sub>2</sub> &<br>Tabular Data |
| PEEP                                     | Positive End Expiratory<br>Pressure | 0-99 cmH <sub>2</sub> O                                            | Pressure in the lungs at the end of expiration                                                    | Numerics, Flow/<br>Pressure & Tabular<br>Data |
| PEF                                      | Peak Expiratory Flow                | 2-180 L/min adult<br>0.5-100 L/min pedi.<br>0.25-25 L/min neo.     | Highest absolute flow rate during expiration                                                      | Loops & Tabular Data                          |
| PIF                                      | Peak Inspiratory Flow               | 2-180 L/min adult<br>0.5-100 L/min pedi.<br>0.25-25 L/min neo.     | Highest absolute flow rate during inspiration                                                     | Loops & Tabular Data                          |
| PIP                                      | Peak Inspiratory<br>Pressure        | 0-120 cmH <sub>2</sub> O                                           | Peak (highest) pressure in the airway during inspiration                                          | Numerics, Flow/<br>Pressure & Tabular<br>Data |
| ¥                                        | Pulse Rate                          | 30-250 bpm                                                         | Number of pulse beats per minute                                                                  | All                                           |
| Raw                                      | Airway Resistance                   | 0-100 cmH <sub>2</sub> O/L/sec<br>adult/pediatric                  | Pressure required to cause gas flow at a given rate                                               | Numerics & Tabular<br>Data                    |
|                                          |                                     | 0-500 cmH <sub>2</sub> O/L/sec<br>neonatal                         |                                                                                                   |                                               |
| RR                                       | Respiration Rate                    | 2-120 br/min adult<br>2-150 br/min pedi.<br>10-150 br/min neo.     | Number of breaths per minute                                                                      | All                                           |
| RSBI                                     | Rapid Shallow<br>Breathing Index    | 0-1000 br/min/L<br>(adult only)                                    | Respiratory rate divided by<br>average spontaneous tidal volume<br>(only calculated when RR < 57) | Loops                                         |
| SpO <sub>2</sub>                         | Oxygen Saturation                   | 0-100 %                                                            | Oxyhemoglobin as a percentage of<br>total hemoglobin less dysfunctional<br>hemoglobin             | All                                           |

| Label            | Parameter                              | Range/Units                                                   | Description                                                           | Screen Display                                  |
|------------------|----------------------------------------|---------------------------------------------------------------|-----------------------------------------------------------------------|-------------------------------------------------|
| VCO <sub>2</sub> | Carbon Dioxide<br>Elimination          | 1-3000 ml/min<br>adult/pediatric                              | Volume of CO <sub>2</sub> eliminated through the breath each minute   | All except Flow/<br>Pressure & Loops            |
|                  |                                        | neonatal                                                      |                                                                       |                                                 |
| Vd Aw            | Airway deadspace                       | 0-500 ml                                                      | Includes added mechanical<br>deadspace proximal to the flow<br>sensor | Numerics, SBCO <sub>2</sub> ,<br>Tabular Data   |
| Vd/Vt            | Deadspace to tidal volume ratio        | 0-1.00 ml                                                     | (PaCO <sub>2</sub> -PeCO <sub>2</sub> ) / PaCO <sub>2</sub>           | Numerics, SBCO <sub>2</sub> &<br>ABG Data Entry |
| Vd alv           | Alveolar deadspace                     | 0-500 ml                                                      | Difference between physiologic and airway deadspace                   | Numerics, SBCO <sub>2</sub> & ABG Data Entry    |
| Vt alv           | Alveolar tidal volume                  | 0-2400 ml adult<br>0-1200 ml pediatric<br>0-160 ml neonatal   | Tidal volume less airway<br>deadspace                                 | Numerics, SBCO <sub>2</sub> &<br>Tabular Data   |
| Vte              | Expired Tidal Volume                   | 200-3000 ml adult<br>30-400 ml pediatric<br>1-100 ml neonatal | Volume of gas exhaled per breath                                      | All except Flow/<br>Pressure & Loops            |
| Vte-m            | Expired Tidal Volume -<br>mechanical   | 200-3000 ml adult<br>30-400 ml pediatric<br>1-100 ml neonatal | Volume of mechanically exhaled gas, per breath                        | Tabular Data                                    |
| Vte-s            | Expired Tidal Volume -<br>spontaneous  | 200-3000 ml adult<br>30-400 ml pediatric<br>1-100 ml neonatal | Volume of spontaneously exhaled gas, per breath                       | Tabular Data                                    |
| Vti              | Inspired Tidal Volume                  | 200-3000 ml adult<br>30-400 ml pediatric<br>1-100 ml neonatal | Volume of gas inhaled per breath                                      | All except Flow/<br>Pressure & Loops            |
| Vti-m            | Inspired Tidal Volume -<br>mechanical  | 200-3000 ml adult<br>30-400 ml pediatric<br>1-100 ml neonatal | Volume of mechanically inhaled gas, per breath                        | Tabular Data                                    |
| Vti-s            | Inspired Tidal Volume -<br>spontaneous | 200-3000 ml adult<br>30-400 ml pediatric<br>1-100 ml neonatal | Volume of spontaneously inhaled gas, per breath                       | Tabular Data                                    |

## **Principles of Operation**

Non-Invasive Cardiac Output (NICO)

NICO<sup>®</sup> calculates cardiac output (C.O.) non-invasively based on respiratory gas analysis, using a technique known as "differential Fick partial rebreathing." The key to this technique is a NICO Sensor<sup>™</sup>, consisting of a rebreathing valve and a combined CO<sub>2</sub>/Flow sensor placed in the breathing circuit. The NICO Sensor<sup>™</sup> is placed into the ventilator circuit between the patient elbow and ventilator wye. The rebreathing valve is automatically controlled by the monitor. When the valve is activated, the flow of the inspired and expired gas is diverted through a rebreathing NICO Loop.<sup>™</sup> When the valve is deactivated, this additional rebreathing volume is bypassed and normal ventilation resumes. Every three minutes, a baseline, rebreathing and stabilization phase occurs. (See "The NICO® Cycle" on page 27.) A non-invasive cardiac output calculation is made following the end of each three minute cycle. The calculation is based on the changes induced in CO<sub>2</sub> elimination and end tidal CO<sub>2</sub> in response to the rebreathing volume. The increase in end tidal CO<sub>2</sub>, which reflects the increase in PaCO<sub>2</sub>, is usually 3-5 mmHg (0.4-0.67 kPa) and returns to baseline in less than 30 seconds.

The Fick equation using  $CO_2$  as an indicator states that cardiac output is equal to  $CO_2$  elimination divided by the venous-arterial difference in the  $CO_2$  content:  $VCO_2/(CvCO_2-CaCO_2)$ . The partial rebreathing method yields a differential form of the Fick equation, eliminating the need to measure mixed venous  $CO_2$  (assumed constant during the rebreathing period and therefore cancels out of the equation). This indirect Fick method is then corrected for shunt,

**Oxygen Saturation** 

(SpO<sub>2</sub>) & Pulse Rate

based on the Nunn's iso-shunt curves using SpO<sub>2</sub> (or entered PaO<sub>2</sub>) and a user-entered value for FiO<sub>2</sub> (INSP O<sub>2</sub>).

*Carbon Dioxide (CO<sub>2</sub>)* NICO<sup>®</sup> uses the CAPNOSTAT<sup>®</sup> CO<sub>2</sub> Sensor to measure CO<sub>2</sub> by using the infrared absorption technique. The principle is based on the fact that CO<sub>2</sub> molecules absorb infrared (IR) light energy of specific wavelengths, with the amount of energy absorbed being directly related to the CO<sub>2</sub> concentration. When an IR beam is passed through a gas sample containing CO<sub>2</sub>, the electronic signal from the photodetector (which measures the remaining light energy) can be obtained. This signal is then compared to the energy of the IR source and calibrated to accurately reflect CO<sub>2</sub> concentration in the sample. To calibrate, the photodetector's response to a known concentration of CO<sub>2</sub> is stored at the factory in the monitor's memory. A reference channel accounts for optical changes in the sensor, allowing the system to remain in calibration without user intervention.

*Flow and Pressure* Flow and pressure measurements in the NICO<sup>®</sup> monitor are made by a fixed orifice differential pressure pneumotachometer. Respired gas flowing through the flow sensor causes a small pressure drop across the two tubes connected to the sensor. This pressure drop is transmitted through the tubing to a differential pressure transducer located inside the monitor, and is correlated to flow according to the factory stored calibration. User calibration is not required due to the ability of the plastic injection mold to repeatedly produce precision flow sensors. The pressure transducer is automatically "zeroed" to correct for changes in ambient temperature and electronics. The NICO<sup>®</sup> monitor system software compensations allow accurate flow and volume measurements in the presence of high oxygen concentrations, anesthetic gases and helium-oxygen mixtures. When compensated, gas density and viscosity effects do not cause significant errors in flow measurement.

**Carbon Dioxide Elimination (VCO<sub>2</sub>)** Carbon dioxide elimination (VCO<sub>2</sub>) is a key measurement for NICO<sup>®</sup> calculations. It is calculated based on a mathematical integration of the measured flow and CO<sub>2</sub> signals. These signals are obtained from practically the same point at the patient's airway, thereby insuring optimal accuracy. Both the flow and CO<sub>2</sub> sensors are integral components of the NICO Sensor<sup>™</sup>.

Oxygen saturation (SpO<sub>2</sub>) is used by the NICO<sup>®</sup> monitor to calculate the shunt correction of the NICO<sup>®</sup> calculation, and the pulse rate is used to calculate stroke volume.

 $SpO_2$  is determined using sensors containing red and infrared light emitting diodes (LEDs). The light from each LED is beamed through a pulsating vascular bed such as the patient's finger or toe. The remaining light not absorbed by the tissue reaches a photodiode light receptor in the sensor. Oxygen saturated blood absorbs different amounts of light at each wavelength as compared to unsaturated blood. Therefore, the amount of light absorbed by the blood in each pulse can be used to calculate oxygen saturation.

NICO<sup>®</sup> is calibrated to display "functional" saturation. This differs from the "fractional" saturation value displayed by most co-oximeters. Functional saturation represents the amount of oxyhemoglobin as a percentage of the hemoglobin that can be oxygenated. Dysfunctional hemoglobins, (COHb and METHb) are not included in the measurement of functional saturation.

• Functional Saturation = HbO<sub>2</sub>/100-(COHb+METHb); HbO<sub>2</sub> is fractional hemoglobin, COHb is carboxyhemoglobin, and METHb is methemoglobin.

Pulse Rate, derived from the pulse oximetery sensor, is calculated by measuring the time interval between the peaks of the infrared light waveform. The inverse of this measurement is displayed as pulse rate.

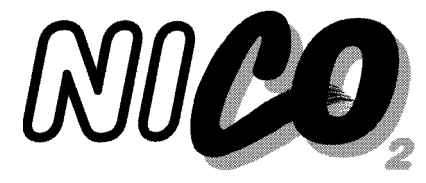

## Navigating in Cardiac Output mode

## Areas of the Display

The major sections of the Cardiac Output mode screen are identified below.

Stroke Volume (SV) and Cardiac Index (CI) are displayed in all views. A battery icon also appears if on battery power. Cardiac Output (C.O.) value is displayed in all views. The CObar<sup>TM</sup> confidence indicator is replaced by FAST MODE when in fast mode.

A General Message area for status, alert and error information. Displayed in all views (here shown blank).

A Cardiac Output Message – area for C.O. information is displayed in all views. The Rebreathing Bar is displayed during the rebreathing portion of the cycle.

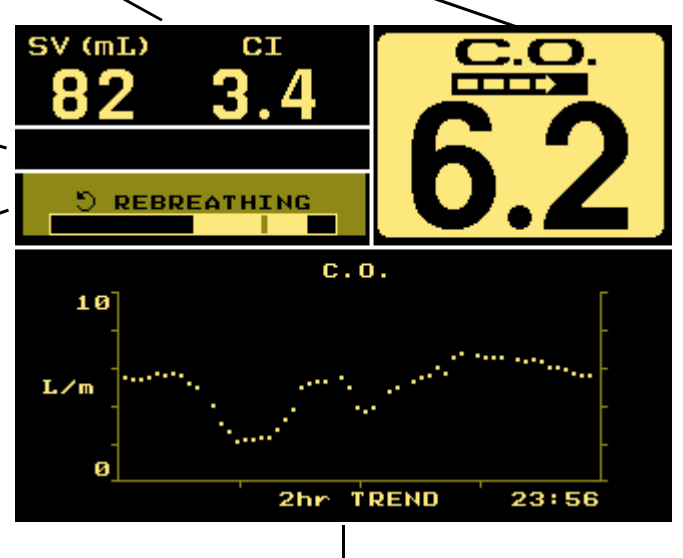

The lower half of the display presents trend, waveform, respiratory and numeric data to the user. Various data entry, setup and alert menus are also presented here. Use the KNOB and the MENU and DATA ENTRY keys to select the various displays.

## Navigating the Display System

Use the KNOB, MENU, and DATA ENTRY keys to navigate the NICO<sup>®</sup> display system (as outlined in the following sections).

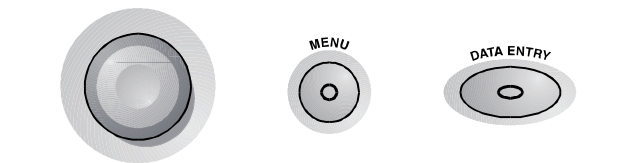

### **KNOB** selectable Monitoring Screens

The KNOB is used to page through monitoring screens, scroll through menus and make selections, and to change or enter values. The KNOB is generally turned to access different monitoring screens and to highlight menu options, and pressed to accept or change selections.

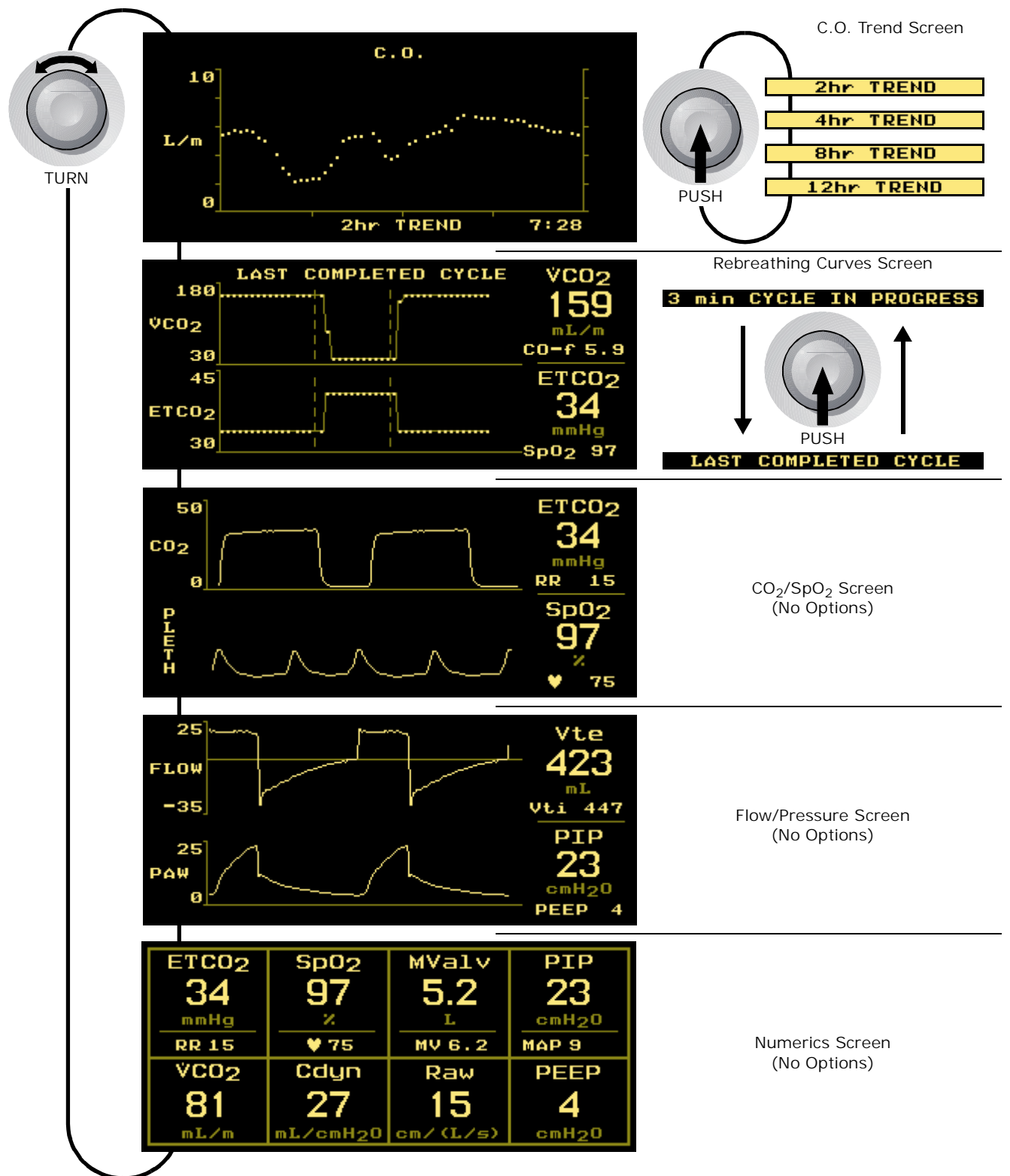

#### KNOB Selectable Respiratory Screens

The following Respiratory Screens are available in the monitoring mode **only** when activated. Press the MENU key and select **RESP SCREENS** from the **SELECT A SCREEN** menu by turning and then pressing the KNOB.

From the ADD RESPIRATORY SCREENS menu, highlight and then select which screens will appear in the base monitoring mode by turning and then pressing the KNOB. When enabled, selected screens can be displayed by turning the KNOB while viewing any monitoring screen.

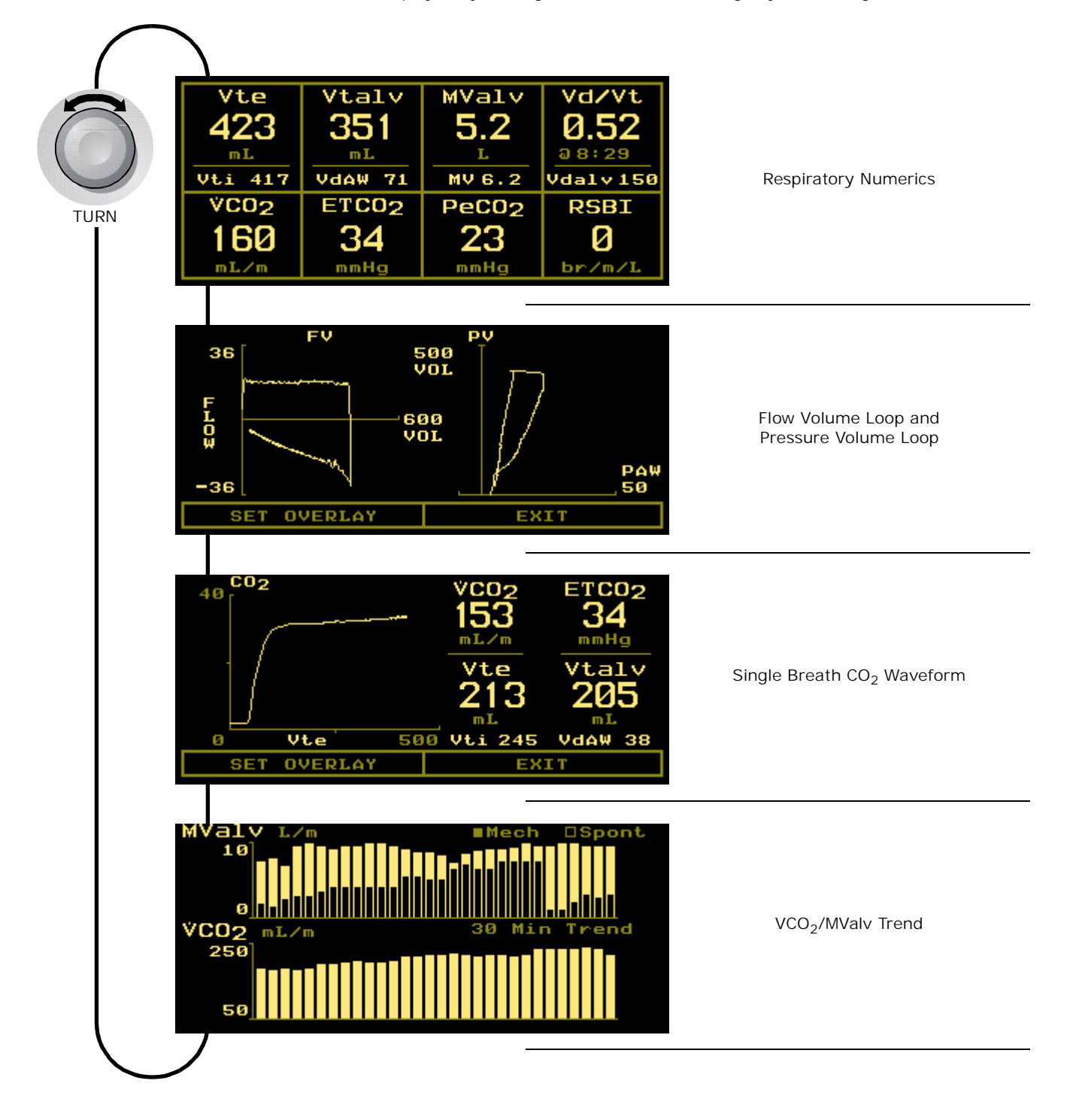

## MENU key Screen Displays

Press the MENU key to activate the SELECT A SCREEN menu and illuminate the key's green icon. Press the key again to return to the previously displayed screen. From the SELECT A SCREEN menu turn the KNOB to highlight the screen you wish to display. Press the MENU key or the KNOB to display that selected screen.

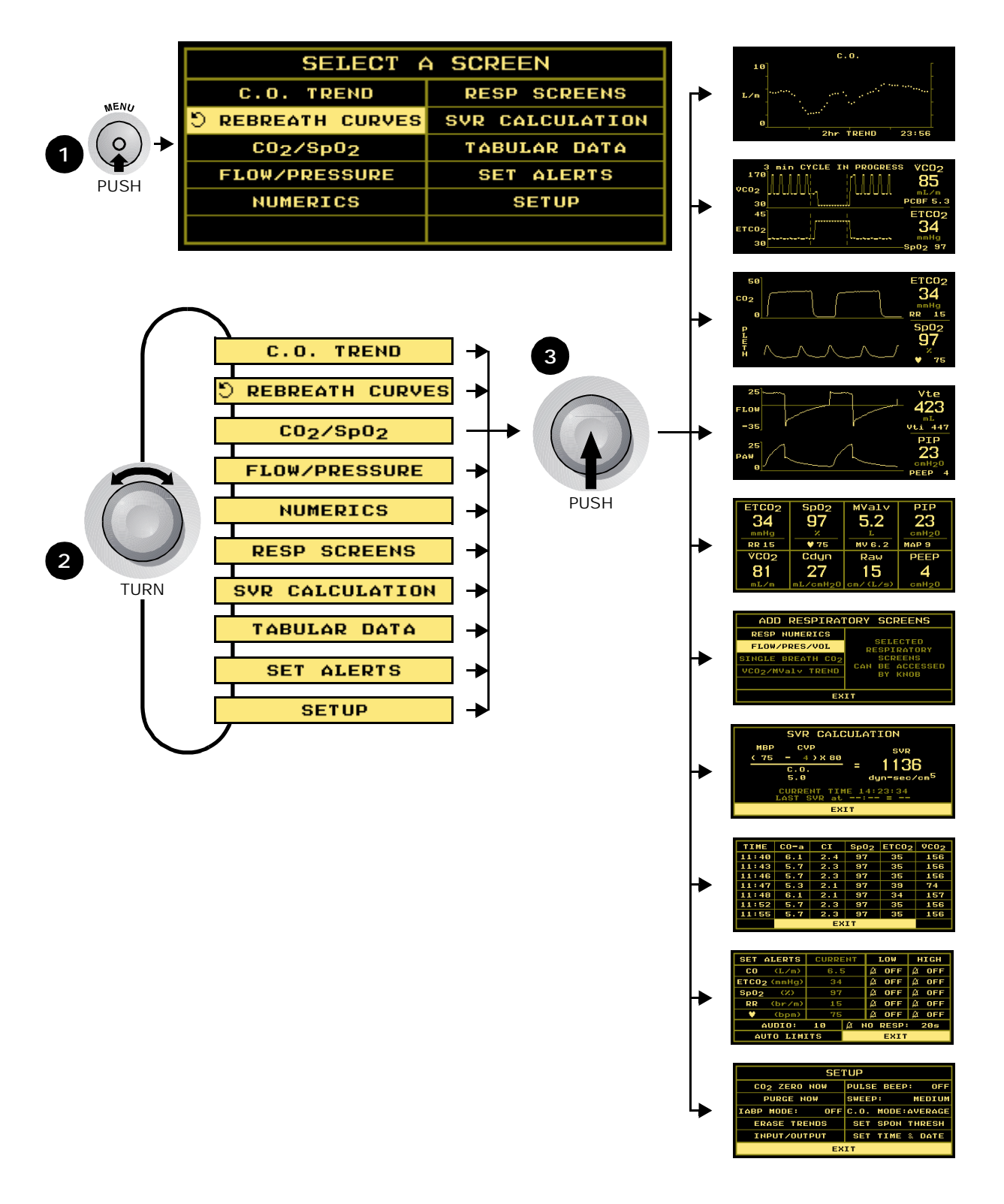

## DATA ENTRY key Screen Displays

Press the DATA ENTRY key to activate the DATA ENTRY screen and illuminate the key's green icon. Press the key again to return to the previously displayed screen. From the DATA ENTRY screen, you can enter patient information including height, weight and respiratory gas mixture, and access the ABG DATA ENTRY screen. (See "Entering Patient Data" on page 28 for details.)

|             |                            |      | DATA ENTRY |     |      |     |      |       |
|-------------|----------------------------|------|------------|-----|------|-----|------|-------|
|             |                            | INSP | 02:        |     | 70Z  | ABG | DATA | ENTRY |
| 1 →<br>PUSH | DATA ENTRY                 | INSP | AGENT :    | Ø   | . ØZ |     |      |       |
|             | $(\mathbf{r}) \rightarrow$ | BALA | ICE :      |     | N2   |     |      |       |
|             | PUSH                       | HEIG | 4T :       | 165 | cm   |     |      |       |
|             | WEIG                       | 1T : | 75         | kg  |      |     |      |       |
|             |                            |      |            |     | EX   | IT  |      |       |

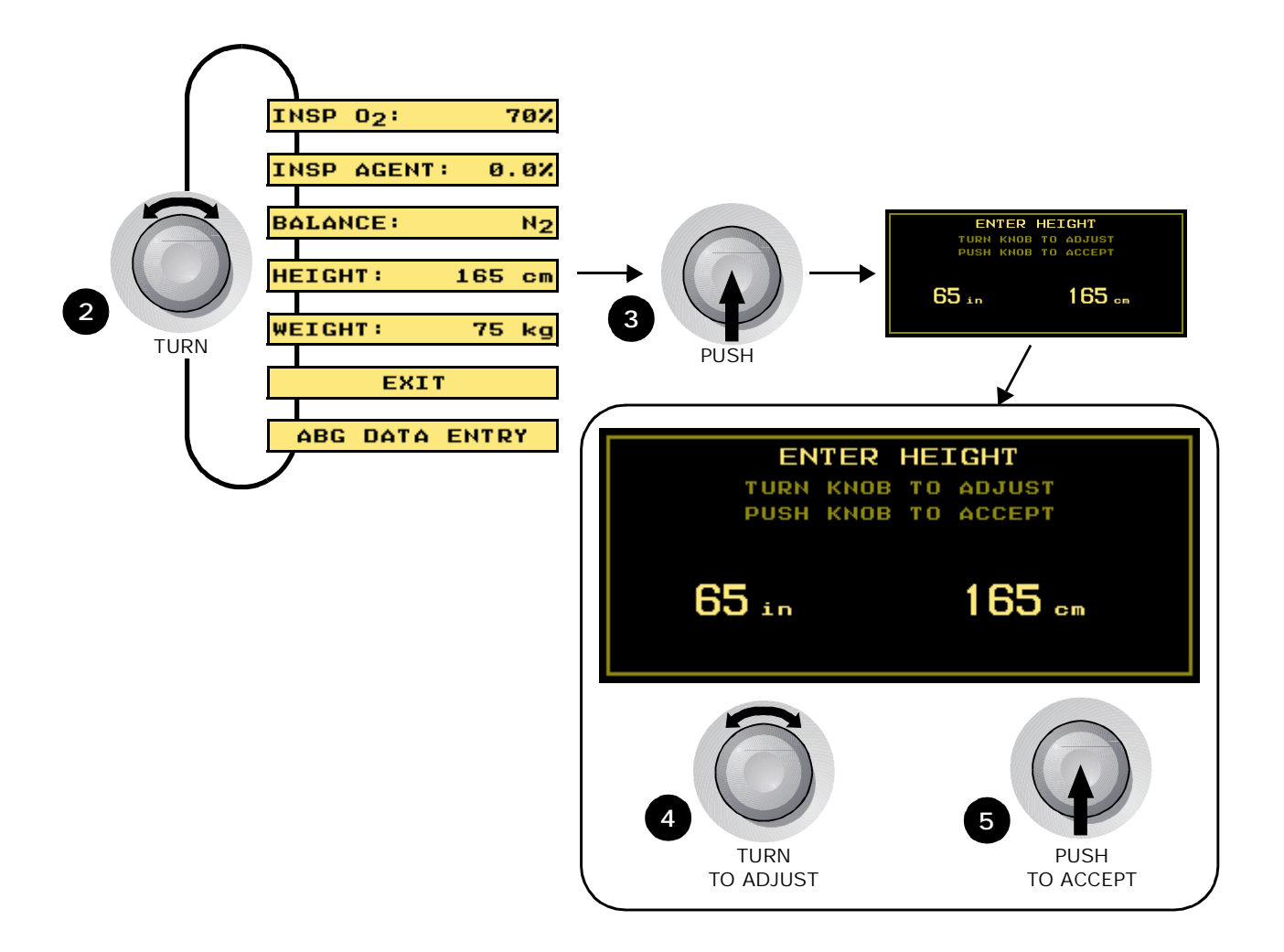

#### ABG Data Entry Screens

From the DATA ENTRY screen, select ABG DATA ENTRY. Turn and press the KNOB to enter PaCO<sub>2</sub>, PaO<sub>2</sub>, and Hemoglobin entry screens. (See "Entering Patient Data" on page 28 for details.)

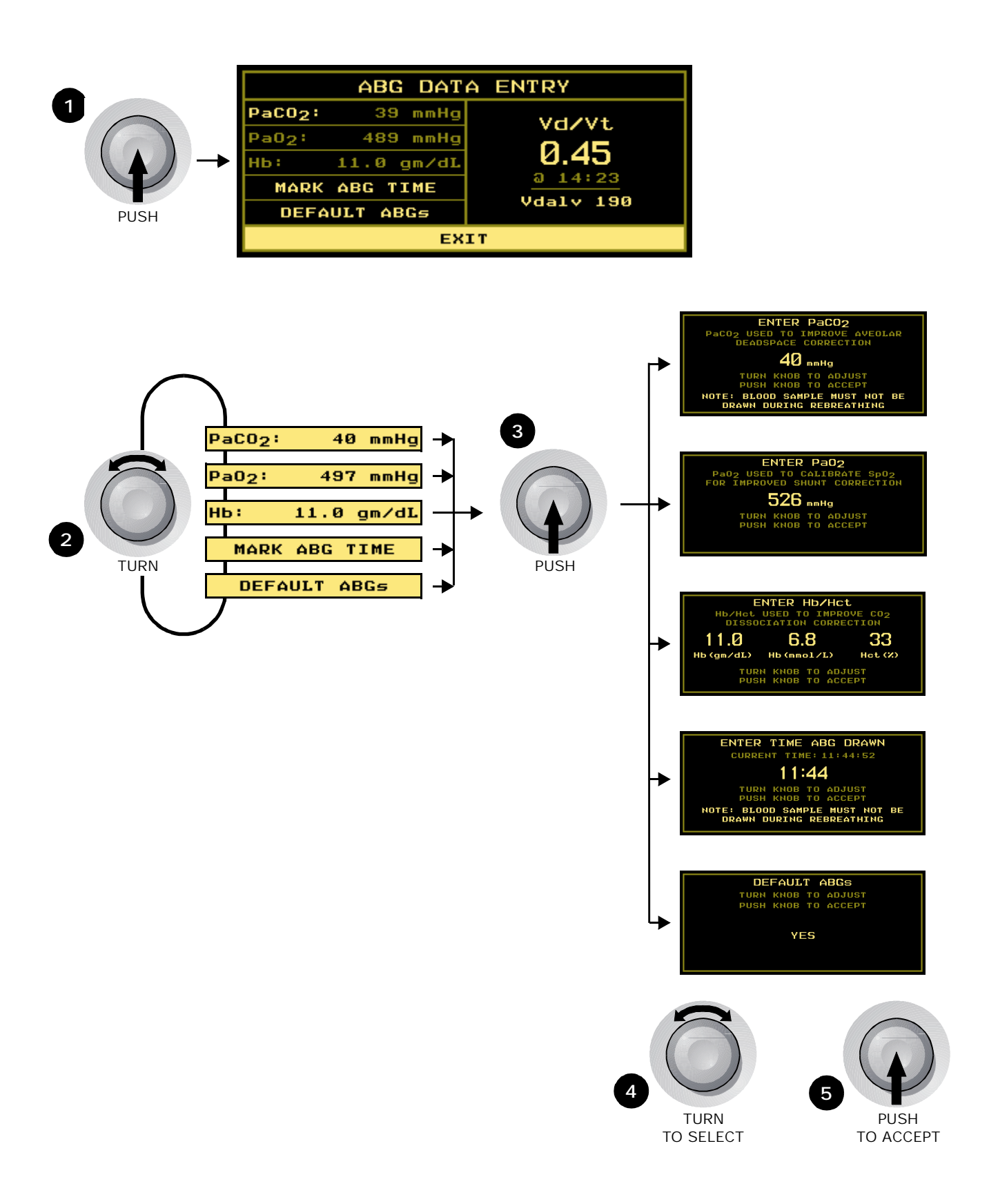

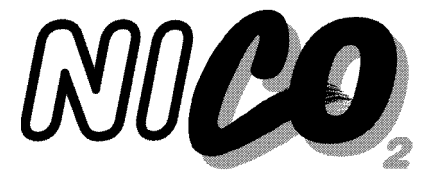

## Navigating in Respiratory Mechanics mode

## Areas of the Display

The major sections of the Respiratory Mechanics mode screen are identified below.

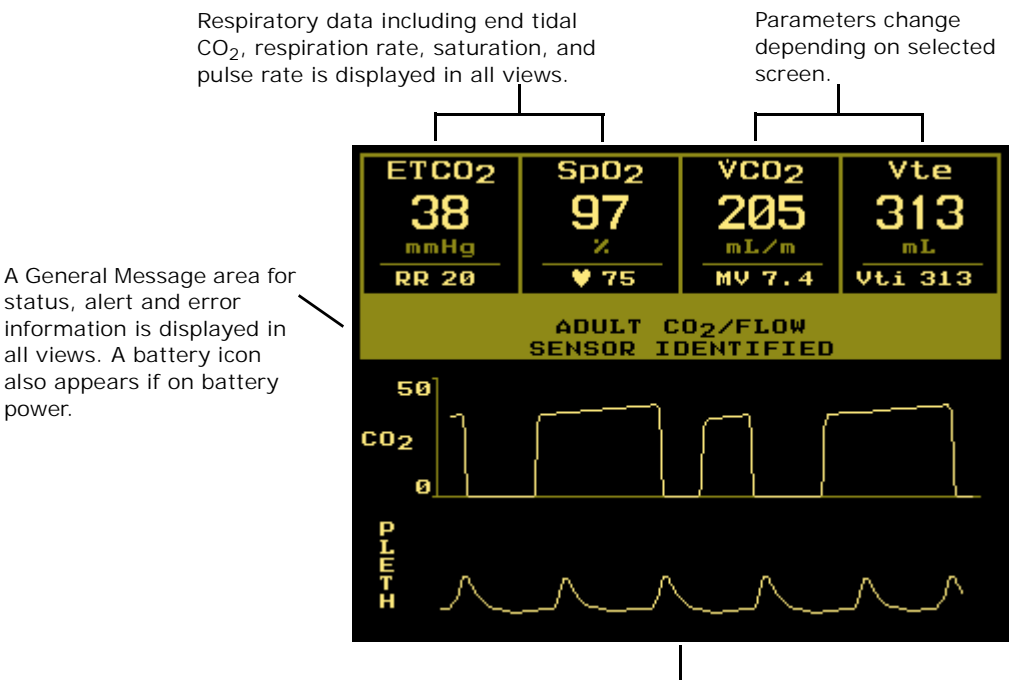

The lower half of the display presents trend, waveform, respiratory and numeric data to the user. Various data entry, setup and alert menus are also presented here. Use the KNOB and the MENU and DATA ENTRY keys to select the various displays.

## Navigating the Display System

Use the KNOB, MENU, and DATA ENTRY keys to navigate the NICO<sup>®</sup> display system (as outlined in the following sections).

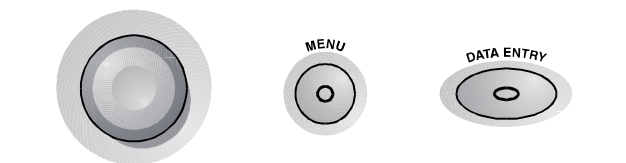

## **KNOB** selectable Monitoring Screens

The KNOB is used to page through monitoring screens, scroll through menus and make selections, and to change or enter values. The KNOB is generally turned to access different monitoring screens and to highlight menu options, and pressed to accept or change selections.

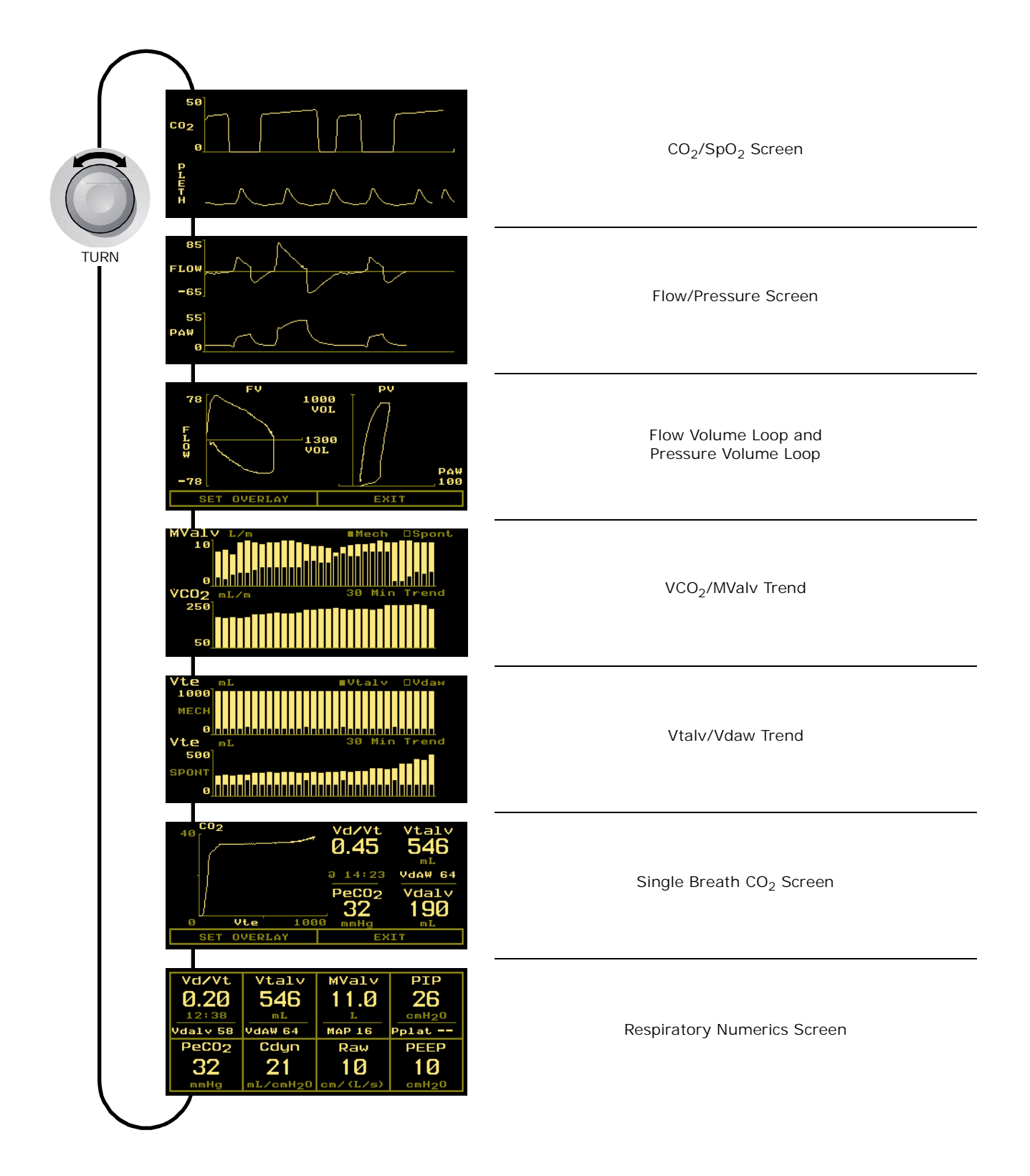

## **MENU key Screen Displays**

Press the MENU key to activate the SELECT A SCREEN menu and illuminate the key's green icon. Press the key again to return to the previously displayed screen. From the SELECT A SCREEN menu turn the KNOB to highlight the screen you wish to display. Press the MENU key or the KNOB to display that selected screen.

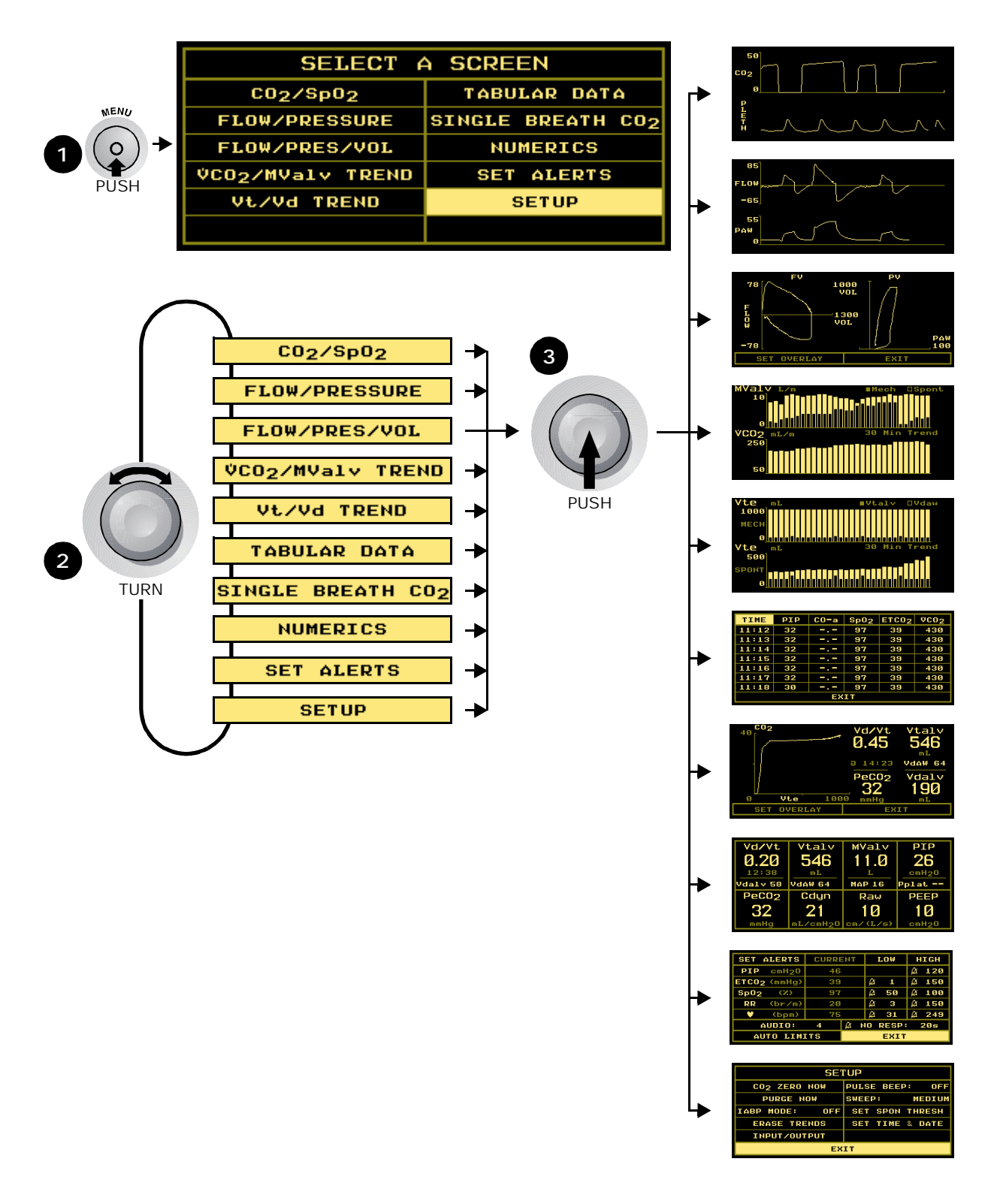

## **DATA ENTRY key Screen Displays**

Press the DATA ENTRY key to activate the DATA ENTRY screen and illuminate the key's green icon. Press the key again to return to the previously displayed screen. From the DATA ENTRY screen, you can enter patient information including height, weight and respiratory gas mixture, and access the ABG DATA ENTRY screen. (See "Entering Patient Data" on page 28 for details.)

|             |                            |      | DATA ENTRY |     |      |     |      |       |
|-------------|----------------------------|------|------------|-----|------|-----|------|-------|
|             |                            | INSP | 02:        |     | 70Z  | ABG | DATA | ENTRY |
| 1 →<br>PUSH | DATA ENTRY                 | INSP | AGENT :    | Ø   | . ØZ |     |      |       |
|             | $(\mathbf{r}) \rightarrow$ | BALA | ICE :      |     | N2   |     |      |       |
|             | PUSH                       | HEIG | 4T :       | 165 | cm   |     |      |       |
|             | WEIG                       | 1T : | 75         | kg  |      |     |      |       |
|             |                            |      |            |     | EX   | IT  |      |       |

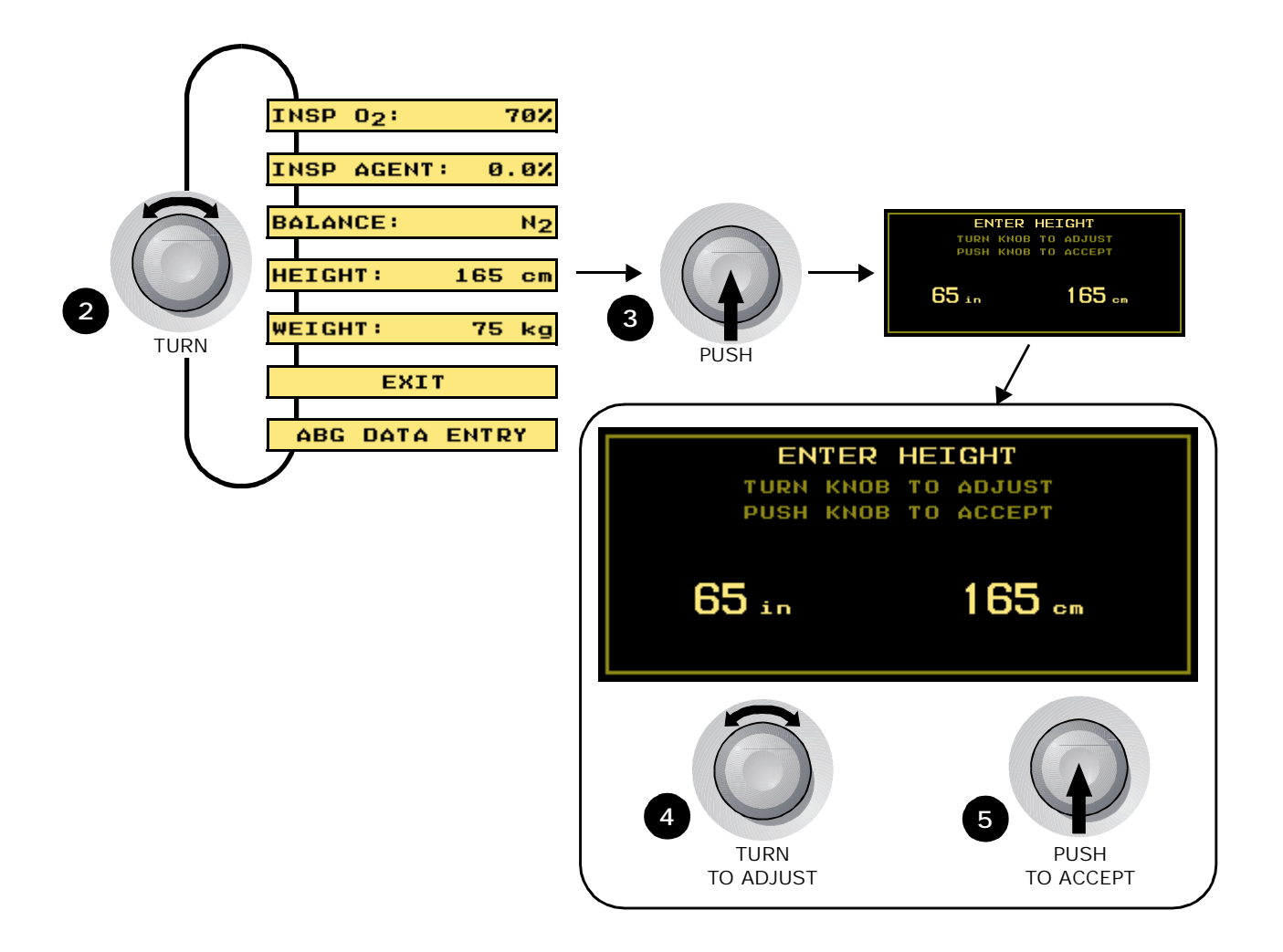

NICO User's Manual 19

#### ABG Data Entry Screens

From the DATA ENTRY screen, select ABG DATA ENTRY. Turn and press the KNOB to enter PaCO<sub>2</sub>, PaO<sub>2</sub>, and Hemoglobin entry screens. (See "Entering Patient Data" on page 28 for details.)

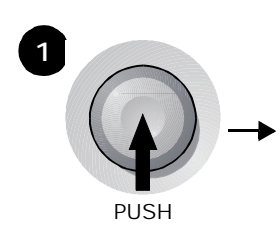

|                        | ABG     | DATA | A ENTRY |  |  |
|------------------------|---------|------|---------|--|--|
| PaCO <sub>2</sub> :    | 39      | mmHg | VdZVt   |  |  |
| Pa02:                  | 489     | mmHg |         |  |  |
| нь:                    | 11.0 g  | m∕dL | 0.40    |  |  |
| MARK                   | a 14:23 |      |         |  |  |
| DEFAULT ABGs Vdalv 190 |         |      |         |  |  |
|                        |         | EXI  | т       |  |  |

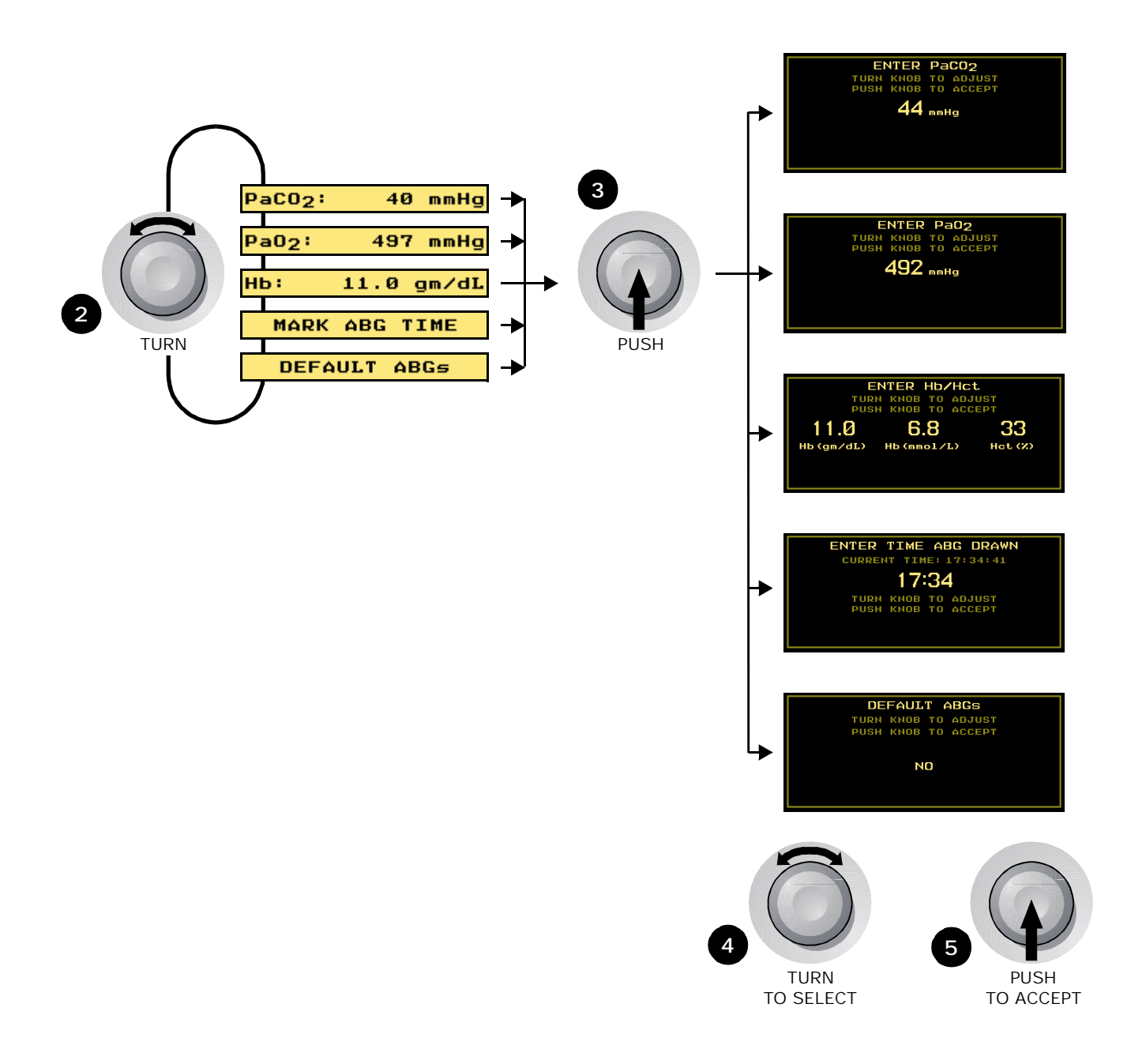

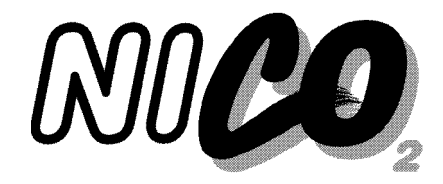

## Safety

For maximum patient and operator safety, observe the following warnings, cautions and notes.

#### Warnings

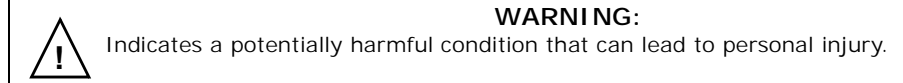

- Explosion Hazard: Do not use the NICO<sup>®</sup> monitor in the presence of flammable anesthetics. Use of this instrument in such an environment may present an explosion hazard.
- Electrical Shock Hazard: Always turn the NICO<sup>®</sup> monitor off before cleaning it. Do not use with a damaged external power source. Refer servicing to qualified service personnel.
- Connect the AC Mains power cord to a properly grounded hospital-grade outlet. The NICO<sup>®</sup> monitor should be connected to the same electrical circuit as other equipment in use on the patient. Outlets of the same circuit can be identified by members of the hospital's engineering department.
- Failure of Operation: If the monitor fails to respond as described, do not use it until the situation has been corrected by qualified personnel.
- Reuse (disassembly, cleaning, disinfecting, resterilizing, etc.) of the CO<sub>2</sub>, CO<sub>2</sub>/Flow and NICO Sensors<sup>™</sup> may compromise device functionality and system performance and cause a potential patient hazard. Performance is not guaranteed if a sensor is reused.
- Inspect the CO<sub>2</sub>, CO<sub>2</sub>/Flow, SpO<sub>2</sub> and NICO Sensors<sup>™</sup> prior to use.
  - Do not use if they appear to be damaged or broken.
  - Do not attempt to rotate the NICO Sensor™ in the breathing circuit by grasping the pneumatic tubes exiting the flow sensor.
  - · Do not apply excessive tension to any cable or pneumatic tubing.
  - · Periodically inspect sensor tubing lines for kinks.
  - Replace the CO<sub>2</sub>, CO<sub>2</sub>/Flow, or NICO Sensor<sup>™</sup> if excessive moisture or secretions are observed in the tubing.
- NICO<sup>®</sup> automatically identifies the type of sensor (small, standard or large NICO Sensor<sup>™</sup>, or neonatal, pediatric or adult CO<sub>2</sub>/Flow sensor ) when it is connected. If a sensor identification message is not displayed when a sensor is first connected, DO NOT use the sensor. If the condition persists, refer the monitor to qualified service personnel.
- Do not use the NICO<sup>®</sup> monitor if it is unable to properly identify a CO<sub>2</sub>/Flow sensor or a NICO Sensor<sup>™</sup>. If the condition persists, refer the monitor to qualified service personnel.
- In the event the message NICO SENSOR FAILURE is displayed, remove the NICO Sensor™ from the patient circuit.
- The CO<sub>2</sub>/Flow or NICO Sensor™ connector should be properly inserted into the front panel receptacle prior to connecting a sensor to the breathing circuit, in order to avoid a circuit leak, or occlusion of sensor tubing.
- NICO Sensors™ increases airway deadspace by 35 cc (minimum). At low tidal volumes, compensatory changes to ventilation protocol should be considered.
- NICO Sensors<sup>™</sup> are not for pediatric use.

- Patient Safety: Care should be exercised to assure continued peripheral perfusion distal to the SpO<sub>2</sub> sensor site after application.
  - Inspect the SpO<sub>2</sub> sensor site for adequate circulation at least once every four hours.
  - When applying sensors take note of patient's physiological condition. For example, burn patients may exhibit more sensitivity to heat and pressure and therefore additional consideration such as more frequent site checks may be appropriate.
- Periodically check sensors and tubing for excessive moisture or secretion build up. Although NICO<sup>®</sup> automatically purges the lines, excessive moisture or secretions may still remain.
- While using the sensors, a system leak, such as that caused by uncuffed endotracheal tubes or a damaged sensor may significantly affect flow related readings. These include flow, volume, pressure, deadspace, CO<sub>2</sub> production and other respiratory mechanics parameters.
- Do not position sensor cables or tubing in any manner that may cause entanglement or strangulation.
- The NICO<sup>®</sup> monitor is not intended to be used as an apnea monitor.
- The NICO<sup>®</sup> monitor has no protection against the ingress of water.

#### Cautions

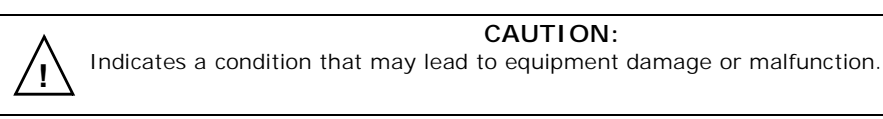

- Use only Novametrix approved sensors and accessories with the NICO® monitor.
- Do not operate the NICO<sup>®</sup> monitor when it is wet due to spills or condensation.
- Do not operate the product if it appears to have been dropped or damaged.
- · Never sterilize or immerse the monitor in liquids.
- Do not sterilize or immerse sensors except as directed in this manual.
- No tension should be applied to any sensor cable or tubing.
- To avoid the effects of excessive moisture in the NICO Sensor<sup>™</sup>, insert it in the ventilator circuit with the pneumatic tubes upright. Excessive moisture in the NICO Sensor<sup>™</sup> may affect the accuracy of the measurements.
- To avoid the effects of excessive moisture in the measurement circuit, insert the CO<sub>2</sub>/Flow sensor in the ventilator circuit with the tubes upright. Improper placement may result in erroneous data.
- Excessive moisture in the CO<sub>2</sub>/Flow sensor tubing may affect the accuracy of the measurements.
- It is recommended that CO<sub>2</sub>/Flow or NICO Sensors<sup>™</sup> be removed from the circuit whenever an aerosolized medication is delivered. This is due to the increased viscosity of the medications which may contaminate the sensor windows, causing the sensor to fail prematurely.
- Operate the monitor at temperatures between 10 to +40° C (50 to 104° F), 10-95% R.H. non-condensing.
- Avoid storing the monitor at temperatures less than -10° C or greater than +55° C (<14° F or >131° F) 10-95% R.H. non-condensing
- Observe precautions for electrostatic discharge (ESD) and electromagnetic interference (EMI) to and from other equipment.
- Where electromagnetic devices (i.e., electrocautery) are used, patient monitoring may be interrupted due to electromagnetic interference. Electromagnetic fields up to 3 V/m will not adversely affect system performance.
- Caution: Federal (U.S.A.) law restricts this device to sale, distribution, or use by or on the order of a licensed medical practitioner.

#### **Notes**

#### NOTE

A point of particular interest or emphasis intended to provide more efficient or convenient operation.

- In order to ensure proper monitoring of oxygenation and ventilation:
  - The use of pulse oximetry is recommended during NICO<sup>®</sup> monitoring.
  - Setting of ETCO<sub>2</sub> and SpO<sub>2</sub> alert limits is recommended.
- A "NO RESPIRATION" alert is not generated when both the CAPNOSTAT<sup>®</sup> CO<sub>2</sub> sensor and the NICO Sensor™ or CO<sub>2</sub>/Flow sensor are disconnected from the NICO<sup>®</sup> monitor.
- Be certain that the monitor is not in Demo mode while monitoring. Demo mode can be identified by the flashing DEMO MODE label in the General Message area of the display. To exit Demo mode and return to normal monitoring mode, turn the power off and back on.
- The NICO<sup>®</sup> monitor contains no user serviceable parts. Refer servicing to qualified service personnel. A technical Service Manual is available for use by technical personnel.
- Do not attach an SpO<sub>2</sub> sensor distal to a blood pressure cuff. Valid data cannot be
  processed when the cuff is inflated. Attach the sensor to the limb opposite to the site used
  for the blood pressure cuff.
- This product and its accessories which have patient contact are free of latex.
- The NICO<sup>®</sup> monitor is Year 2000 compliant.
- Data Validity: Inaccurate SpO<sub>2</sub> and Pulse Rate values may be caused by:
  - · Incorrect application or use of a sensor
  - · Significant levels of dysfunctional hemoglobin; carboxyhemoglobin or methemoglobin
  - · Significant levels of indocyanine green, methylene blue, or other intravascular dyes
  - Exposure to excessive illumination such as surgical lamps—especially ones with a xenon light source, or direct sunlight
  - · Excessive patient movement
  - Venous pulsations
  - Electrosurgical interference
  - Use of an IABP.
- NICO<sup>®</sup> measurements will occur provided the following conditions are met:
  - The NICO Sensor<sup>™</sup> assembly is properly installed in the patient's breathing circuit.
  - Valid flow and CO<sub>2</sub> signals are detected with no significant signal artifact.
  - VCO<sub>2</sub> is greater than 20 mL/min.
  - ETCO<sub>2</sub> is between 15 and 85 mmHg (2.0 11.5 kPa or %) during baseline
  - ETCO<sub>2</sub> is between 15 and 100 mmHg (2.0 13.5 kPa or %) during rebreathing
  - The tidal volume is greater than 200ml (small and standard sizes)
  - The tidal volume is greater than 400 ml (large size).
  - The respiratory rate is between 3 and 60 br/min.
  - The STOP/CONTINUE REBREATHING key is not illuminated.
  - NICO<sup>®</sup> is not paused by the monitor for any other reason (displayed in the C.O. message area)
- When a new CAPNOSTAT<sup>®</sup> CO<sub>2</sub> sensor is attached to the monitor, or is moved from one monitor to another, it must be zeroed before use.
- After the life cycle of the equipment and accessories has been met, disposal should be accomplished following national and local requirements.

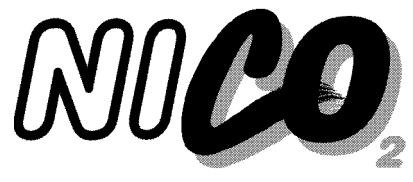

## Monitoring Cardiac Output

This section details the steps needed to begin patient monitoring with the NICO® monitor.

## **Preparing for Use**

Inspect Before monitoring, take a few moments to inspect the NICO® monitor and its sensors. Check that all items are clean, dry, and physically intact with no broken or damaged components. Turn on the monitor Turn the NICO<sup>®</sup> monitor on. 1 Press the Operate/Standby key to turn the monitor on and off. ö NICO<sup>®</sup> can operate from its internal battery or from the AC Mains. (See "AC/Battery Operation" OK on page 4 for details.) 2 The monitor performs a quick self-test. An audible tone sounds, the key indicators illuminate, and a SELF-TEST IN PROGRESS message is briefly displayed. 3 The message PRESS KNOB TO ERASE STORED TRENDS is displayed for 5 seconds. • To erase the contents of the monitor's trend memory, press the knob. TRENDS ERASED is briefly displayed. • To retain the contents of the monitor's trend memory, do not press the knob. Wait the 5 seconds and TRENDS RETAINED is displayed. Note: If the internal battery becomes fully discharged, the message CHECK DATE/TIME (MENU -> SETUP) will appear before the PRESS KNOB TO ERASE STORED TRENDS message. (See "Setup Screen" on page 45 for details.) 4 The power up sequence is completed and a monitoring screen is displayed. • NICO<sup>®</sup> displays the screen that was displayed when the monitor was last turned off. • If the monitor is in Respiratory Mechanics mode, connecting a NICO Sensor™ will cause the monitor to automatically switch to Cardiac Output mode. • The monitor is in a READY state and the parameters will be dashed and alerts will not be active until parameters are calculated and displayed. Parameters will display and their alerts will become active as they are calculated. Connect and apply Connect the sensors to the monitor, ventilator circuit, and patient. the sensors Connect the SpO<sub>2</sub> sensor to the monitor and apply it to the 1 õ ۲ patient. (See "Pulse Oximetry Sensors" on page 67.) Connect the CAPNOSTAT<sup>®</sup> CO<sub>2</sub> Sensor to the monitor. 2 (See "CAPNOSTAT® CO2 Sensor" on page 65.) ₿ 3 Select a NICO Sensor™, see "Choosing a NICO Sensor™ size" on page 60. 4 Connect the NICO Sensor<sup>™</sup> to the monitor and attach a CAPNOSTAT<sup>®</sup>. (See "NICO Sensor™" on page 59.)

5 Use the Initial Adjustment Template as a guide and adjust the NICO Loop™ to match the ventilator's tidal volume setting, then discard the template. (See Instructions on the NICO<sup>®</sup> template.

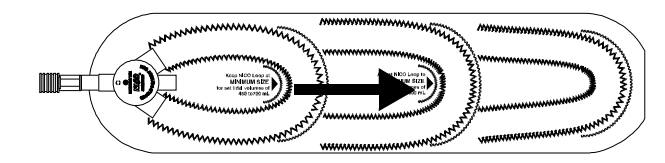

- 6 For optimal results, place the NICO Sensor™ into the ventilator circuit between the endotracheal tube and the ventilator circuit wye.
  - Place other devices (HME, filters, etc.) between NICO Sensor<sup>™</sup> and the patient connection.
  - The NICO Sensor™ increases airway deadspace by 35 cc (minimum). At low tidal volumes, compensatory changes to ventilation protocol should be considered.
  - Placement of a sidestream gas analyzer sampling port between the NICO Sensor™ and the patient connection may reduce NICO<sup>®</sup> accuracy at low tidal volumes.
  - Sidestream or mainstream gas analyzers placed between the NICO Sensor<sup>™</sup> and the patient circuit "Y" may be inaccurate during the rebreathing phase of the NICO<sup>®</sup> cycle.
  - Place the sensor so that the triple lumen tubing lines exit from the top of the sensor (to help keep them clear and dry).
  - Keep the sensor clear of accumulations by proper circuit maintenance.

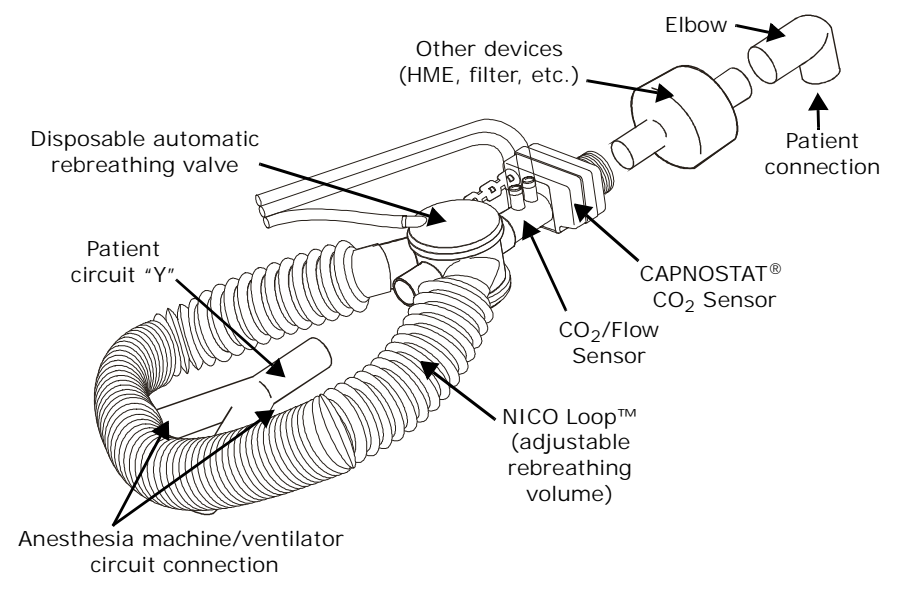

### NICO Sensor™ and CAPNOSTAT<sup>®</sup>

## **Begin NICO® monitoring**

After the NICO $^{\mbox{\tiny (B)}}$  monitor is turned on and the sensors are properly connected and applied, cardiac output monitoring can begin.

- 1 Press the STOP/CONTINUE REBREATHING key to initiate monitoring. Subsequent presses will Stop/ Continue the rebreathing process.
  - An icon "𝔅" identifies rebreathing status.

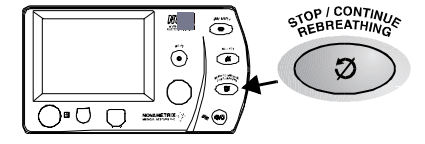

- Illuminated: Rebreathing is DISABLED.
- 2 Not illuminated: Rebreathing is ENABLED.
- 2 Enter the patient's height and weight (for cardiac index calculations) and the delivered oxygen, anesthetic agent and balance gas by pressing the DATA ENTRY key. (See "Entering Patient Data" on page 28.)
- 3 If available, enter the patient's PaCO<sub>2</sub>, PaO<sub>2</sub>, hemoglobin and hematocrit in the ABG DATA ENTRY screens, then mark the ABG time before exiting. (See "Entering Patient Data" on page 28.

NOTE: Vd/Vt Phy, Vd Phy, and Vd alv are calculated based on the PaCO<sub>2</sub> value last entered, and are not updated until the next time the PaCO<sub>2</sub> value is entered or changed. 4 As you begin monitoring with NICO<sup>®</sup>, please note the following: Reliance on Cardiac Output parameters (NICO<sup>®</sup>, SV & CI) should be taken in context with other monitoring parameters and the physiologic condition of the patient. • Entry of patient height and weight is required to calculate and display Cardiac Index. • Pulse oximetry is required to calculate and display Stroke Volume (SV) • Accuracy of cardiac output and related parameters will be affected by the following: • Significant fluctuations in mixed venous CO<sub>2</sub> content or metabolic CO<sub>2</sub> production during any three minute measurement period. Sudden release of  $CO_2$  into the bloodstream, such as when releasing a cross clamp. • The presence of excessive moisture or secretions in the NICO<sup>®</sup> sensor. • Entry of blood gas information. • Due to the periodic rebreathing for NICO® measurements, the patient's effective ventilation will be reduced by typically 10-15% (depending on the rebreathing volume required). This can be offset by increasing the minute ventilation before NICO<sup>®</sup> monitoring begins. **Rebreathing Bar** The Rebreathing Bar visually indicates the level of patient rebreathing. Under normal monitoring conditions, the 🖱 REBREATHING **O** REBREATHING icon and Rebreathing Bar appear in the message center each time the automatic rebreathing cycle begins. The Rebreathing Bar represents the total possible range of rebreathing from 0-100%. • The highlighted area within the bar represents the target rebreathing range (50%-90%) for optimal NICO® performance. • A vertical pointer within the Rebreathing Bar indicates the current rebreathing percentage. • The pointer will appear within the highlighted area of the Rebreathing Bar when the NICO Loop<sup>™</sup> is properly sized and providing an acceptable percentage of rebreathing. • Note: The word "OK" will disappear when the pointer falls within that area of the highlighted bar. • The Rebreathing Bar is not displayed when the ratio of spontaneous to mechanical breaths is greater than or equal to 2:1. Expand/Retract NICO If the NICO Loop<sup>™</sup> is not sufficiently expanded and REBREATHING the Rebreathing Bar pointer falls below 50%, the EXPAND LOOP Loop<sup>™</sup> message EXPAND LOOP is displayed during the 0K rebreathing period. If the NICO Loop<sup>™</sup> is over-expanded and the REBREATHING Rebreathing Bar pointer is above 90%, the message RETRACT LOOP **RETRACT LOOP** is displayed during the rebreathing period. **UK** To expand or retract the NICO Loop™: 1 Grasp the NICO Loop<sup>™</sup> with one hand and the automatic rebreathing valve with the other hand so as not to disturb/disconnect the breathing circuit while adjusting the loop. Expand or retract the NICO Loop<sup>™</sup> 3-6 inches. 2 It may take 2-3 additional breaths before the icon changes. Note that if the loop is still not appropriately sized by the end of the rebreathing period, the message will be removed and may be displayed again during the next rebreathing period. Sensor Size Message If the EXPAND or RETRACT LOOP message appears for more than three rebreathing cycles, and resizing the NICO Loop™ CONSIDER USING was not effective, the NICO® monitor will suggest a STD NICO SENSOR different sized sensor to correct the condition. See "Status

Messages" on page 61.

- The NICO<sup>®</sup> Cycle Once rebreathing is enabled, the NICO® monitor automatically repeats a three minute cardiac output measurement cycle. This NICO<sup>®</sup> cycle has three phases:
  - Baseline: During the 60-seconds baseline period the rebreathing valve inside the NICO Sensor<sup>™</sup> is turned off and the rebreathing volume of the NICO Loop<sup>™</sup> is bypassed. During this time, VCO<sub>2</sub>, PaCO<sub>2</sub> and ETCO<sub>2</sub> will be at baseline values.
  - Rebreathing: The 50-second rebreathing period starts when the monitor turns on the rebreathing valve inside the NICO Sensor™ causing the rebreathing volume of the NICO Loop<sup>™</sup> to be added into the circuit. During rebreathing, VCO<sub>2</sub> is reduced, PaCO<sub>2</sub> and ETCO<sub>2</sub> become elevated (3-5 mmHg, typical) and mixed venous CO<sub>2</sub> remains unchanged.

**NOTE:** The rebreathing period will typically induce an increase in PaCO<sub>2</sub> by 3-5 mmHg. An ABG blood sample drawn during this period (<sup>C</sup> REBREATHING displayed) or during the first twenty seconds of the stabilization period (where NEXT  $\Im$  is displayed), may cause PaCO<sub>2</sub> values to reflect higher than normal levels.

• Stabilization: After completion of rebreathing, a 70-second stabilization period begins, during which time VCO<sub>2</sub>, PaCO<sub>2</sub> and ETCO<sub>2</sub> return to their baseline values.

NICO<sup>®</sup> updates the displayed C.O. value following the completion of each three minute NICO<sup>®</sup> cycle. The CObar™ (cardiac output confidence bar) provides an indication of the system's confidence in the displayed value. (See "CObar™ Confidence Indicator" on page 31.)

#### Rebreathing On/Off or Paused

The user can interrupt or resume the rebreathing cycle at any time by pressing the STOP/ CONTINUE REBREATHING key. The NICO® monitor will not automatically restart the rebreathing cycle-that must be initiated by the user pressing the STOP/CONTINUE REBREATHING key. Note that once rebreathing is initiated by the user, the monitor will, under certain conditions, pause rebreathing until a specified condition (see below) is corrected—at which time the monitor will restart the rebreathing.

Rebreathing can be Off, On, or Paused as indicated below:

#### Rebreathing OFF (disabled)

• The NICO<sup>®</sup> monitor starts in this state upon power-up.

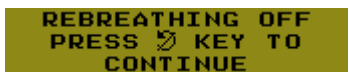

- The STOP/CONTINUE REBREATHING key is illuminated while in this state.
- The NICO® rebreathing cycle can be placed into this state at any time by pressing the STOP/CONTINUE REBREATHING key (rebreathing is immediately disabled).
- The NICO<sup>®</sup> rebreathing cycle is automatically turned off for certain monitor/sensor conditions. (See "(Alert Class: H-High Priority, M-Medium Priority, L-Low Priority, S-Status Message. See "NICO® Alert Priorities" on page 56 for details." on page 79.)
- Noted in the cardiac output message area as REBREATHING OFF.

#### Rebreathing ON (enabled)

- When the monitor is initially turned on, this state is entered only after pressing the STOP/CONTINUE **REBREATHING** key.
- The STOP/CONTINUE REBREATHING key is not illuminated while in this state.
- The cardiac output is calculated and updated while in this state.
- Noted in the cardiac output message area as **O** REBREATHING or NEXT **O**.

#### **Rebreathing Paused**

- The NICO<sup>®</sup> monitor automatically pauses the rebreathing cycle and generates a display message under any of these conditions:
- RR > 3 br/m
- ETCO<sub>2</sub> is less than 15 mmHg (2.0 kPa or %) or greater than 85 mmHg (11.5 kPa or %)
- Respiration rate is less than 3 or greater than 60 br/min.
- VCO<sub>2</sub> is less than 20 mL/min.
- The rebreathing cycle automatically restarts when the condition is corrected.

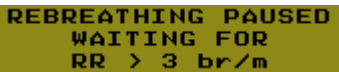

REBREATHING

NEXT D: 1:57

OK L

## **Entering Patient Data**

NICO<sup>®</sup> monitoring can be enhanced by the entry of key patient specific data including respired gas composition (anesthetic agent, balance gas, and inspired O<sub>2</sub>), patient height and weight, and arterial blood gas data (PaCO<sub>2</sub>, PaO<sub>2</sub>, Hb or Hct). Inclusion of ABG data is especially important when gas exchange impairment is expected (i.e., high shunt or deadspace). **ABG samples should not be obtained during the rebreathing phase of the 3-minute NICO<sup>®</sup> cycle.** 

Patient data should be updated in the DATA ENTRY screen whenever possible. The screen may be accessed at any time by pressing the DATA ENTRY key.

DATA ENTRY settings The following table lists the parameters and ranges accessible in the DATA ENTRY screens.

| Label               | Parameter                                    | Default                                                                                                    | Range/Units                                              | Description                                                                                                    |
|---------------------|----------------------------------------------|----------------------------------------------------------------------------------------------------|----------------------------------------------------------|----------------------------------------------------------------------------------------------------|
| INSP O <sub>2</sub> | Inspired<br>Oxygen                           | 70%                                                                                                    | 21-100 %                                                 | Percent of oxygen in the inspired gas.<br>Must be entered in order for NICO <sup>®</sup> to<br>accurately calculate parameters.                  |
| INSP<br>AGENT       | Inspired<br>Anesthetic<br>Agent              | 0%                                                                                                    | 0-20 %                                                   | Percent of anesthetic agent in the inspired gas. Must enter percent delivered in order for NICO <sup>®</sup> to accurately calculate parameters. |
| BALANCE             | Gas Balance                                  | N <sub>2</sub>                                                                                             | $N_2$ , He, or $N_2O$                                    | $N_2$ , He or $N_2O$ . Must select the correct balance in the inspired gas in order for NICO <sup>®</sup> to accurately calculate parameters.    |
| HEIGHT              | Patient Height                               |                                                                                                    | 35-91 in<br>90-230 cm                                    | Enter patient height for CI calculations.                                                                                                    |
| WEIGHT              | Patient Weight                               |                                                                                                    | 55-551 lb<br>25-250 kg                                   | Enter patient weight for CI calculations.                                                                                                    |
| ABG DATA I          | ENTRY Screen                                 |                                                                                                    |                                                          |                                                                                                    |
| PaCO <sub>2</sub>   | Arterial Carbon<br>Dioxide                   | 40 mmHg<br>(5.4 kPa or %)                                                                                  | 0-250 mmHg<br>0.0-20.0 kPa<br>0.0-20.0 %                 | Partial pressure of carbon dioxide in arterial blood. Entering this value can enhance the accuracy of NICO <sup>®</sup>                          |
|                     |                                              | ("" displayed until an initial value is entered)                                                           |                                                          | parameters.                                                                                                    |
| PaO <sub>2</sub>    | Arterial Oxygen                              | FiO <sub>2</sub> (Pb-47 mmHg)<br>("" displayed until an<br>initial value is entered)                       | 0-750 mmHg<br>0.0-99.5 kPa<br>0.0-99.5 %                 | Partial pressure of oxygen in arterial blood. Entering this value can enhance the accuracy of NICO <sup>®</sup> parameters.                      |
| Hb                  | Hemoglobin<br>Concentration<br>or Hematocrit | 11.0 gm/dL<br>6.8 mmol/L<br>33 %<br>("" displayed until an<br>initial value is entered)                    | Hb: 5.0-20.0 gm/dL<br>Hb: 3.1-12.4 mmol/L<br>Hct: 0-60 % | Concentration of hemoglobin or<br>hematocrit in the blood. Entering this<br>value can enhance the accuracy of<br>NICO <sup>®</sup> parameters.   |
| MARK ABG<br>TIME    | Time when ABG<br>blood sample is<br>drawn    | Current Time                                                                                               | hh:mm<br>(hours:minutes)                                 | Enter time ABG is drawn. (Only accepts time since $ETCO_2$ was first detected.)                                                                  |
| DEFAULT<br>ABGs     | Blood gas<br>values                          | PaCO <sub>2</sub> : 5 mmHg<br>(0.7 kPa or %) above<br>the measured ETCO <sub>2</sub><br>value <sup>a</sup> |                                                          | Resets blood gas settings to default values.                                                                                                    |
|                     |                                              | $PaO_2$ : Based on barometric pressure and INSP $O_2$ value.                                               |                                                          |                                                                                                    |
|                     |                                              | Hb: 11.0 gm/dL                                                                                             |                                                          |                                                                                                    |

a. 40mmHg (5.4 kPa or %) if ETCO<sub>2</sub> is not available.

#### Entering Patient Data To enter (or view) patient data:

- 1 Press the DATA ENTRY key to activate DATA ENTRY. The key's green icon illuminates.
  - Press the key again to return to the previously displayed screen.
- 2 Highlight the desired data by turning the KNOB.
- 3 Select the highlighted data by pressing the KNOB.
- 4 Turn the KNOB to adjust the value as desired.
- 5 Press the KNOB to accept the value.
- 6 Repeat these steps for the other settings.

| DATA ENTRY<br>PUSH | <b>→</b> |
|--------------------|----------|
|--------------------|----------|

| DATA ENTRY      |                   |
|-----------------|-------------------|
| INSP 02: 70     | 3% ABG DATA ENTRY |
| INSP AGENT: 0.0 | 9X                |
| BALANCE: N      | 12                |
| HEIGHT: 165 d   | cm .              |
| WEIGHT: 75 H    | <g< td=""></g<>   |
| EXIT            |                   |

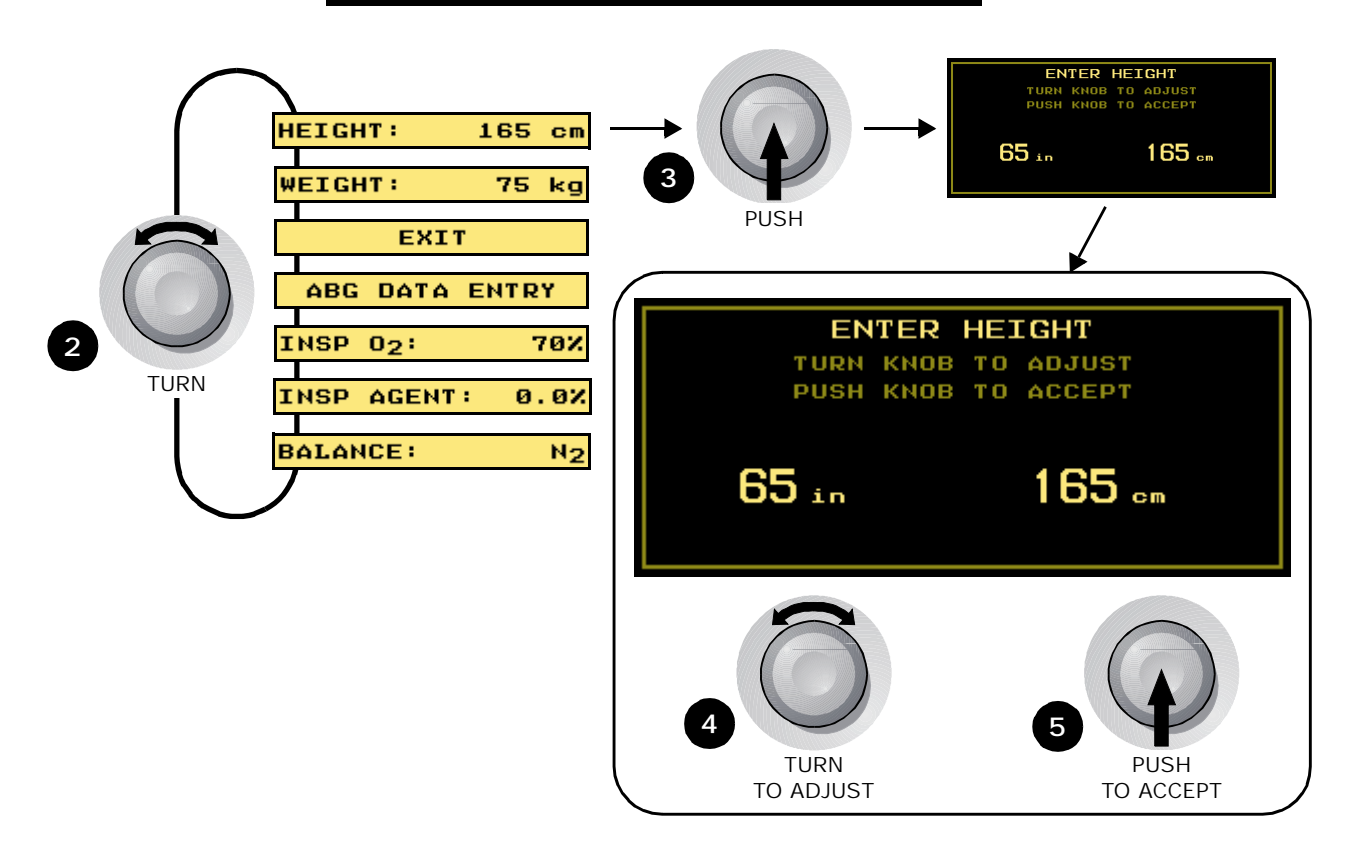

## **Entering ABG Data**

To enter ABG data:

- 1 Draw blood sample during the "normal" phase of the NICO<sup>®</sup> cycle, not during the rebreathing phase.
  - The cardiac output message will display how much time before the next rebreathing phase occurs.

NEXT 5: 1:57

- 2 Press the DATA ENTRY key to activate DATA ENTRY. The key's green icon illuminates.
  Press the key again to return to the previously displayed screen.
- 3 Highlight ABG DATA ENTRY by turning the KNOB.
- 4 Select ABG DATA ENTRY by pressing the KNOB.

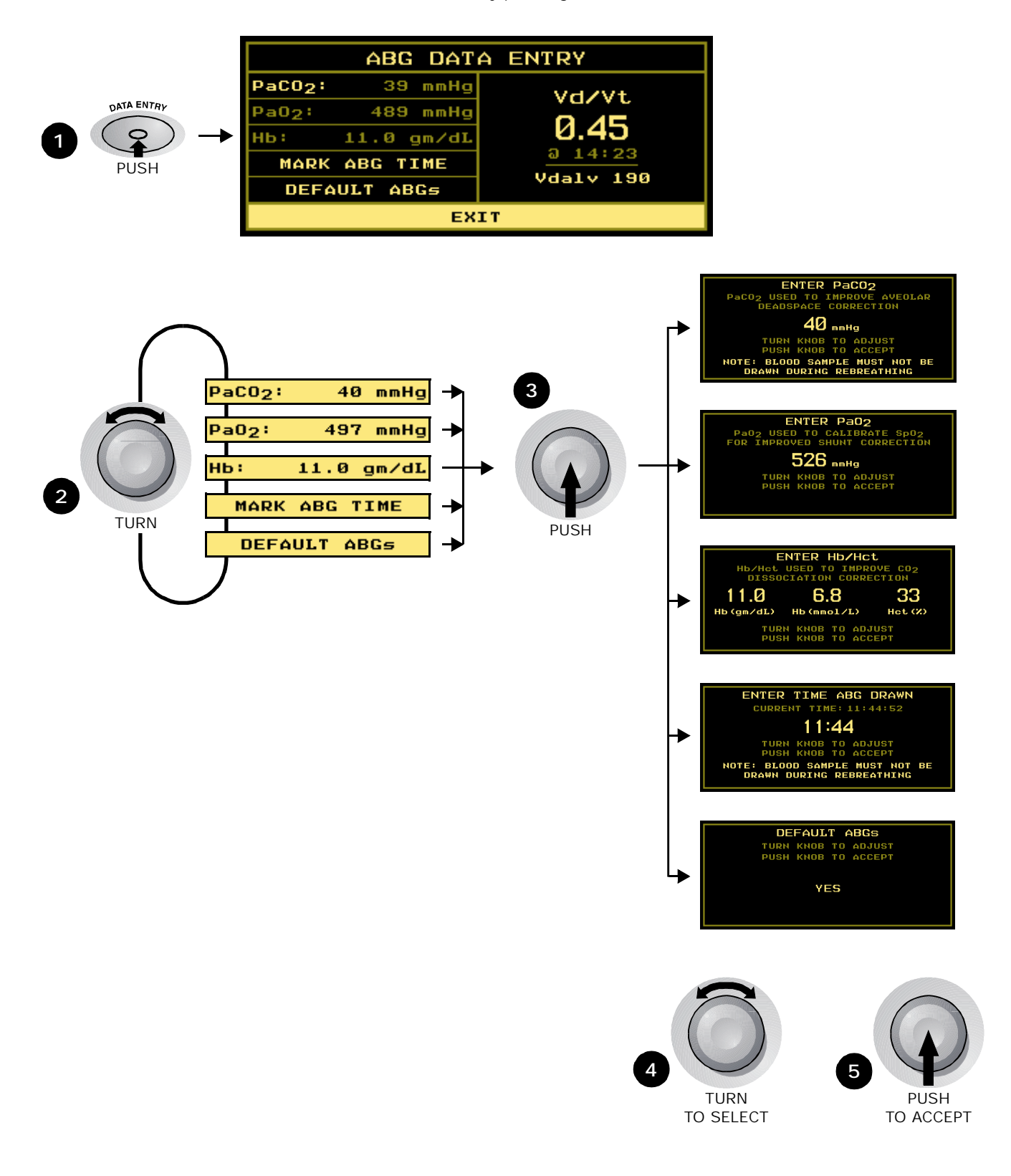
- 5 Turn and press the KNOB to select the PaCO<sub>2</sub>, PaO<sub>2</sub>, Hb/Hct, Mark ABG Time or Default ABG screen.
- 6 Turn KNOB to adjust value.
  - ABG Time is required for PaCO<sub>2</sub> and PaO<sub>2</sub>.
  - Ensure that the NICO<sup>®</sup> clock is synchronized to the clock used to determine the draw time.
- 7 Press the KNOB to accept the value and return to the ABG DATA ENTRY screen.
  - Updated Vd/Vt and Vdalv values are displayed.

## C.O. Averaging

CObar™ Confidence Indicator

The Cardiac Output Confidence Bar, or CObar™, is an indicator of the system's confidence in the currently displayed cardiac output value. The CObar indicator is located above the cardiac output value and can contain up to five segments. The degree of confidence (more segments for higher confidence, fewer segments for lower confidence) is based on multiple factors including ventilatory pattern, sizing of the NICO Loop<sup>™</sup>, tidal volume, entry of patient data and breathing circuit integrity.

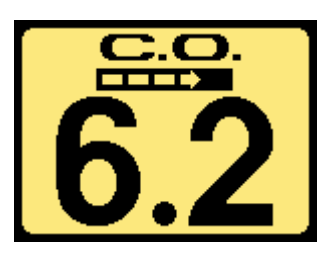

At higher confidence levels the system can more quickly resolve changes in C.O. and is therefore able to display those

changes more quickly. At lower confidence levels, the system must work harder at resolving C.O. changes, thereby delaying how quickly that information can be displayed. The delay from detection to display of changes in C.O. can range from:

- 5 segments: 1.5 2 minutes
- 4 segments: 3 7 minutes
- 3 segments: 5 9.5 minutes
- 2 segments: 7 9.5 minutes
- 1 segment: 8.5 9.5 minutes

A lower number of segments indicates that the displayed cardiac output reading is being averaged more with readings from previous NICO<sup>®</sup> rebreathing cycles.

If there is no confidence in the signals, the C.O. value is not displayed and no segments are displayed in the CObar.

The CObar is displayed when the C.O. MODE is set to AVERAGE in the SETUP screen.

*C.O. Fast Mode* When the C.O. MODE is set to FAST, the monitor will display the unfiltered C.O. value (CO-f) rather than the averaged value. The text FAST MODE will replace the CObar graphic. The stroke volume and cardiac index will be calculated from this value rather than the averaged value.

The averaged C.O. value can still be viewed as CO-a under the VCO<sub>2</sub> value in the LAST COMPLETED CYCLE screen.

5.2

The C.O. MODE option is set in the SETUP screen.

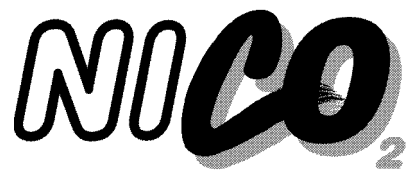

# **Respiratory Monitoring**

This section details the steps needed to begin patient respiratory mechanics monitoring with the NICO $^{\mbox{\tiny (B)}}$  monitor.

## **Preparing for Use**

Inspect Before monitoring, take a few moments to inspect the NICO® monitor and its sensors. Check that all items are clean, dry, and physically intact with no broken or damaged components. Turn on the monitor Turn the NICO<sup>®</sup> monitor on. 1 Press the Operate/Standby key to turn the monitor on and off. ö õ NICO<sup>®</sup> can operate from its internal battery or from the AC Mains. (See "AC/Battery Operation" 0/0 on page 4 for details.) 2 The monitor performs a quick self-test. An audible tone sounds, the key indicators illuminate, and a SELF-TEST IN PROGRESS message is briefly displayed. 3 The message PRESS KNOB TO ERASE STORED TRENDS is displayed for 5 seconds. • To erase the contents of the monitor's trend memory, press the knob. TRENDS ERASED is briefly displayed. • To retain the contents of the monitor's trend memory, do not press the knob. Wait the 5 seconds and TRENDS RETAINED is displayed. • Note: If the internal battery becomes fully discharged, the message CHECK DATE/TIME (MENU -> SETUP) will appear before the PRESS KNOB TO ERASE STORED TRENDS message. (See "Setup Screen" on page 45 for details.) 4 The power up sequence is completed and a monitoring screen is displayed. • NICO<sup>®</sup> displays the screen that was displayed when the monitor was last turned off. • If the monitor is in Cardiac Output mode, connecting a CO<sub>2</sub>/Flow sensor will cause the monitor to automatically switch to Respiratory Mechanics mode. The monitor is in a READY state and the parameters will be dashed and alerts will not be active until parameters are calculated and displayed. · Parameters will display and their alerts will become active as they are calculated. Connect and apply Connect the sensors to the monitor, ventilator circuit, and patient. (• the sensors Connect the SpO<sub>2</sub> sensor to the monitor and apply it to the õ ..... patient. (See "Pulse Oximetry Sensors" on page 67.) 2 Connect the CAPNOSTAT<sup>®</sup> CO<sub>2</sub> Sensor to the monitor.  $\bigcirc$ (See "CAPNOSTAT® CO2 Sensor" on page 65.) (EI) ₿ 3 Select an appropriate size CO<sub>2</sub>/Flow sensor. Connect a CO<sub>2</sub>/Flow Sensor to the monitor and attach a 4 CAPNOSTAT®. (See "CO2/Flow Sensors" on page 62.)

5 Connect the CAPNOSTAT  $CO_2$  sensor to the  $CO_2$ /Flow sensor.

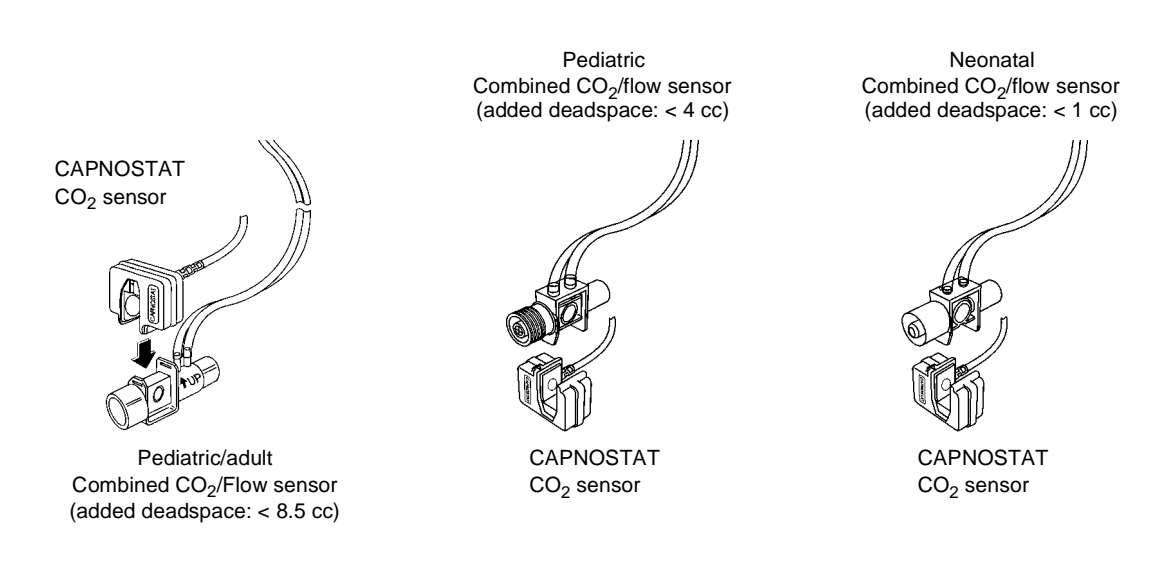

- 6 For optimal results, place the CO<sub>2</sub>/Flow sensor in the ventilator circuit between the endotracheal tube and the ventilator circuit wye.
  - Place the sensor proximal to the patient if using other devices in the circuit.
  - Place the sensor so that the tubing lines exit from the top of the sensor (to help keep them clear and dry).
  - Keep the sensor clear of accumulations by proper circuit maintenance.
- 7 Connect the combined CO<sub>2</sub>/Flow sensor to the patient breathing circuit.

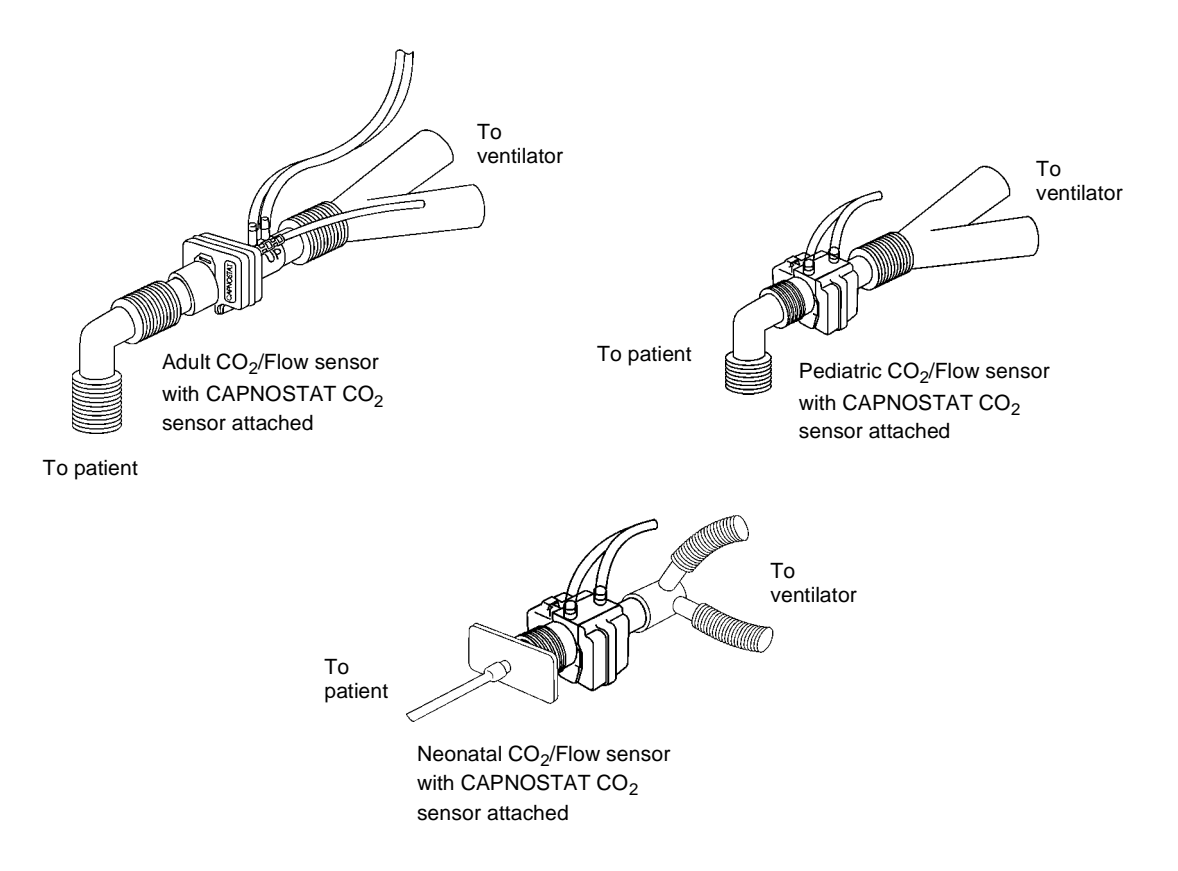

- Do NOT place the CO<sub>2</sub>/Flow sensor between the ET tube and the elbow (pediatric/adult circuit), as this may allow patient secretions to block the adapter windows.
- Position the CO<sub>2</sub>/Flow sensor with its windows in a vertical and NOT a horizontal position: this helps keep patient secretions from "pooling" on the windows.
- To prevent "rain-out" and moisture from draining into the CO<sub>2</sub>/Flow sensor, do NOT place the CO<sub>2</sub>/Flow sensor in a gravity dependent position.
- Periodically check the CO<sub>2</sub>/Flow sensor and tubing for excessive moisture or secretion build up.
- For routine performance of airway care, separate the system between the ET tube and the airway adapter (neonatal circuit), or between the ET tube and elbow (pediatric/adult circuit). Lavage and suctioning of the airway can then be performed without fluids and mucous accumulating on the CO<sub>2</sub>/Flow sensor windows.

## **Begin Respiratory Monitoring**

After the NICO<sup>®</sup> monitor is turned on and the sensors are properly connected and applied, Respiratory Mechanics monitoring can begin.

 Enter the delivered oxygen and balance gas or anesthetic agent if present, by pressing the DATA ENTRY key. (See "Entering Patient Data" on page 34.)

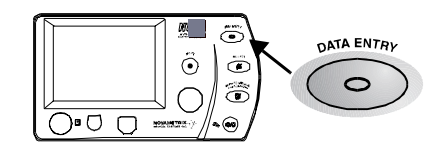

- 2 As you begin monitoring with NICO<sup>®</sup>, please note the following:
  - Water that accumulates in the CO<sub>2</sub>/Flow sensor or the sensor tubing may cause the reported Tidal Volumes to be higher than set volumes. If reported values are higher (or lower) than expected and water is seen in the line or sensor body, purge the lines. If purging does not clear the water, remove the sensor from the circuit and remove the water by shaking the sensor, or by flowing oxygen or compressed air through the tubing or sensor until the water is removed. Do not use high pressure for water removal.
  - To minimize the effects of aerosolized medications on the CO<sub>2</sub>/Flow sensor, it is recommended that the CO<sub>2</sub>/Flow sensor be removed from the ventilator circuit prior to the delivery of the medication. The decision to remove or not remove the CO<sub>2</sub>/Flow sensor is the responsibility of the clinician.
  - During the purge cycle the pump will be heard.
  - Water will condense in the pressure sense lines at a faster rate when used in cooler ambient temperatures.
  - Always keep the CO<sub>2</sub>/Flow sensor tubing pointed in an upward position to minimize pooling of water and secretions at the pressure sense line openings.
  - The automatic purge mode may not be disabled.
  - During a very low battery condition, automatic and manual purging is not allowed.

## **Entering Patient Data**

Respiratory monitoring can be enhanced by the entry of key patient specific data including respired gas composition (anesthetic agent, balance gas, and inspired  $O_2$ ).

Patient data should be updated in the DATA ENTRY screen whenever possible. The screen may be accessed at any time by pressing the DATA ENTRY key.

| Label               | Parameter                                    | Default                                                                                                   | Range/Units                                              | Description                                                                                                    |
|---------------------|----------------------------------------------|----------------------------------------------------------------------------------------------------|----------------------------------------------------------|----------------------------------------------------------------------------------------------------|
| INSP O <sub>2</sub> | Inspired<br>Oxygen                           | 70%                                                                                                    | 21-100 %                                                 | Percent of oxygen in the inspired gas.<br>Must be entered in order for NICO <sup>®</sup> to<br>accurately calculate parameters.                                                                                    |
| INSP<br>AGENT       | Inspired<br>Anesthetic<br>Agent              | 0%                                                                                                    | 0-20 %                                                   | Percent of anesthetic agent in the inspired gas. Must enter percent delivered in order for NICO <sup>®</sup> to accurately calculate parameters.                                                                   |
| BALANCE             | Gas Balance                                  | N <sub>2</sub>                                                                                            | N <sub>2</sub> , He, or N <sub>2</sub> O                 | $N_2$ , He, or $N_2O$ . Must select the correct balance in the inspired gas in order for NICO <sup>®</sup> to accurately calculate parameters.                                                                     |
| HEIGHT              | Patient Height                               |                                                                                                    | 35-91 in<br>90-230 cm                                    | Enter patient height.                                                                                                    |
| WEIGHT              | Patient Weight                               |                                                                                                    | Neonatal:<br>0.22 - 44.09 lb<br>0.10 - 20.00 kg          | Enter patient weight for respiratory mechanics calculations.                                                                                                    |
|                     |                                              |                                                                                                    | Pediatric:<br>0.2 - 220.2 lb<br>0.1 - 99.9 kg            |                                                                                                    |
|                     |                                              |                                                                                                    | Adult:<br>55-551 lb<br>25-250 kg                         |                                                                                                    |
| ABG DATA            | ENTRY Screen                                 |                                                                                                    |                                                          |                                                                                                    |
| PaCO <sub>2</sub>   | Arterial Carbon<br>Dioxide                   | 40 mmHg<br>(5.4 kPa or %)<br>("" displayed until an<br>initial value is entered)                          | 0-250 mmHg<br>0.0-20.0 kPa<br>0.0-20.0 %                 | Partial pressure of carbon dioxide in<br>arterial blood. Enter this value for<br>calculation of Vd alv (alveolar<br>deadspace), Vd/Vt (deadspace to tidal<br>volume ratio) and Vd phys (physiologic<br>deadspace). |
| PaO <sub>2</sub>    | Arterial Oxygen                              | FiO <sub>2</sub> (Pb-47 mmHg)<br>("" displayed until an<br>initial value is entered)                      | 0-750 mmHg<br>0.0-99.5 kPa<br>0.0-99.5 %                 | Partial pressure of oxygen in arterial blood.                                                                                                    |
|                     |                                              |                                                                                                    |                                                          | Enter a value for this parameter if desired; does not affect CO <sub>2</sub> /flow calculations.                                                                                                    |
| Hb                  | Hemoglobin<br>Concentration<br>or Hematocrit | 11.0 gm/dL<br>6.8 mmol/L<br>33 %<br>("" displayed until an                                                | Hb: 5.0-20.0 gm/dL<br>Hb: 3.1-12.4 mmol/L<br>Hct: 0-60 % | Concentration of hemoglobin or<br>hematocrit in the blood.<br>Enter a value for parameter if desired:                                                                                                    |
|                     |                                              | initial value is entered)                                                                                 |                                                          | does not affect CO <sub>2</sub> /flow calculations.                                                                                                    |
| MARK ABG<br>TIME    | Time when ABG<br>blood sample is<br>drawn    | Current Time                                                                                              | hh:mm<br>(hours:minutes)                                 | Enter time ABG is drawn. Only accepts time since $ETCO_2$ was first detected.                                                                                                    |
| DEFAULT<br>ABGs     | Blood gas<br>values                          | PaCO <sub>2</sub> : 5 mmHg<br>(0.7kPa or %) above<br>the measured ETCO <sub>2</sub><br>value <sup>a</sup> |                                                          | Resets blood gas settings to default values.                                                                                                    |
|                     |                                              | PaO <sub>2</sub> : Based on<br>barometric pressure<br>and INSP O <sub>2</sub> value.                      |                                                          |                                                                                                    |
|                     |                                              | Hb: 11.0 gm/dL                                                                                            |                                                          |                                                                                                    |

## **DATA ENTRY settings** The following table lists the parameters and ranges accessible in the DATA ENTRY screens.

a. 40mmHg (5.4 kPa or %) if  $\mbox{ETCO}_2$  is not available.

### Entering Patient Data To enter (or view) patient data:

- 1 Press the DATA ENTRY key to activate DATA ENTRY. The key's green icon illuminates.
  - Press the key again to return to the previously displayed screen.
- 2 Highlight the desired data by turning the KNOB.
- 3 Select the highlighted data by pressing the KNOB.
- 4 Turn the KNOB to adjust the value as desired.
- 5 Press the KNOB to accept the value.
- 6 Repeat these steps for the other settings.

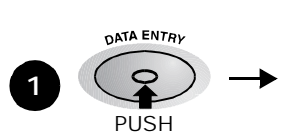

|             | UATA ENTRY |                |  |  |  |
|-------------|------------|----------------|--|--|--|
| INSP 02:    | 70%        | ABG DATA ENTRY |  |  |  |
| INSP AGENT: | 0.02       |                |  |  |  |
| BALANCE:    | N2         |                |  |  |  |
| HEIGHT:     | 165 cm     |                |  |  |  |
| WEIGHT:     | 75 kg      |                |  |  |  |
| EXIT        |            |                |  |  |  |

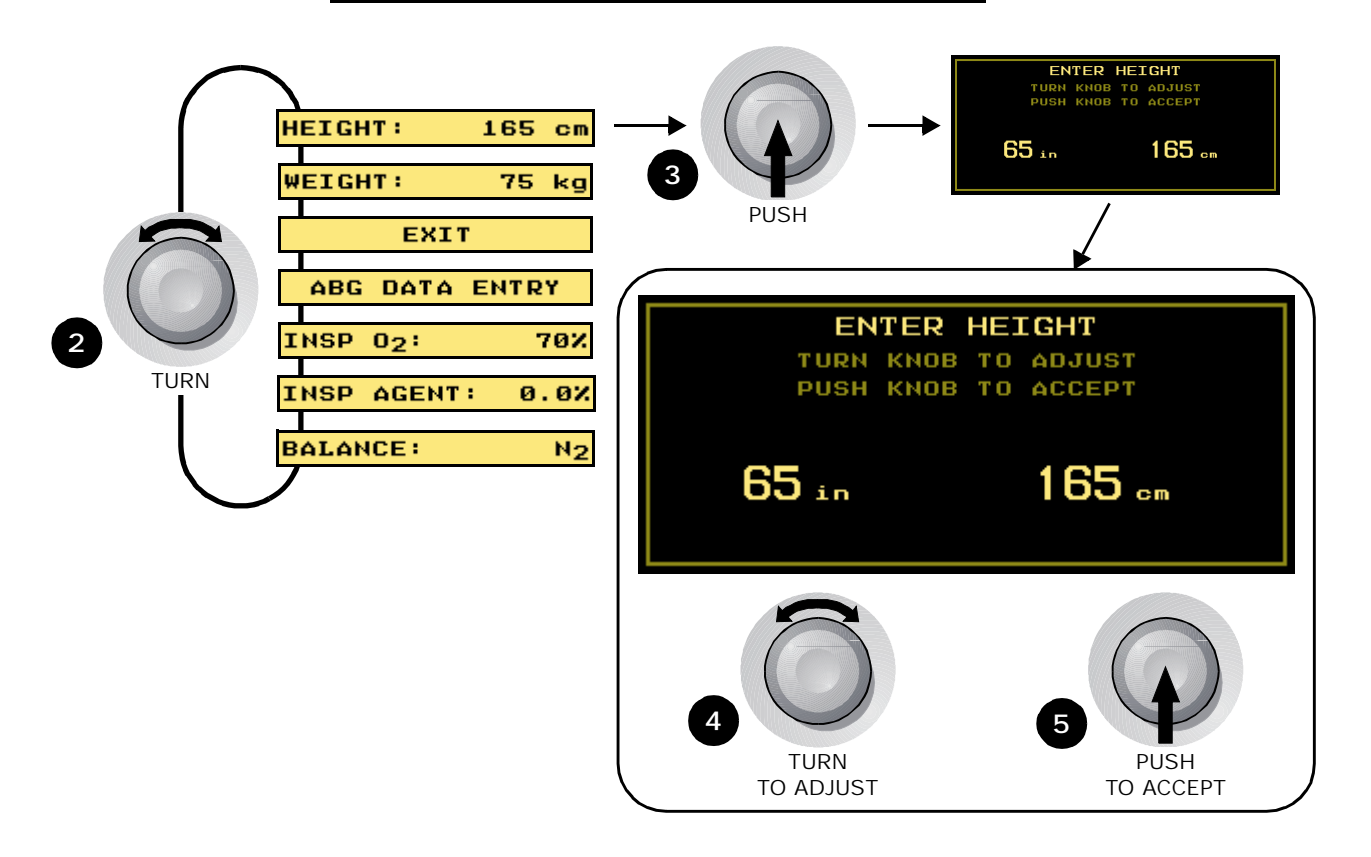

# **Entering ABG Data**

To enter ABG data:

- Press the DATA ENTRY key to activate DATA ENTRY. The key's green icon illuminates.
  Press the key again to return to the previously displayed screen.
- 2 Highlight ABG DATA ENTRY by turning the KNOB.

## 3 Select ABG DATA ENTRY by pressing the KNOB.

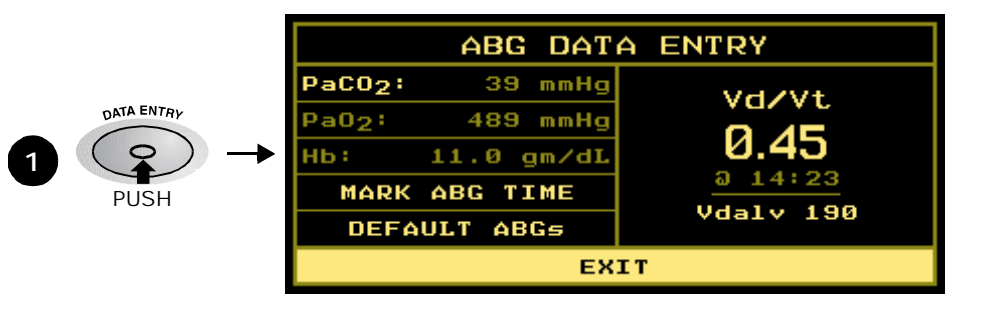

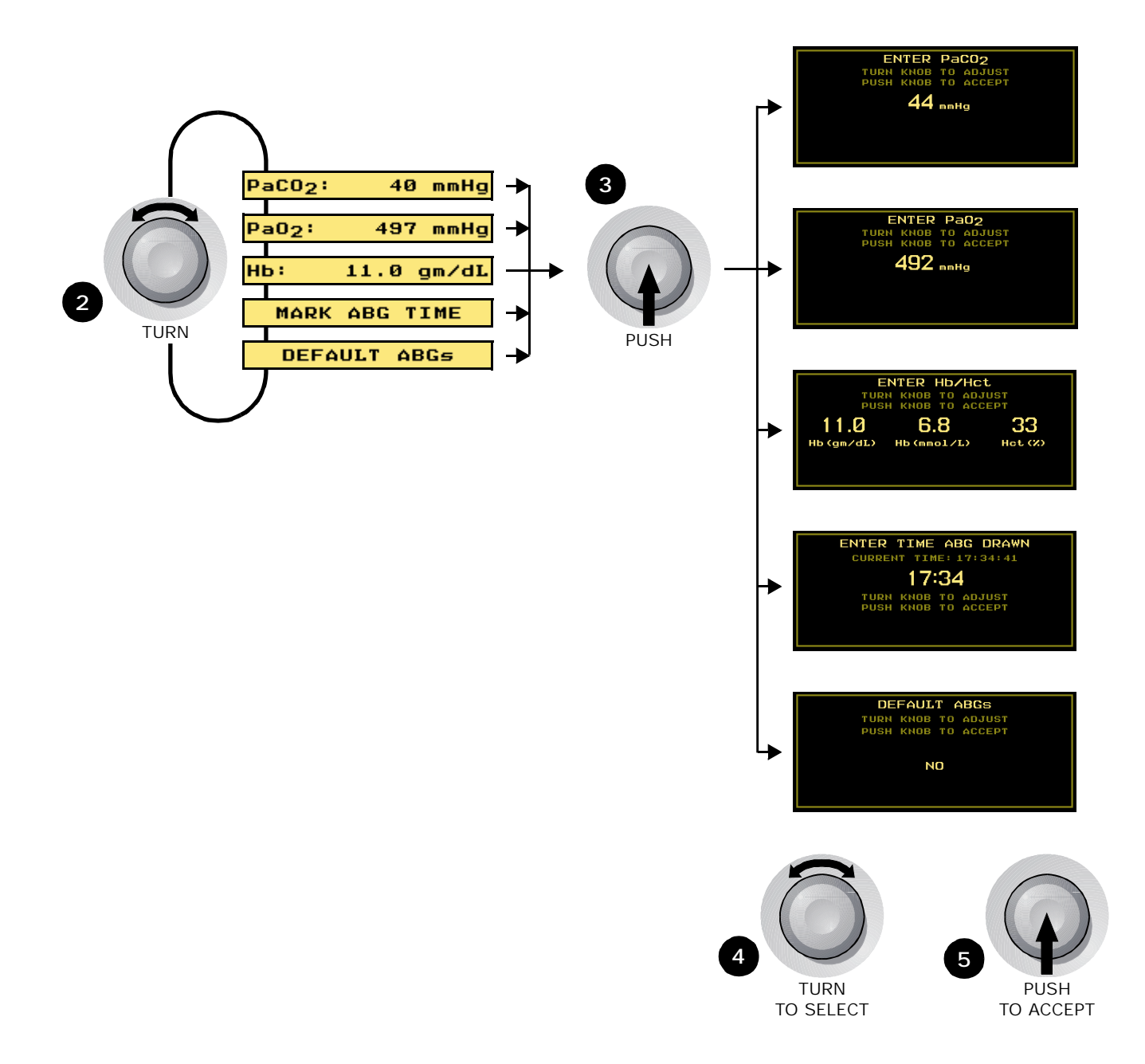

4 Turn and press the KNOB to select the PaCO<sub>2</sub>, PaO<sub>2</sub>, Hb/Hct, Mark ABG Time or Default ABG screen.

NOTE:  $PaO_2$  and Hb selections are dimmed in Respiratory Mechanics mode to denote that, although they are available for data input, the data will not affect parameter calulations.

- 5 Turn KNOB to adjust value.
  - ABG Time is required for PaCO<sub>2</sub>.
  - Ensure that the  $\mathsf{NICO}^{\circledast}$  clock is synchronized to the clock used to determine the draw time.
- 6 Press the KNOB to accept the value.
  - Updated Vd/Vt and Vdalv values are displayed.

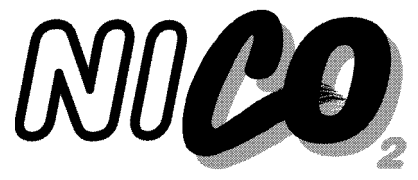

# Monitoring and Setup Screens

## Cardiac Output mode

This section provides an overview of monitoring and setup screens in Cardiac Output mode.

### C.O. Trend Screen

The Cardiac Output Trend Screen plots cardiac output over time.

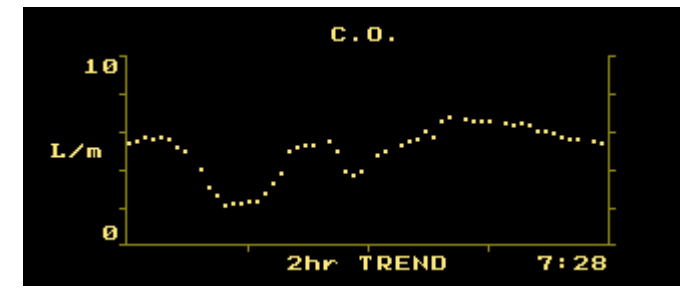

The C.O. TREND screen can be displayed by turning the KNOB while viewing any monitoring screen, or by pressing the MENU key and selecting C.O. TREND.

- While viewing the C.O. TREND screen, each push of the KNOB will advance through the available 2, 4, 8 and 12 hour trend displays.
- Data is plotted from left (oldest data) to right (newest data). Once the display is filled, data shifts left so that the oldest data point on the left is pushed out to make room for the newest point entering from the right.
- The current time is shown in the lower right corner of the display and represents time at the right edge of the screen. See "Setup Screen" on page 45 to set the time.
- Each point on the trend (plotted or blank) represents the average C.O. value over a time period. The time periods are: 1 minute average for the 2 hour trend, 2 minutes for the 4 hour trend, 4 minutes for the 8 hour trend, and 6 minutes for the 12 hour trend.
- C.O. trends are automatically scaled to fit 0-5, 0-10, 0-15 and 0-20 L/min scales.
- A two-pixel wide dashed vertical line in the trend is used to denote a power-cycle where the NICO<sup>®</sup> monitor was turned off and back on.

Rebreathing Curves Screens

There are two Rebreathing Curves Screens—one displays the last completed NICO<sup>®</sup> cycle, and the other shows the current cycle. Both plot VCO<sub>2</sub> and ETCO<sub>2</sub> values over time and also provide numeric displays for VCO<sub>2</sub>, ETCO<sub>2</sub> and pulse rate. Additionally, CO-f (C.O. fast-mode, unaveraged) is reported for the last completed cycle.

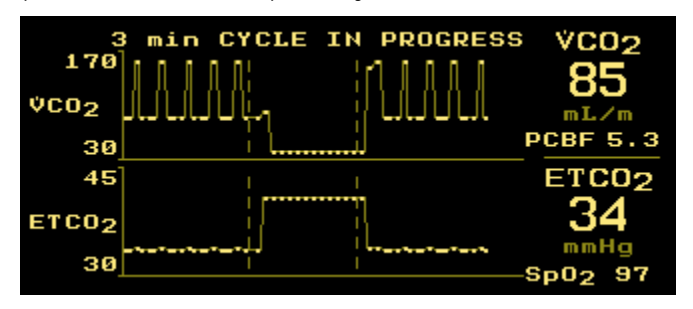

| 180   | LAST COMPLETED CYCLE | VC02     |
|-------|----------------------|----------|
| ¢C02  |                      | 159      |
| 30    | : <u></u>            | CO-f 5.9 |
| 45    | I I                  | ETC02    |
| ETC02 |                      | 34       |
| 30    | I I                  | -Solo 97 |
|       |                      | 0002 01  |

The Rebreathing Curves Screens can be displayed by turning the KNOB while viewing any monitoring screen, or by pressing the MENU key and selecting REBREATH CURVES. To switch between the two curves, push the KNOB.

- Data is plotted from left (oldest data) to right (newest data).
- Points on the trend (plotted or blank) represent the VCO<sub>2</sub> or ETCO<sub>2</sub> value for each breath.
- The curves are automatically scaled to fit the display area.
- Two one-pixel wide dashed vertical lines are used to divide the curve into its baseline, rebreathing and stabilization phases.
- ETCO<sub>2</sub> and SpO<sub>2</sub> values will flash if an alert limit is exceeded.

The CO<sub>2</sub> and SpO<sub>2</sub> Waveform Screen plots the capnogram and plethysmogram signals as well as providing numeric displays of  $ETCO_2$ , Respiratory rate,  $SpO_2$  and pulse rate ( $\bigcirc$ ).

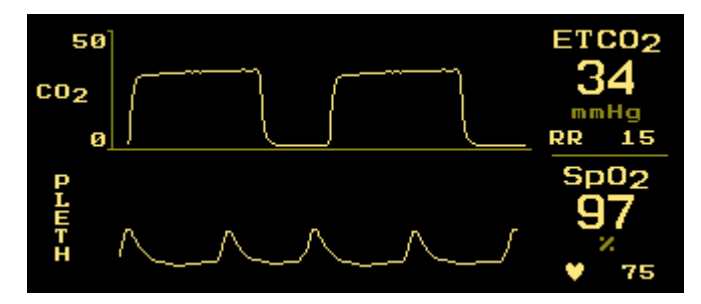

The  $CO_2/SpO_2$  screen can be displayed by turning the KNOB while viewing any monitoring screen, or by pressing the MENU key and selecting  $CO_2/SpO_2$ .

- · Information is updated in real time and reflects current patient status.
- · The capnogram and plethysmogram are automatically scaled.
- The capnogram sweep speed is selectable in the SETUP menu.
- ETCO<sub>2</sub>, RR, SpO<sub>2</sub> and pulse rate values will flash if an alert limit is exceeded.

The Flow and Pressure Waveform screen plots the airway flow and pressure signals over time as well as providing numeric displays of Vte, Vti, PIP and PEEP.

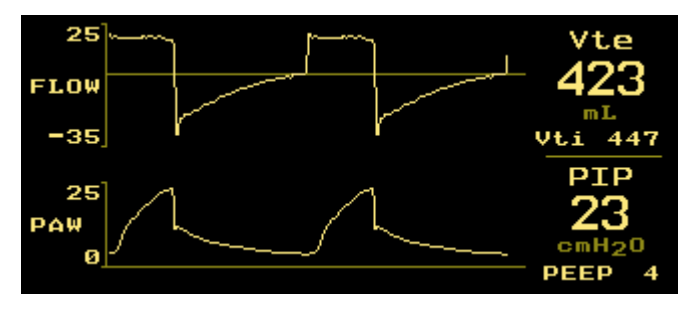

Flow and Pressure Waveform Screen

CO<sub>2</sub> and SpO<sub>2</sub> Waveform Screen The FLOW/PRESSURE screen can be displayed by turning the KNOB while viewing any monitoring screen, or by pressing the MENU key and selecting FLOW/PRESSURE.

- Information is updated in real time.
- The airway flow and pressure waveforms are automatically scaled.
- The waveform sweep speed is selectable in the SETUP menu.

*Numerics Screen* The NUMERICS screen display presents several monitored parameters together in one place.

| ETC02 | Sp02                  | MValv    | PIP                |
|-------|-----------------------|----------|--------------------|
| 34    | 97                    | 5.2      | 23                 |
| mmHg  | ×                     | L        | cmH <sub>2</sub> O |
| RR 15 | ♥ 75                  | MV 6.2   | MAP 9              |
| VC02  | Cdyn                  | Raw      | PEEP               |
| 81    | 27                    | 15       | 4                  |
| mL∕m  | mL/cmH <sub>2</sub> O | cm/(L/s) | cmH20              |

The NUMERICS screen can be displayed by turning the KNOB while viewing any monitoring screen, or by pressing the MENU key and selecting NUMERICS.

- · Information is updated in real time.
- The PEEP label is replaced with AUTO if Auto-PEEP (Intrinsic-PEEP) is detected.
- ETCO<sub>2</sub>, RR, SpO<sub>2</sub> and pulse rate values will flash if an alert limit is exceeded.

## **Respiratory Screens (Optional)**

NICO<sup>®</sup> offers four optional respiratory screens, displaying Respiratory Numerics, Flow Volume and Pressure Volume Loops, a Single Breath CO<sub>2</sub> Waveform, and the VCO<sub>2</sub>/MValv Trend. Press the MENU key and select RESP SCREENS from the SELECT A SCREEN menu by turning and then pressing the KNOB.

From the ADD RESPIRATORY SCREENS menu, highlight and then select which screens will appear in the base monitoring mode by turning and then pressing the KNOB; screen choices are dimmed until selected. When enabled, selected screens can be displayed by turning the KNOB while viewing any monitoring screen (See "KNOB Selectable Respiratory Screens" on page 12).

| ADD RESPIRAT           | ORY SCREENS                |
|------------------------|----------------------------|
| RESP NUMERICS          |                            |
| FLOW/PRES/VOL          | SELECTED<br>RESPIRATORY    |
| SINGLE BREATH CO2      | SCREENS                    |
| VCO2/MValv TREND       | CAN BE ACCESSED<br>BY KNOB |
|                        |                            |
| EX                     | IT                         |
| 1<br>TURN<br>TO SELECT | 2<br>PUSH<br>TO ACCEPT     |

**Respiratory Numerics** The **RESPIRATORY NUMERICS** screen presents several monitored parameters together in one place.

| Vte     | Vtalv   | MValv  | Vd/Vt    |  |
|---------|---------|--------|----------|--|
| 423     | 351     | 5.2    | 0.52     |  |
| m L.    | mL      | L      | a 8:29   |  |
| Vti 417 | VdAW 71 | MV 6.2 | Vdalv150 |  |
| VC02    | ETC02   | PeC02  | RSBI     |  |
| 160     | 34      | 23     | 0        |  |
| mL∕m    | mmHg    | mmHg   | br/m/L   |  |

The **RESPIRATORY NUMERICS** screen can be displayed, when enabled, by turning the **KNOB** while viewing any monitoring screen.

- Information is updated in real time.
- ETCO<sub>2</sub> value will flash if an alert limit is exceeded.

The Flow Volume and Pressure Volume Loops screen displays a flow versus volume loop and a volume versus peak airway pressure loop.

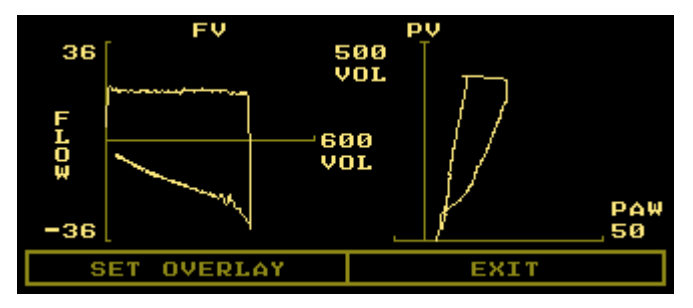

The Flow Volume and Pressure Volume Loops screen can be displayed, when enabled, by turning the KNOB while viewing any monitoring screen.

- The flow-volume loop is plotted in a clockwise direction, comparing flow versus volume for a single patient breath and providing information regarding the condition of the airways.
- The pressure-volume loop is plotted in a counter-clockwise direction; the slope from the beginning of inspiration to the end of inspiration depicts compliance while the width of the loop references resistance.
- The curve is automatically scaled to fit the display area.

### Set Overlay

The Set Overlay function "freezes" a single breath on the FLOW/PRES/VOL screen as a template. Subsequent loops will be drawn over that breath.

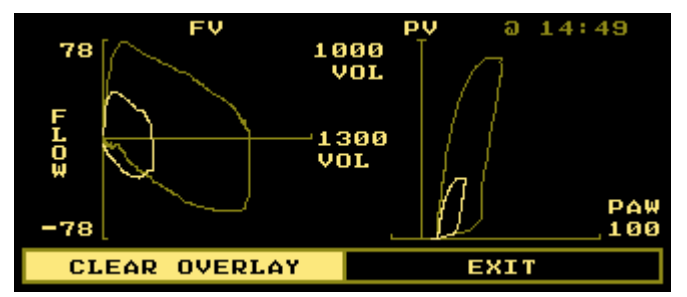

- Press the KNOB to highlight SET OVERLAY and again to select the breath.
- Press the KNOB to highlight CLEAR OVERLAY and again to erase the selected breath.
- The time stamp above the template wave corresponds to when the overlay was set.

Flow Volume and Pressure Volume Loops

## Single Breath CO<sub>2</sub>

The SINGLE BREATH CO2 screen displays the  $CO_2$  waveform for a single patient breath, as well as providing numeric displays of  $VCO_2$ , Vte,  $ETCO_2$ , Vtalv, Vti, and VdAw.

| 40 02       | VCO2 ETCO2<br>153 34<br>mmHg |
|-------------|------------------------------|
|             | Vte Vtalv<br>213 205         |
| 0 Vte 50    | 0 Vti 245 VdAW 38            |
| SET OVERLAY | EXIT                         |

SBCO<sub>2</sub> presents the exhaled concentration of CO<sub>2</sub> versus tidal volume during a single expiration; useful for understanding the ventilation/perfusion relationship. It allows the clinician to detect relative changes in CO<sub>2</sub> production, deadspace, and effective ventilation by observing the shape of the graph.

• The curve is automatically scaled to fit the display area.

#### Set Overlay

The Set Overlay function "freezes" a breath on the SINGLE BREATH CO2 screen as a template. Subsequent waveforms will be drawn over that breath for comparison.

| 50 <b>CO2</b> a 15:10 | VC02<br>153<br>ml/m   | ETCO2<br>42                |  |
|-----------------------|-----------------------|----------------------------|--|
|                       | <sup>Vte</sup><br>423 | $\frac{\text{Vtalv}}{348}$ |  |
| Ľ                     |                       | mL                         |  |
| 0 Vte 50              | 0 Vti 417             | VdAW 74                    |  |
| CLEAR OVERLAY         | EXIT                  |                            |  |

- Press the KNOB to highlight SET OVERLAY and again to select the breath.
- Press the KNOB to highlight CLEAR OVERLAY and again to erase the selected breath.
- The time stamp above the template wave corresponds to when the overlay was set.

## VCO<sub>2</sub>/MValv Trend

The VC02/MVALV TREND screen displays trends for alveolar minute ventilation and  $CO_2$  elimination. Monitoring spontaneous versus mechanical alveolar ventilation along with  $CO_2$  elimination provides information on continued success or impending failure when weaning a patient off a ventilator.

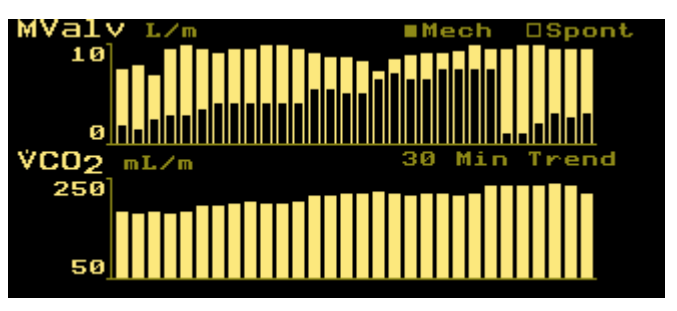

- While viewing the VCO2/MV ALV TREND screen, each push of the knob will advance through the available 30 minute, and 2, 4, 8, and 12 hour trend displays.
- Data is plotted from left (oldest data) to right (newest data). Once the display is filled, data shifts left so that the oldest data point on the left is pushed out to make room for the newest point entering from the right.

• Each bar on the trend represents the average MValv or VCO<sub>2</sub> value over a time period. The time periods are; 1 minute average for the 30 minute trend, 4 minute average for the 2 hour trend, 8 minutes for the 4 hour trend, 16 minutes for the 8 hour trend, and 24 minutes for the 12 hour trend.

## Systemic Vascular Resistance (SVR) Calculation

The SVR CALCULATION screen displays the Systemic Vascular Resistance formula and allows for entering the MBP, CVP and C.O. values for calculating the SVR value. The screen also displays the current time and last SVR value.

To calculate the SVR value:

- 1 Press the MENU key. The SELECT A SCREEN menu appears.
- **2** Highlight and then select **SVR CALCULATION** by turning and then pressing the knob.
- 3 The SVR CALCULATION screen is displayed.
  - Press then turn the KNOB to adjust the setting.
    - MBP Mean Blood Pressure (25 to 300 mmHg).
    - CVP Central Venous Pressure (-9 to 25 mmHg).
    - C.0. Cardiac Output (0.5 to 19.9 L/m). This value will correspond to the displayed value (AVERAGED or FAST) and its value can be manually changed. If manually changed, the value will not be updated to reflect the displayed value.

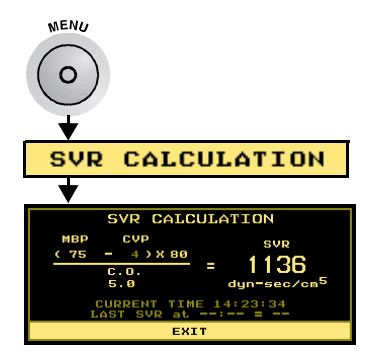

- SVR Systemic Vascular Resistance (0 to 5000 dynes sec/cm<sup>5</sup>). Appears as "----" until the MBP value is entered.
- 80 A constant factor used to convert from Wood to VRU units.
- 5 Press the KNOB to accept the displayed value; turn to select the next setting.

**Tabular Data Screen** The TABULAR DATA screen displays the data collected for all NICO<sup>®</sup> parameters, in three-minute increments, in a table format.

The parameter displayed in each column will vary, depending on the setting chosen by the user.

- 1 Highlight and select the desired column by turning then pressing the KNOB.
- 2 Turn the KNOB to advance through all available NICO<sup>®</sup> parameters.
- 3 Press the KNOB to accept the displayed parameter; turn to select the next column.

| TIME  | CO-a | CI  | Sp02 | ETC02 | VC02 |
|-------|------|-----|------|-------|------|
| 11:40 | 6.1  | 2.4 | 97   | 35    | 156  |
| 11:43 | 5.7  | 2.3 | 97   | 35    | 156  |
| 11:46 | 5.7  | 2.3 | 97   | 35    | 156  |
| 11:47 | 5.3  | 2.1 | 97   | 39    | 74   |
| 11:48 | 6.1  | 2.1 | 97   | 34    | 157  |
| 11:52 | 5.7  | 2.3 | 97   | 35    | 156  |
| 11:55 | 5.7  | 2.3 | 97   | 35    | 156  |
|       | EXIT |     |      |       |      |

## Time Column

With the TIME column selected (flashing), turn the KNOB to display NICO<sup>®</sup> parameters collected since the beginning of the monitoring session; the most recent records are at the bottom of the table. Three arrows  $\downarrow \downarrow \downarrow \downarrow$  will display at the bottom of the column when more records are available.

| (MBP - CVP) X 80 | 0) (5)                  |
|------------------|-------------------------|
| C.O.             | dyn-sec/cm <sup>5</sup> |

## Set Alerts Screen

The <u>SET ALERTS</u> screen displays the current patient values as well as the LOW and HIGH alert limit settings for various parameters. This screen also allows adjustment of alert limits, audible alert volume, and of the "No Respiration" alert. See "Alerts" on page 56 for details.

| SET 4 | LERTS       | CURRE | ENT |    | LOW   | н | IGH |
|-------|-------------|-------|-----|----|-------|---|-----|
| CO    | (L∕m)       | 6.5   | 5   | Â  | OFF   | Â | OFF |
| ETC02 | (mmHg)      | 34    |     | Â  | OFF   | Â | OFF |
| Sp02  | CND         | 97    |     | Â  | OFF   | Â | OFF |
| RR    | (br/m)      | 15    |     | Â  | OFF   | Â | OFF |
| •     | (bpm)       | 75    |     | Â  | OFF   | Â | OFF |
| A     | UDIO:       | 10    | βAN | 10 | RESP: |   | 20s |
| AU    | AUTO LIMITS |       |     |    | EXIT  |   |     |

The SET ALERTS screen can only be displayed by pressing the MENU key and selecting SET ALERTS.

- CURRENT the current patient value for a parameter, shown in real time NOTE: The CURRENT value will flash when a high or low alert limit is exceeded.
- LOW and HIGH the values below and above which an alert will be generated
- A (Bell with slash) the audible alert is disabled for this limit
- (Bell) the audible alert is enabled for this limit
- AUDIO set the audible alert volume level
- AUTO LIMITS have the NICO<sup>®</sup> monitor bracket alerts around current patient values
- NO RESP: set the No Respiration alert delay timer

# Setup Screen The SETUP screen allows the user to perform certain functions, such as a CO<sub>2</sub> Zero, erase trend data, change items like the waveform trace sweep speed and to set the time and date. Once set, the NICO<sup>®</sup> monitor will use these settings until again changed by the user.

To display the SETUP screen:

- 1 Press the MENU key to activate SELECT A SCREEN. The key's green icon illuminates.
  - Press the key again to return to the previously displayed screen.
- 2 Highlight and then select SETUP by turning and then pressing the KNOB.
- 3 The SETUP screen is displayed.
- 4 Again, turn the KNOB to highlight an item and push the KNOB to select it.

| SETUP                    |                   |  |  |
|--------------------------|-------------------|--|--|
| CO <sub>2</sub> ZERO NOW | PULSE BEEP: OFF   |  |  |
| PURGE NOW                | SWEEP: MEDIUM     |  |  |
| IABP MODE: OFF           | C.O. MODE:AVERAGE |  |  |
| ERASE TRENDS             | SET SPON THRESH   |  |  |
| INPUT/OUTPUT             | SET TIME & DATE   |  |  |
| EXIT                     |                   |  |  |

Items within the **SETUP** screen are described below:

| Label                    | Settings/Range                      | Description                                                                                                    |
|--------------------------|-------------------------------------|----------------------------------------------------------------------------------------------------|
| CO <sub>2</sub> ZERO NOW | Start or Cancel<br>(default: Start) | Displays the CO <sub>2</sub> ZERO NOW screen. Place the CAPNOSTAT <sup>®</sup> CO <sub>2</sub> Sensor<br>onto a clean and dry adapter. Place the adapter in room air and away<br>from all sources of CO <sub>2</sub> . Select START to begin a CO <sub>2</sub> Zero or CANCEL to<br>exit the selection and return to the SETUP menu. |
| PURGE NOW                | n/a                                 | The system immediately purges the NICO Sensor™ tubing. No messages are displayed. The Purge takes approximately 8 seconds. The flow and pressure waveform traces will return to zero during this period.                                                                                                    |

MENU

| Label                               | Settings/Range                                   | Description                                                                                                    |
|-------------------------------------|--------------------------------------------------|----------------------------------------------------------------------------------------------------|
| IABP<br>Intra-Aorta<br>Balloon Pump | ON or OFF                                        | Displays the SET Sp0 <sub>2</sub> IABP MODE screen. Turn the KNOB to select OFF (default setting) or ON to turn off the validator algorithm so that all pulsatile data, including the normally rejected artifact generated by the IABP, are allowed to influence the SpO <sub>2</sub> and Pulse Rate calculations. Push the KNOB to accept your selection and return to the SETUP menu.                                                                                                    |
| ERASE TRENDS                        | Yes or No<br>(default: No)                       | Displays the ERASE STORED TRENDS? screen. Turn the KNOB to select NO (the default setting) or YES. Push the KNOB to accept your selection and return to the SETUP menu.                                                                                                    |
| INPUT/OUTPUT                        | ANALOG OUT 1-4<br>ANALOG CAL.<br>RS232-2/RS232-3 | Turn the KNOB to select ANALOG OUT 1 through ANALOG OUT 4, ANALOG CAL., RS232-2 or R232-3. Push the KNOB to accept your selection and assign it the desired output parameter.                                                                                                    |
| PULSE BEEP                          | OFF and 1-10<br>(default: OFF)                   | Displays the SET PULSE BEEP screen. Turn the KNOB to select a volume (1-10 and OFF) for the audible tone to accompany each detected pulse beat. Push the KNOB to accept your selection and return to the SETUP menu.                                                                                                    |
| SWEEP                               | Slow, Medium, Fast<br>(default: Medium)          | Displays the SET SWEEP SPEED screen. Turn the KNOB to select how quickly the $CO_2$ , Flow and Pressure waveforms sweep across the display (Plethysmogram is unaffected). Push the KNOB to accept your selection and return to the SETUP menu.                                                                                                    |
| C.O. MODE                           | AVERAGE or FAST                                  | Displays the SET C.O. MODE screen. Turn the KNOB to select AVERAGE (CO-a, CObar displayed), FAST (CO-f, CObar not displayed). Push the KNOB to accept your selection and return to the SETUP menu.                                                                                                    |
| SET SPON<br>THRESHOLD               | 0-50 cmH <sub>2</sub> O                          | Displays the SET SPONTANEOUS THRESHOLD screen. The spontaneous threshold is the airway pressure chosen to differentiate between a spontaneous (patient-initiated) breath and a mechanical (ventilator) breath. Turn the KNOB to adjust the setting indicated by a dashed line. For optimal setting of the spontaneous threshold, the dashed line should be above any spontaneous breaths and below the mechanical breaths. Push the KNOB to accept your selection and return to the SETUP menu. |
| SET TIME & DATE                     | hh:mm<br>dd mmm yyyy                             | Displays the SET TIME / DATE screen. Turn the KNOB to highlight the portion of the time/date to change. Push the KNOB to select that item—it begins to flash. Turn the KNOB to adjust the flashing item, and when correctly set, push the KNOB again to accept the value. Repeat for the other time/date entries. Finally, turn the KNOB to highlight EXIT and push the KNOB to return to the SETUP menu.                                                                                       |

# **Respiratory Mechanics mode**

This section provides an overview of the various monitoring and setup screens in Respiratory Mechanics mode.

CO<sub>2</sub> and SpO<sub>2</sub> Waveform Screen

The  $CO_2$  and  $SpO_2$  Waveform Screen plots the capnogram and plethysmogram signals.

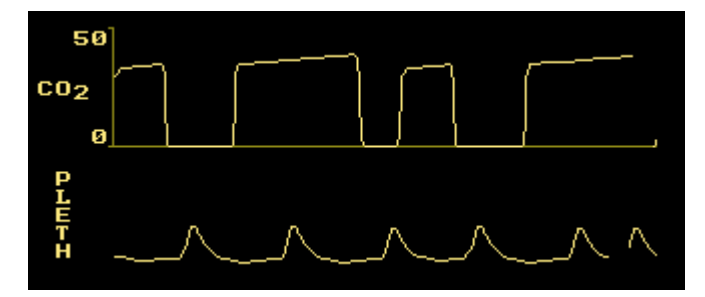

The  $CO_2/SpO_2$  screen can be displayed by turning the KNOB while viewing any monitoring screen, or by pressing the MENU key and selecting  $CO_2/SpO_2$ .

- Information is updated in real time.
- The capnogram and plethysmogram are automatically scaled.
- The capnogram sweep speed is selectable in the SETUP menu.

## Flow and Pressure Waveform Screen

The Flow and Pressure Waveform screen plots the airway flow and pressure signals over time.

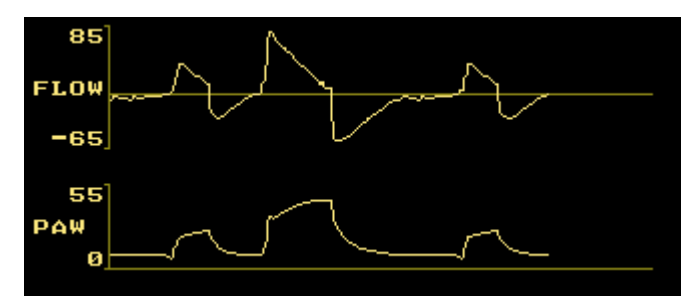

The FLOW/PRESSURE screen can be displayed by turning the KNOB while viewing any monitoring screen, or by pressing the MENU key and selecting FLOW/PRESSURE.

- Information is updated in real time.
- The airway flow and pressure waveforms are automatically scaled.
- The waveform sweep speed is selectable in the SETUP menu.

Flow Volume and Pressure Volume Loops screen The Flow Volume and Pressure Volume Loops screen displays a flow versus volume loop and a volume versus peak airway pressure loop.

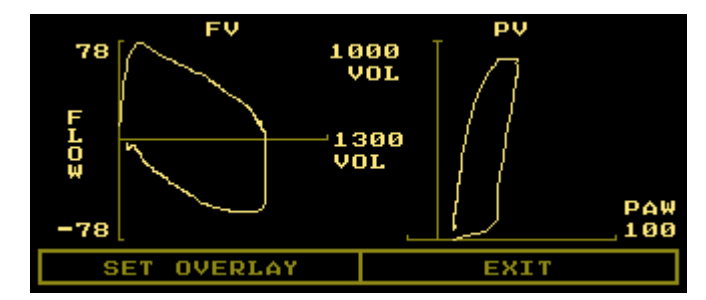

The FLOW/PRES/VOL screen can be displayed by turning the KNOB while viewing any monitoring screen, or by pressing the MENU key and selecting FLOW/PRES/VOL.

- The flow-volume loop is plotted in a clockwise direction, comparing flow versus volume for a single patient breath and providing information regarding the condition of the airways.
- The pressure-volume loop is plotted in a counter-clockwise direction; the slope from the beginning of inspiration to the end of inspiration depicts compliance while the width of the loop references resistance.
- The curve is automatically scaled to fit the display area.

## Set Overlay

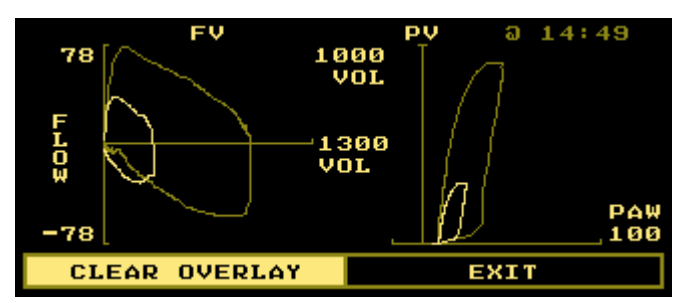

The Set Overlay function "freezes" a single breath on the FLOW/PRES/VOL screen as a template. Subsequent loops will be drawn over that breath.

- Press the KNOB to highlight SET OVERLAY and again to select the breath.
- Press the KNOB to highlight CLEAR OVERLAY and again to erase the selected breath.
- The time stamp above the template waveform corresponds to when the overlay was set.

VCO<sub>2</sub>/MValv Trend Screen The VC02/MVALV Trend screen displays trends for alveolar minute ventilation and  $CO_2$  elimination. Monitoring spontaneous versus mechanical alveolar ventilation along with  $CO_2$  elimination provides information on continued success or impending failure when weaning a patient off a ventilator.

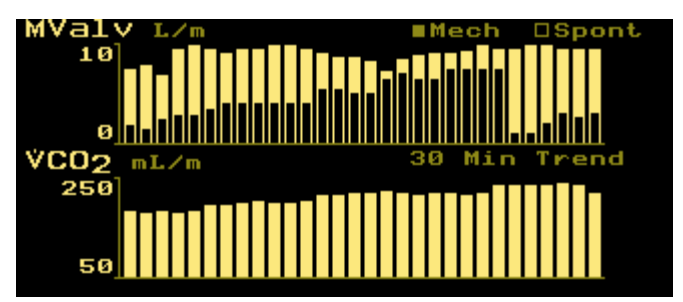

- While viewing the VC02/MVALV Trend screen, each push of the knob will advance through the available 30 minute, and 2, 4, 8, and 12 hour trend displays.
- Data is plotted from left (oldest data) to right (newest data). Once the display is filled, data shifts left so that the oldest data point on the left is pushed out to make room for the newest point entering from the right.
- Each bar on the trend represents the average MValv or VCO<sub>2</sub> value over a time period. The time periods are: 1 minute average for the 30 minute trend, 4 minute average for the 2 hour trend, 8 minutes for the 4 hour trend, 16 minutes for the 8 hour trend, and 24 minutes for the 12 hour trend.

### Vt/Vd Trend Screen

The Vt/Vd TREND screen displays trends for mechanical and spontaneous airway deadspace and alveolar tidal volume. Monitoring spontaneous versus mechanical deadspace along with expired tidal volume provides information on continued success or impending failure when weaning a patient off a ventilator.

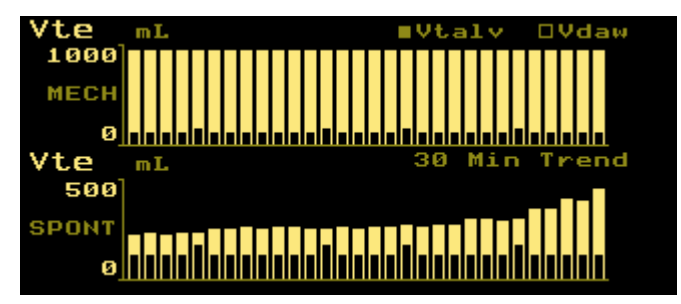

- While viewing the Vt/Vd TREND screen, each push of the knob will advance through the available 30 minute, and 2, 4, 8, and 12 hour trend displays.
- Data is plotted from left (oldest data) to right (newest data). Once the display is filled, data shifts left so that the oldest data point on the left is pushed out to make room for the newest point entering from the right.
- Each bar on the trend represents the average Vtalv or Vdaw value over a time period. The time periods are: 1 minute average for the 30 minute trend, 4 minute average for the 2 hour trend, 8 minutes for the 4 hour trend, 16 minutes for the 8 hour trend, and 24 minutes for the 12 hour trend.

## Single Breath CO<sub>2</sub> Screen

The SINGLE BREATH CO2 screen displays the  $CO_2$  waveform for a single patient breath, as well as providing numeric displays of Vd/Vt, Vtalv, Vdaw, PeCO<sub>2</sub>, and Vdalv.

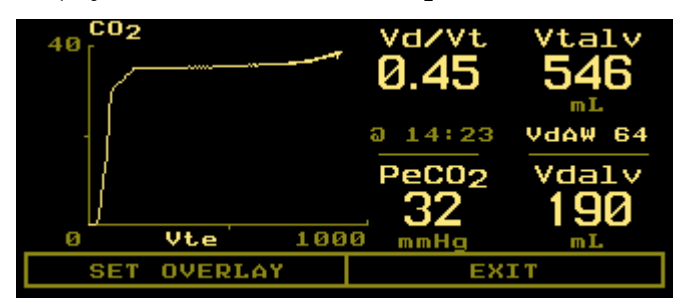

SBCO<sub>2</sub> presents the exhaled concentration of CO<sub>2</sub> versus tidal volume during a single expiration; useful for understanding the ventilation/perfusion relationship. It allows the clinician to detect relative changes in CO<sub>2</sub> production, deadspace, and effective ventilation by observing the shape of the graph.

• The curve is automatically scaled to fit the display area.

### Set Overlay

The Set Overlay function "freezes" a breath on the SINGLE BREATH CO2 screen as a template. Subsequent waveforms will be drawn over that breath.

| 40 002 | a 1 | 4:25 | va/vt<br>0.45     | Vtalv<br>546<br>mL |
|--------|-----|------|-------------------|--------------------|
|        |     |      | a 14:23           | VdAW 64            |
| ļ      |     |      | PeCO <sub>2</sub> | Vdalv<br>190       |
| 0<br>0 | Vte | 100  | 0 mmHg            | mL                 |
| CLEAR  | OVE | RLAY | EX                | IT                 |

- Press the KNOB to highlight SET OVERLAY and again to select the breath.
- Press the KNOB to highlight CLEAR OVERLAY and again to erase the selected breath.
- The time stamp above the template wave corresponds to when the overlay was set.

### **Numerics Screen**

The NUMERICS screen display presents several monitored parameters together in one place.

| Vd/Vt    | Vtalv                 | MValv    | PIP                |
|----------|-----------------------|----------|--------------------|
| 0.20     | 546                   | 11.0     | 26                 |
| 12:38    | mL                    | L        | cmH <sub>2</sub> O |
| Vdalv 58 | VdAW 64               | MAP 16   | Pplat              |
| PeC02    | Cdyn                  | Raw      | PEEP               |
| 32       | 21                    | 10       | 10                 |
| mmHg     | mL/cmH <sub>2</sub> O | cm/(L/s) | cmH <sub>2</sub> O |

The NUMERICS screen can be displayed by turning the KNOB while viewing any monitoring screen, or by pressing the MENU key and selecting NUMERICS.

- · Information is updated in real time.
- The PEEP label is replaced with AUTO if Auto-PEEP (Intrinsic-PEEP) is detected.

**Tabular Data Screen** The **TABULAR DATA** screen displays the data collected for all NICO<sup>®</sup> parameters, in one-minute increments, in a table format. Cardiac output-related parameters will not be displayed and will remain dashed (--) and inactive in Respiratory Mechanics mode.

The parameter displayed in each column will vary, depending on the setting chosen by the user.

- 1 Highlight and select the desired column by turning then pressing the KNOB.
- 2 Turn the KNOB to advance through all available NICO<sup>®</sup> parameters.
- 3 Press the KNOB to accept the displayed parameter; turn to select the next column.

| TIME  | PIP | C0-a | Sp02 | ETC02 | VC02 |
|-------|-----|------|------|-------|------|
| 11:12 | 32  |      | 97   | 39    | 430  |
| 11:13 | 32  |      | 97   | 39    | 430  |
| 11:14 | 32  |      | 97   | 39    | 430  |
| 11:15 | 32  |      | 97   | 39    | 430  |
| 11:16 | 32  |      | 97   | 39    | 430  |
| 11:17 | 32  |      | 97   | 39    | 430  |
| 11:18 | 30  |      | 97   | 39    | 430  |
| EXIT  |     |      |      |       |      |

## Time Column

With the TIME column selected (flashing), turn the KNOB to display NICO<sup>®</sup> parameters collected since the beginning of the monitoring session; the most recent records are at the bottom of the table. Three arrows  $\downarrow \downarrow \downarrow \downarrow$  will display at the bottom of the column when more records are available.

### Set Alerts Screen

The <u>SET ALERTS</u> screen displays the current patient values as well as the LOW and HIGH alert limit settings for various parameters (PIP is HIGH only). This screen also allows adjustment of alert limits, audible alert volume, and of the "No Respiration" alert. See "Alerts" on page 56 for details.

| SET 4       | LERTS              | CURRE | ENT |       | LOW | н   | IGH |
|-------------|--------------------|-------|-----|-------|-----|-----|-----|
| PIP         | cmH <sub>2</sub> O | 46    |     |       |     | Â   | 120 |
| ETC02       | (mmHg)             | 39    |     | Â     | 1   | Â   | 150 |
| Sp02        | CO                 | 97    |     | Â     | 50  | Â   | 100 |
| RR          | (br/m)             | 20    |     | Â     | З   | Â   | 150 |
| •           | (bpm)              | 75    |     | Â     | 31  | Â   | 249 |
| AUDIO: 4    |                    | βΩN   | 10  | RESP: |     | 20s |     |
| AUTO LIMITS |                    |       |     | EXIT  |     |     |     |

The SET ALERTS screen can only be displayed by pressing the MENU key and selecting SET ALERTS.

- CURRENT the current patient value for a parameter, shown in real time NOTE: The CURRENT value will flash when a high or low alert limit is exceeded.
- LOW and HIGH the values below and above which an alert will be generated
- A (Bell with slash) the audible alert is disabled for this limit
- 4 (Bell) the audible alert is enabled for this limit
- AUDIO set the audible alert volume level
- AUTO LIMITS have the NICO® monitor bracket alerts around current patient values
- NO RESP: set the No Respiration alert delay timer

Setup Screen The SETUP screen allows the user to perform certain functions, such as a CO<sub>2</sub> Zero, erase trend data, change items like the waveform trace sweep speed and to set the time and date. Once set, the NICO<sup>®</sup> monitor will use these settings until again changed by the user.

To display the SETUP screen:

1 Press the MENU key to activate SELECT A SCREEN. The key's green icon illuminates.

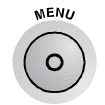

- Press the key again to return to the previously displayed screen.
- 2 Highlight and then select SETUP by turning and then pressing the KNOB.
- 3 The SETUP screen is displayed.
- 4 Again, turn the KNOB to highlight an item and push the KNOB to select it.

| SETUP                    |                 |  |  |  |
|--------------------------|-----------------|--|--|--|
| CO <sub>2</sub> ZERO NOW | PULSE BEEP: OFF |  |  |  |
| PURGE NOW                | SWEEP: MEDIUM   |  |  |  |
| IABP MODE: OFF           | SET SPON THRESH |  |  |  |
| ERASE TRENDS             | SET TIME & DATE |  |  |  |
| INPUT/OUTPUT             |                 |  |  |  |
| EXIT                     |                 |  |  |  |

Items within the **SETUP** screen are described below:

| Label                               | Settings/Range                                   | Description                                                                                                    |
|-------------------------------------|--------------------------------------------------|----------------------------------------------------------------------------------------------------|
| CO <sub>2</sub> ZERO NOW            | Start or Cancel<br>(default: Start)              | Displays the CO <sub>2</sub> ZERO NOW screen. Place the CAPNOSTAT <sup>®</sup> CO <sub>2</sub> Sensor<br>onto a clean and dry adapter. Place the adapter in room air and away<br>from all sources of CO <sub>2</sub> . Select START to begin a CO <sub>2</sub> Zero or CANCEL to<br>exit the selection and return to the SETUP menu.                                                    |
| PURGE NOW                           | n/a                                              | The system immediately purges the CO <sub>2</sub> /Flow Sensor tubing. No messages are displayed. The Purge takes approximately 8 seconds. The flow and pressure waveform traces will return to zero during this period.                                                                                                    |
| IABP<br>Intra-Aorta<br>Balloon Pump | ON or OFF                                        | Displays the SET Sp0 <sub>2</sub> IABP MODE screen. Turn the KNOB to select OFF (default setting) or ON to turn off the validator algorithm so that all pulsatile data, including the normally rejected artifact generated by the IABP, are allowed to influence the SpO <sub>2</sub> and Pulse Rate calculations. Push the KNOB to accept your selection and return to the SETUP menu. |
| ERASE TRENDS                        | Yes or No<br>(default: No)                       | Displays the ERASE STORED TRENDS? screen. Turn the KNOB to select NO (the default setting) or YES. Push the KNOB to accept your selection and return to the SETUP menu.                                                                                                    |
| INPUT/OUTPUT                        | ANALOG OUT 1-4<br>ANALOG CAL.<br>RS232-2/RS232-3 | Turn the KNOB to select ANALOG OUT 1 through ANALOG OUT 4, ANALOG CAL., RS232-2 or R232-3. Push the KNOB to accept your selection and assign it the desired output parameter.                                                                                                    |

| Label                 | Settings/Range                          | Description                                                                                                    |
|-----------------------|-----------------------------------------|----------------------------------------------------------------------------------------------------|
| PULSE BEEP            | OFF and 1-10<br>(default: OFF)          | Displays the SET PULSE BEEP screen. Turn the KNOB to select a volume (1-10 and OFF) for the audible tone to accompany each detected pulse beat. Push the KNOB to accept your selection and return to the SETUP menu.                                                                                                    |
| SWEEP                 | Slow, Medium, Fast<br>(default: Medium) | Displays the SET SWEEP SPEED screen. Turn the KNOB to select how quickly the $CO_2$ , Flow and Pressure waveforms sweep across the display (Plethysmogram is unaffected). Push the KNOB to accept your selection and return to the SETUP menu.                                                                                                    |
| SET SPON<br>THRESHOLD | 0-50 cmH <sub>2</sub> O                 | Displays the SET SPONTANEOUS THRESHOLD screen. The spontaneous threshold is the airway pressure chosen to help NICO <sup>®</sup> differentiate between a spontaneous breath and a mechanical breath. Turn the KNOB to adjust the setting indicated by a dashed line. For optimal setting of the spontaneous threshold, the dashed line should be above any spontaneous breaths and below the mechanical breaths. Push the KNOB to accept your selection and return to the SETUP menu. |
| SET TIME & DATE       | hh:mm<br>dd mmm yyyy                    | Displays the SET TIME / DATE screen. Turn the KNOB to highlight the portion of the time/date to change. Push the KNOB to select that item—it begins to flash. Turn the KNOB to adjust the flashing item, and when correctly set, push the KNOB again to accept the value. Repeat for the other time/date entries. Finally, turn the KNOB to highlight EXIT and push the KNOB to return to the SETUP menu.                                                                             |

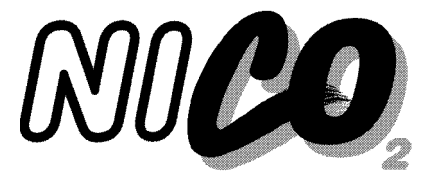

# Notes on Patient Monitoring

## **Automatic Purging**

A double lumen connecting line (tubing) connects the NICO<sup>®</sup> Flow and CO<sub>2</sub>/Flow sensors to the NICO<sup>®</sup> monitor. The NICO<sup>®</sup> monitor includes an automatic and manual purge feature which provides a flow rate of room air to keep the sensor tubing free from water condensation and patient secretions. This feature is available for the adult, pediatric, and neonatal modes.

Adult mode The system automatically purges the sensor tubing every 10 minutes or less, depending on system conditions. In adult mode, the system will purge both sides of the line, one at a time, during each purge cycle. The higher the pressure, the more frequent the purging. This action anticipates increased moisture migration into the sensor tubing due to the increase in circuit pressure.

**Neonatal and Pediatric modes**The automatic purge cycle used in the neonatal or pediatric mode is fixed at every 3 minutes regardless of circuit pressure. Only one side of the sensor tubing will be purged during each purge cycle. The purge will only occur during the exhalation portion of the ventilator cycle, regardless of exhalation time.

Unlike the adult purge mode, the neonatal or pediatric purge mode does not use the full force of the internal pump, but rather pressurizes an internal reservoir which is used for the purge. This minimizes the pressure delivered to the ventilator circuit, but does deliver a sufficient pressure to purge the sensor tubing.

# Manual Purging

Occasionally, purging may be required in between the automatic purge cycle. The manual purge may be used as often as needed, and may be used at all times <u>except</u> when a very low battery condition exists. During very low battery conditions, automatic and manual purging is not allowed.

To manually purge:

- 1 Press the MENU key.
- 1 Turn and press the KNOB to select SETUP.
- 1 Turn and press the KNOB to select PURGE NOW.
- 2 The purge cycle will begin:

In adult mode, the system will purge both sides of the line, one at a time, during each purge cycle.

In pediatric and neonatal modes, only one side of the sensor tubing will be purged during each purge cycle. The purge is synchronized to the exhalation phase of the ventilator cycle and will not exceed exhalation time.

A purge can also be initiated upon request if the flow waveform appears as though the lines are partially occluded (see example below) and the purge did not initiate automatically. To initiate a purge, see Manual Purging, above.

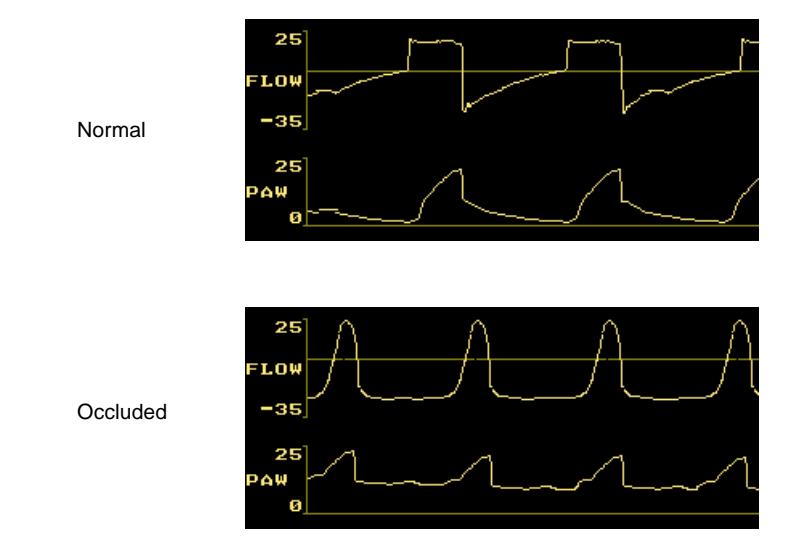

**NOTE:** If the purge does not sufficiently clear the flow tubing lines, the flow sensor should be changed.

Below is an example of a waveform that exhibits a small leak in the breathing circuit. Replace the sensor; if problem persists, refer monitor to qualified service personnel.

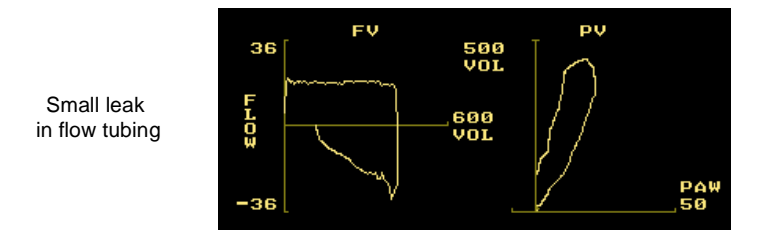

## **Intra-Aortic Balloon Pump**

NICO<sup>®</sup> uses advanced signal processing algorithms to distinguish valid pulsatile signals from signals generated by motion or other artifact. Motion artifact, very common in all but heavily sedated patients, can swamp the true pulsatile signal or distort it enough to produce significant errors in the SpO<sub>2</sub> and Pulse Rate calculations. The validator algorithms reject distorted plethysmographic signals or those that lack a regular rhythmic pattern; therefore, only valid (pulsatile) signals are allowed to affect the monitor's SpO<sub>2</sub> and Pulse Rate calculations. Rare conditions exists where the pulsatile waveform truly is distorted and lacks a fixed rhythm, specifically during use of an Intra-Aortic Pump (IABP).

During IABP procedures the pulsatile signal can be massively distorted without affecting the patient's  $\text{SpO}_2$ . In order to accommodate these IABP procedures without compromising the monitor's superior artifact rejection algorithm, IABP MODE is available. IABP MODE allows the

user to turn off the validator algorithm so that all pulsatile data are allowed to influence the  ${\rm SpO}_2$  and Pulse Rate calculations.

#### NOTE

With IABP MODE turned ON, the clinician must exercise prudence in assessing the validity of the SpO<sub>2</sub> and Pulse Rate displays because any motion or other artifact—not just that associated with the IABP—can have a significant affect on the SpO<sub>2</sub> and Pulse Rate calculations.

While in IABP MODE, the displayed Pulse Rate reflects true pulsatile signal-heart rate plus the IABP ratio (e.g. #1: heart rate = 120 bpm, IABP ratio = 1:1, then displayed Pulse Rate should be 120 + (120/1)=240 beats/min. e.g. #2: heart rate = 120 bpm, IABP = 1:3, then displayed Pulse Rate should be 120 + (120/3) = 180 beats/min). When in IABP MODE the Pulse Rate can be affected by motion or other artifact; the accuracy of the Pulse Rate can usually be used as an indicator of the quality of the SpO<sub>2</sub> display.

## **Configuration Menu**

Simultaneously press and hold the MENU and DATA ENTRY keys for 3 seconds to access the Configuration Menu. Turn and press the KNOB to adjust and accept settings.

| Parameter             | Range/Units                                        | Description                                                                                                    | Factory<br>Default |
|-----------------------|----------------------------------------------------|----------------------------------------------------------------------------------------------------|--------------------|
| CO <sub>2</sub> UNITS | mmHg, %, kPa                                       | Select the desired units for the capnogram, $PeCO_2$ , $ETCO_2$ and $PaCO_2$ values.                                                                                                    | mmHg               |
| ETCO <sub>2</sub> AVG | 10 sec, 20 sec,<br>1 Breath                        | Select the interval from which the displayed value of end tidal $CO_2$ (ETCO <sub>2</sub> ) is calculated.                                                                                                    | 10 sec             |
| VCO <sub>2</sub> AVG  | 10 min, 7 min,<br>5 min, 3 min, 1<br>min, 8 Breath | Select the averaging time for the displayed value of $CO_2$ elimination (VCO <sub>2</sub> ).                                                                                                    | 1 min              |
| ALLOW AUDIO OFF       | N/A                                                | When the ALLOW AUDIO OFF setting is<br>set to YES, the audible alert tone may<br>be silenced permanently by pressing<br>and holding the SILENCE key.<br>If the ALLOW AUDIO OFF is set to NO,<br>the audible alert tone may not be<br>silenced for more than 2 minutes. | Yes                |
| LANGUAGE              | N/A                                                | Select the desired language                                                                                                    | English            |

## **Reference Handbooks**

For a discussion on waveform interpretations, refer to the Novametrix Reference Handbooks on capnography, respiratory mechanics, and pulse oximetry. Contact Novametrix Customer Service or your local sales representative for more information.

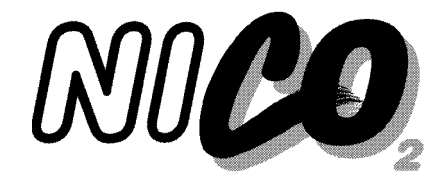

# **Alerts**

This section describes NICO<sup>®</sup> monitor alerts.

# NICO<sup>®</sup> Alert Priorities

The NICO<sup>®</sup> monitor prioritizes alert notifications. This prioritization allows an alert condition for which an immediate user response is required to take precedence over a lesser alert for which a less urgent response is acceptable. Alert notifications may include on-screen display messages and audible tones, and may result from violations of parameter limit settings, or from monitor or sensor related error conditions.

High Priority Alert

- Action: Immediate user response
- Audible: 3 consecutive tones, repeated every 5 seconds (if enabled)
- Visual: the SILENCE key indicator flashes red, and a screen message is displayed
- Example: LOW C.O.

Low priority Alert

- Action: User awareness
- Audible: a single tone, repeated every 15 seconds (if enabled)
- Visual: Screen message
- Example: EXPAND LOOP

#### Medium Priority Alert

- Action: Prompt user response
- Audible: 2 consecutive tones, repeated every 10 seconds (if enabled)
- Visual: Screen message
- Example: HIGH RESP

Status Messages

- Action: Informational, no urgency
- Audible: none
- Visual: Screen message
- Example: ALERTS OFF

## **Responding to Alert Audio**

The SILENCE key is used to mute/prevent audible alerts. It also visually indicates the presence of a "High Priority Alert". The Silence feature operates in two modes; a temporary "2 Minute Silence" mode and an "Audio Disabled" mode.

SILENCE

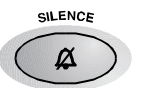

- 2 Minute Silence Press and release to activate or deactivate the two minute silence. The key's icon illuminates amber when active and audible alerts will be muted for two minutes, after which the icon turns off and any active audible alert will sound.
- Audio Disabled Press and hold for two seconds to prevent or allow any audible alerts. The key's icon illuminates and flashes amber to indicate that all audible alerts are being suppressed.
- High Priority Alerts The SILENCE key's icon illuminates and flashes red to indicate High Priority Alert is active. The icon alternately flashes red and amber if the audio is disabled and a High Priority Alert is active.

## **Parameter Limit Alerts**

The NICO<sup>®</sup> monitor allows for the establishment of high and low limit alerts for Cardiac Output (C.O., Cardiac Output mode only), Positive Inspiratory Pressure (PIP, Respiratory Mechanics mode only), End-Tidal Carbon Dioxide (ETCO<sub>2</sub>), Oxygen Saturation (SpO<sub>2</sub>), Respiratory Rate (RR), and Pulse Rate ( $\mathbf{M}$ ). These alerts provide a visual (and audible, if desired) indication to the user that a parameter has violated the limit settings

| Cardiac Output mode |                                                    |                  | Respiratory Mec   | hanics mode                                        |                    |
|---------------------|----------------------------------------------------|------------------|-------------------|----------------------------------------------------|--------------------|
| Parameter           | Range                                              | Units            | Parameter         | Range                                              | Units              |
| C.O.                | OFF, 0.1 - 19.9                                    | L/m              | PIP               | OFF, 5 - 120                                       | cmH <sub>2</sub> O |
| ETCO <sub>2</sub>   | OFF, 1 - 150<br>OFF, 0.1 - 19.9<br>OFF, 0.1 - 19.9 | mmHg<br>kPa<br>% | ETCO <sub>2</sub> | OFF, 1 - 150<br>OFF, 0.1 - 19.9<br>OFF, 0.1 - 19.9 | mmHg<br>kPa<br>%   |
| SpO <sub>2</sub>    | OFF, 50 - 100                                      | %                | SpO <sub>2</sub>  | OFF, 50 - 100                                      | %                  |
| RR                  | OFF, 3 - 150                                       | br/min           | RR                | OFF, 3 - 150                                       | br/min             |
| 😲 (Pulse Rate)      | OFF, 31 - 249                                      | bpm              | 💙 (Pulse Rate)    | OFF, 31 - 249                                      | bpm                |

· All alert limit values are retained each time the monitor is turned off.

- The user can select individual limit values or have the monitor automatically assign limit values based on current patient values with the AUTO LIMITS feature.
- Audible alarms can be enabled or disabled for each individual high and low limit setting.
- Limits cannot be adjusted to provide less than a 5 digit separation between the high and low limit values.
- Violating the 5-digit minimum separation constraint may cause previously set alerts to reset or turn off.

|                     | NOTE                                                                                                    |  |  |  |  |  |
|---------------------|----------------------------------------------------------------------------------------------------|--|--|--|--|--|
|                     | The message ALERTS OFF will appear if the monitor is powered up with all alert limits a audible alerts set to OFF.                                                    |  |  |  |  |  |
|                     | To cancel the ALERTS OFF message, adjust any individual limit value and activate the audible alert ( $4$ ). Both the alert limit and audible alert must be activated. |  |  |  |  |  |
| View Alert Settings | To view the existing alert settings:                                                                                                    |  |  |  |  |  |
|                     | 1 Press the MENU key. The SELECT A SCREEN menu appears.                                                                                                    |  |  |  |  |  |
|                     | 2 Highlight and then select <b>SET ALERTS</b> by turning and then pressing the knob.                                                                                  |  |  |  |  |  |
|                     | 3 The SET ALERTS screen is displayed.                                                                                                    |  |  |  |  |  |
| Adjust Alert Limits | To adjust LOW or HIGH alert limit values:                                                                                                    |  |  |  |  |  |
|                     | 1 Display the SET ALERTS screen. (Press MENU, then select SET ALERTS.)                                                                                                |  |  |  |  |  |
|                     | 2 Highlight and then select the LOW or HIGH limit you wish to adjust (PIP is HIGH only).                                                                              |  |  |  |  |  |
|                     | 3 Turn the knob to adjust the limit, then press the knob to accept the displayed value.                                                                               |  |  |  |  |  |
|                     | 4 If desired, enable the audio for the alerts which have been enabled. (See below.)                                                                                   |  |  |  |  |  |
| Enable/Disable      | To enable or disable the audible alert tone(s) for a particular alert:                                                                                                |  |  |  |  |  |
| Audible Alerts      | 1 Display the SET ALERTS screen. (Press MENU, then select SET ALERTS.)                                                                                                |  |  |  |  |  |
|                     | 2 Highlight the bell icon for the alert you wish to adjust.                                                                                                    |  |  |  |  |  |
|                     | 2. Denote the linesh to excite history of each last $(\Delta)$ and discribed $(\Delta)$ sotting a                                                                     |  |  |  |  |  |

3 Press the knob to switch between audio enabled (  $\Delta$  ) and disabled (  $\Delta$  ) settings.

## Adjust Alert Audio Volume

To adjust the Alert Audio Volume:

- 1 Display the SET ALERTS screen. (Press MENU, then select SET ALERTS.)
- 2 Highlight and then select AUDIO by turning and then pressing the knob.
- 3 Turn the knob to adjust the volume setting.
  - Volume ranges from 1 to 10 (loudest).
  - A representative tone sounds at each setting.
- 4 Press the knob to accept the displayed value.

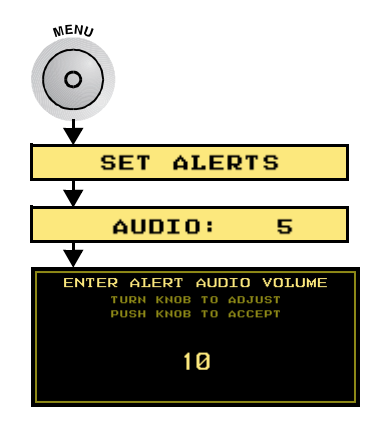

NOTE

Make sure that the audible alert volume is not set too low to be heard over ambient noise levels.

**Auto Alerts** 

Alert limits for LOW and HIGH C.O., PIP (HIGH only), ETCO<sub>2</sub>, SpO<sub>2</sub>, RR and Pulse rate can be set automatically for alerts which have been enabled. Alert limits are bracketed about the current patient values. Auto Alerts do not affect the status of the audible alert bell icon.

## **No Respiration Alert**

The NICO<sup>®</sup> monitor incorporates a No Respiration Alert (NO RESP). Once the monitor detects respiration, any loss of that signal starts the "No Resp" timer. A visual (and audible, if desired) alert occurs if the monitor does not detect a respiratory rate signal before the timer reaches its user set limit (20 seconds by default).

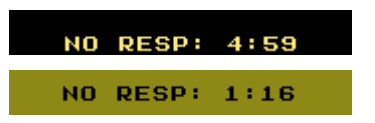

If a No Respiration alert occurs:

- The message NO RESP: x:xx is displayed (unless a higher priority alert is in progress).
- The counter shows the elapsed time (minutes: seconds) since the alert occurred.

The NICO<sup>®</sup> monitor is not intended to be used as an apnea monitor.

- Press the SILENCE key to cancel the alert.
- The alert (message, audio and flashing SILENCE key) is automatically cancelled after ten minutes.

WARNING

Adjust the No Resp.

- To adjust the No Respiration Alert Limit:
  - 1 Display the SET ALERTS screen. (Press MENU, then select SET ALERTS.)
  - 2 Highlight and then select NO RESP by turning and then pressing the knob.
  - 3 Turn the knob to adjust the limit setting.The limit timer is selectable from 10-60 seconds.
  - 4 Press the knob to accept the displayed value.

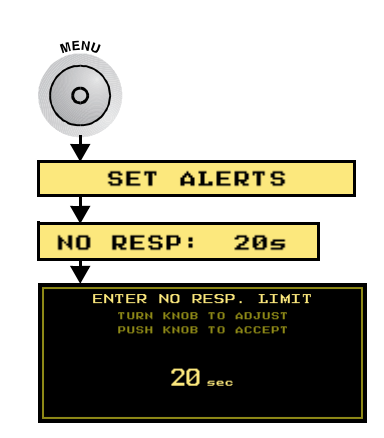

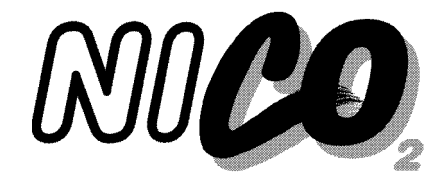

# NICO Sensor™

This section provides information regarding Disposable NICO Sensors<sup>M</sup> and their use with the CAPNOSTAT<sup>®</sup> CO<sub>2</sub> Sensor and the NICO<sup>®</sup> monitor.

## Disposable NICO Sensors<sup>™</sup>

A NICO Sensor<sup>™</sup> incorporates a rebreathing valve, NICO Loop<sup>™</sup> (an adjustable rebreathing volume) and an adult CO<sub>2</sub>/Flow Sensor. It is disposable and intended for Single Patient Use only. The NICO Sensor<sup>™</sup> is not for pediatric use.

A NICO Sensor<sup>™</sup> may be connected to and removed from the NICO<sup>®</sup> monitor while the monitor is turned off or on.

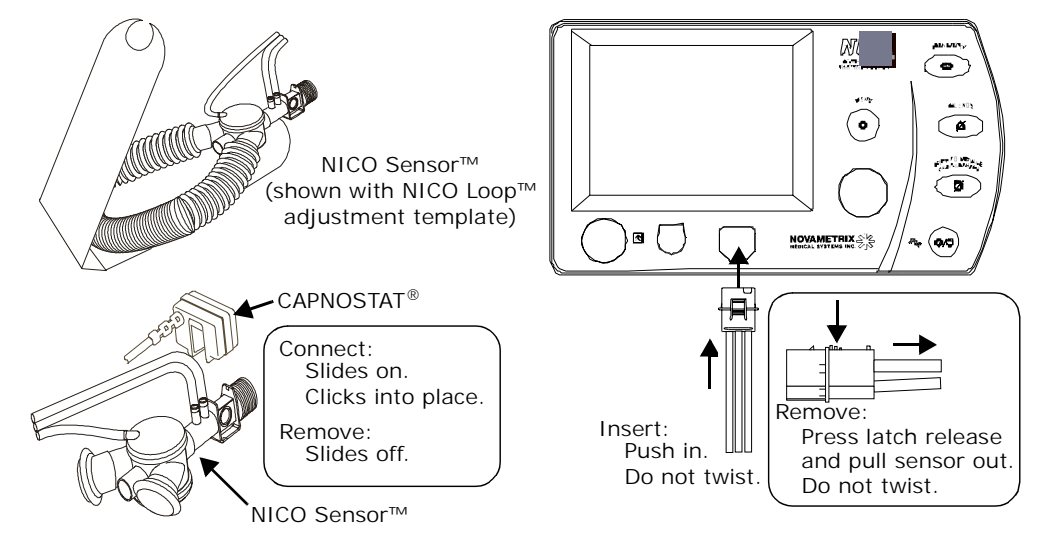

### WARNING

The Disposable NICO Sensor<sup>™</sup> is intended for SINGLE PATIENT USE ONLY (2).

Re-use, including disassembly, cleaning, disinfecting, sterilizing, and other efforts made in an attempt to re-use a NICO Sensor™, may compromise system performance and may cause a potential patient hazard. Performance is not guaranteed if reused.

Before use, verify the sensor is physically intact, with no broken or damaged parts. Do not use a broken or damaged sensor or one with wet, contaminated, or corroded connectors.

Do not allow the NICO Sensor™ to remain in the ventilator circuit when not connected to the NICO<sup>®</sup> monitor. A ventilator circuit leak will occur.

### CAUTION

Connect only a Novametrix NICO Sensor<sup>™</sup>, Catalog Number 8950-00, 8951-00 or 8952-00 to the NICO<sup>®</sup> monitor. Do not connect any other sensor in place of a NICO Sensor<sup>™</sup>.

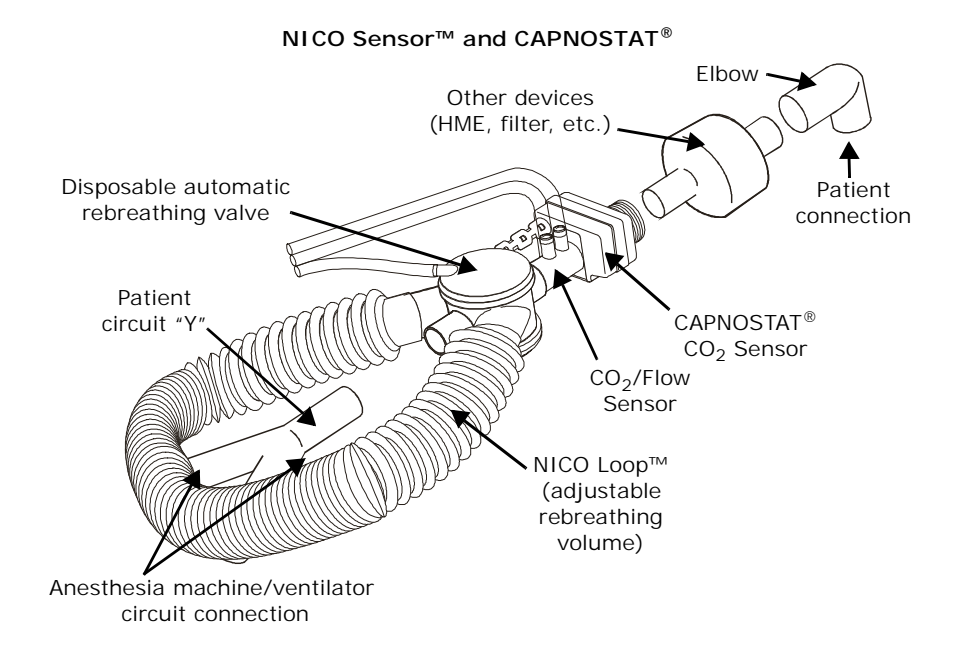

## Choosing a NICO Sensor™ size

Choose a NICO Sensor<sup>™</sup> size based on the tidal volume ranges listed below.

| Sensor Size | Tidal Volume Range                                       | Part Number |
|-------------|----------------------------------------------------------|-------------|
| Small       | For use with ventilator set tidal volumes of 200-500 ml  | 8950-00     |
| Standard    | For use with ventilator set tidal volumes of 400-1000 ml | 8951-00     |
| Large       | For use with ventilator set tidal volumes of 750-1500 ml | 8952-00     |

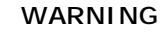

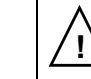

The NICO Sensor™ is not for pediatric use.

The NICO Sensor<sup>™</sup> increases airway deadspace by 35 cc (minimum). At low tidal volumes, compensatory changes to ventilation protocol should be considered.

# Connecting a NICO Sensor™

- To connect a NICO Sensor<sup>™</sup> into the ventilator circuit:
  - Remove a new NICO Sensor<sup>™</sup> and loop adjustment template from its package. Open and inspect the sensor. Do not use if damaged.
  - 2 Using the Initial Adjustment Template as a guide, adjust the NICO Loop™ to match the ventilator's tidal volume setting. Discard the template.

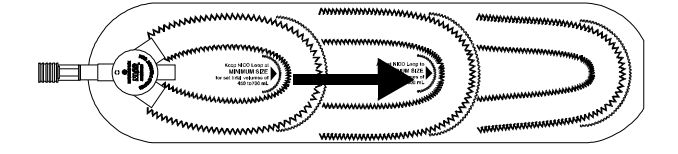

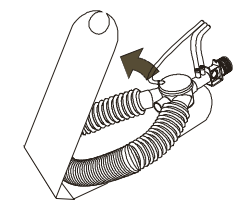

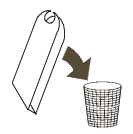

- Insert the connector on the NICO Sensor™ into 3 NICO<sup>®</sup> monitor's front panel. Verify a NICO SENSOR **IDENTIFIED** message is briefly displayed.
- 4 Attach the CAPNOSTAT<sup>®</sup> to the NICO Sensor<sup>™</sup> and connect the NICO Sensor™ to ventilator circuit. For optimal results, place the NICO Sensor<sup>™</sup> into the ventilator circuit between the endotracheal tube and the ventilator circuit wye.
  - Place other devices (HME, filters, etc.) between NICO Sensor<sup>™</sup> and the patient connection.
- REBREATHING OFF STANDARD NICO SENSOR IDENTIFIED / (mT.) CT .О C.O.
- · Placement of a sidestream gas analyzer sampling port between the NICO Sensor™ and the patient connection may reduce NICO® accuracy at low tidal volumes.
- Sidestream or mainstream gas analyzers placed between the NICO Sensor™ and the patient circuit "Y" may report diluted readings during the rebreathing phase of the NICO<sup>®</sup> cycle.
- · Place the sensor so that the triple lumen tubing lines exit from the top of the sensor (to help keep them clear and dry).
- · Keep the sensor clear of accumulations by proper circuit maintenance.
- 5 To begin monitoring, press the STOP / CONTINUE REBREATHING key.

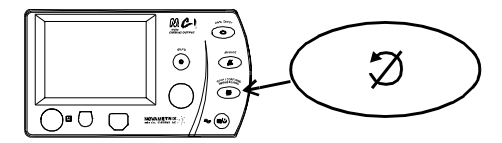

 To enhance accuracy, enter the respiratory gas composition and the arterial blood gas values whenever possible (by pressing the DATA ENTRY key).

While monitoring, if the EXPAND or RETRACT LOOP message appears, adjust the loop 3-6 inches (8-15 cm) or until the message is removed.

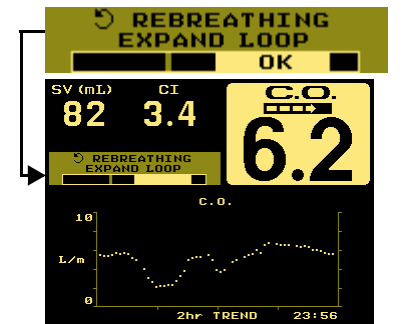

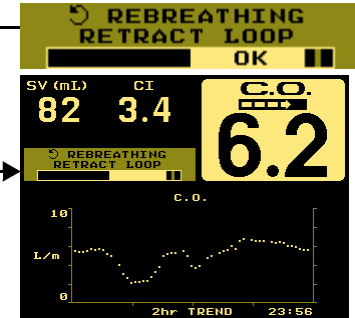

If the EXPAND or RETRACT LOOP message appears for more than three consecutive rebreathing cycles, and resizing the NICO Loop<sup>™</sup> was not effective, the NICO<sup>®</sup> monitor will suggest a different sized sensor, with a larger or smaller loop, to correct the condition.

- Small NICO Sensor<sup>™</sup>: the monitor displays CONSIDER USING A STANDARD NICO SENSOR when ventilator set tidal volume is greater than 500 ml.
- Standard NICO Sensor<sup>™</sup>: the monitor displays **CONSIDER USING A SMALL NICO SENSOR** when ventilator set tidal volume is less than 300 ml.
- CONSIDER USING NICO SENSOR STD 87 с.о 10 TREND 23:5 260
- Standard NICO Sensor<sup>™</sup>: the monitor displays CONSIDER USING A LARGE NICO SENSOR when ventilator set tidal volume is greater than 1000 ml.
- Large NICO Sensor™: the monitor displays CONSIDER USING A STANDARD NICO SENSOR when ventilator set tidal volume is less than 1000 ml.

## Status Messages

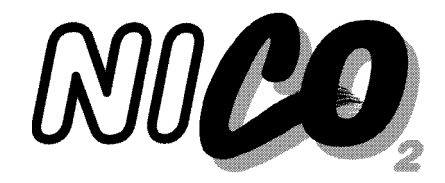

# CO<sub>2</sub>/Flow Sensors

This section details the use of combined CO<sub>2</sub>/Flow sensors with the NICO<sup>®</sup> monitor. This section also explains how to connect a sensor to the monitor, and how to apply the sensor to the patient. NICO<sup>®</sup> automatically operates in Respiratory Mechanics mode whenever a CO<sub>2</sub>/Flow sensor is connected to the monitor. Cardiac output and associated parameters are no longer available.

Only NICO<sup>®</sup>  $CO_2$ /Flow sensors are compatible with the NICO<sup>®</sup> monitor. Sensors may be connected and removed with the monitor off or on.

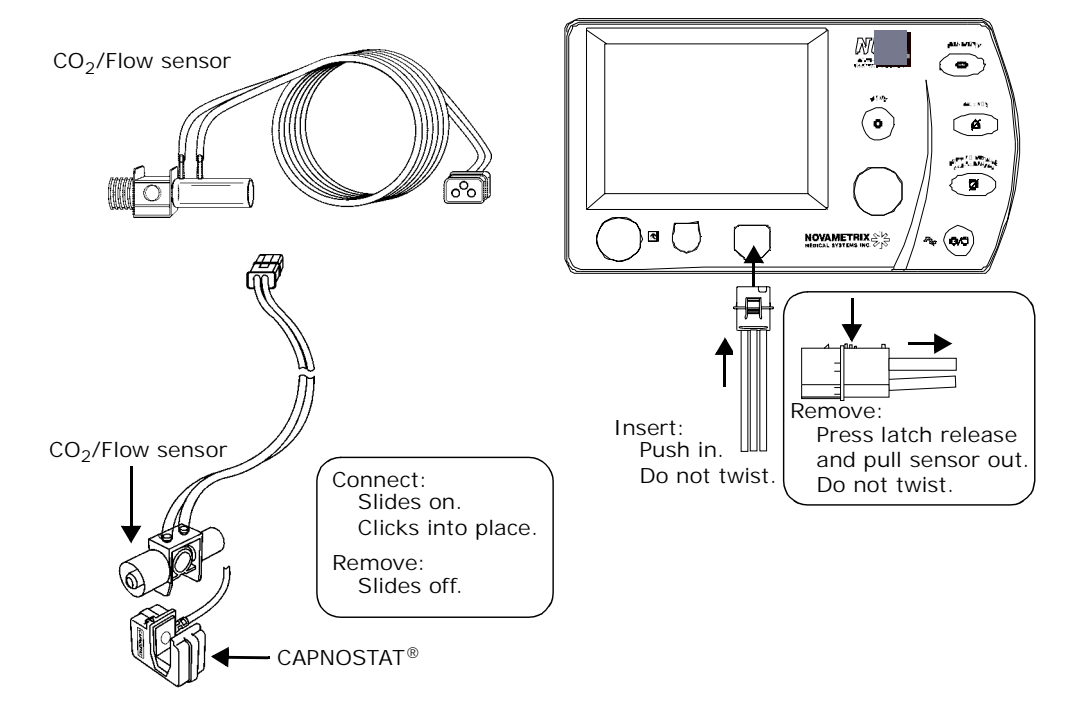

#### WARNING

The Disposable  $CO_2$ /Flow sensor is intended for SINGLE PATIENT USE ONLY (2).

Re-use, including disassembly, cleaning, disinfecting, sterilizing, and other efforts made in an attempt to re-use a  $CO_2$ /Flow sensor, may compromise system performance and may cause a potential patient hazard. Performance is not guaranteed if reused.

Before use, verify the sensor is physically intact, with no broken or damaged parts. Do not use a broken or damaged sensor or one with wet, contaminated, or corroded connectors.

Do not allow the  $CO_2$ /Flow sensor to remain in the ventilator circuit when not connected to the NICO<sup>®</sup> monitor. A ventilator circuit leak will occur.

1

## CAUTION

Connect only Novametrix NICO<sup>®</sup> CO<sub>2</sub>/Flow sensors, Catalog Number 9765-00, 9766-00, or 9767-00, to the NICO<sup>®</sup> monitor. Do not connect any other sensor in place of a NICO CO<sub>2</sub>/Flow sensor.

## Choosing a CO<sub>2</sub>/Flow Sensor

Select the appropriate combined  $CO_2$ /Flow sensor based on endotracheal tube size (ETT), volume and flow rate. Ranges for each sensor are listed in the chart below:

|                     | Range    |             |                               |                  |
|---------------------|----------|-------------|-------------------------------|------------------|
| Sensor              | ETT (mm) | Volume (ml) | Flow                          | Deadspace        |
| Neonatal            | 2.5-4.0  | 1-100       | 0.25-25 LPM<br>4-417 ml/sec   | Less than 1 ml   |
| Catalog No. 9765-00 |          |             |                               |                  |
| Pediatric           | 3.5-6.0  | 30-400      | 0.5-100 LPM<br>8-1600 ml/sec  | Less than 4 ml   |
| Catalog No. 9766-00 |          |             |                               |                  |
| Adult               | >5.5     | 200-3000    | 2.0-180 LPM<br>33-3000 ml/sec | Less than 8.5 ml |

Catalog No. 9767-00

# Connecting a CO<sub>2</sub>/Flow Sensor

To connect a combined CO<sub>2</sub>/Flow sensor:

- 1 Remove a new  $CO_2$ /Flow sensor from its package. Open and inspect the sensor. Do not use if damaged.
- 2 Insert the connector on the CO<sub>2</sub>/Flow sensor into NICO<sup>®</sup> monitor's front panel. Verify a CO<sub>2</sub>/FLOW SENSOR IDENTIFIED message is briefly displayed.
- 3 Attach the CAPNOSTAT<sup>®</sup> to the CO<sub>2</sub>/Flow sensor. The sensor will "click" when properly seated.

When a CO<sub>2</sub>/Flow sensor is replaced, the message CHECK/CHANGE AIRWAY ADAPTER may appear, this means a CO<sub>2</sub> zero is required to help the NICO<sup>®</sup> monitor "learn" the specific optical characteristics of the CO<sub>2</sub>/Flow sensor in use.

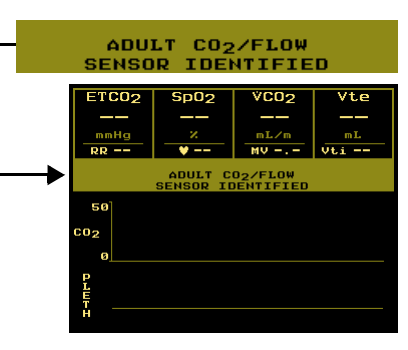

To perform an Adapter Zero:

- 1 Press the MENU key.
- 2 Highlight and then select **SETUP** by rotating and then pressing the knob.
- 3 Highlight and then select CO2 ZERO NOW.
- 4 Place the CAPNOSTAT<sup>®</sup> onto a clean and dry CO<sub>2</sub>/Flow sensor (adapter) that is exposed to room air and away from all sources of CO<sub>2</sub>. Alternatively, the CO<sub>2</sub> adapter provided with the CAPNOSTAT<sup>®</sup> can be used for the zero procedure.
- 5 Highlight and then select START.
  - ADAPTER ZERO IN PROGRESS PLEASE WAIT is displayed during the 10 seconds needed to complete the process. Upon completion, ADAPTER ZERO SUCCESSFUL is briefly displayed before the monitor automatically returns to the SETUP screen.
- 6 Highlight and then select **EXIT** to return to the previous monitoring screen.

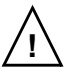

#### CAUTION

Position the airway adapter with its windows in a vertical and NOT a horizontal position: this helps keep patient secretions from "pooling" on the windows.

To prevent "rain-out" and moisture from draining into the airway adapter, do NOT place the airway adapter in a gravity dependent position.

Periodically check the  $\rm CO_2/Flow$  sensor and tubing for excessive moisture or secretion build up.

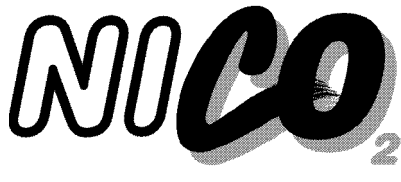

# CAPNOSTAT<sup>®</sup> CO<sub>2</sub> Sensor

This section provides information regarding the CAPNOSTAT<sup>®</sup>  $CO_2$  Sensor and its use with NICO Sensors<sup>TM</sup> and the NICO<sup>®</sup> monitor.

## The CAPNOSTAT®

The CAPNOSTAT<sup>®</sup> CO<sub>2</sub> Sensor is a rugged, solid-state, mainstream sensor. It is factory calibrated and does *not* require further calibration during use.

Connecting the CAPNOSTAT<sup>®</sup>

The CAPNOSTAT<sup>®</sup> may be connected to and removed from the NICO<sup>®</sup> monitor while the monitor is turned off or on.

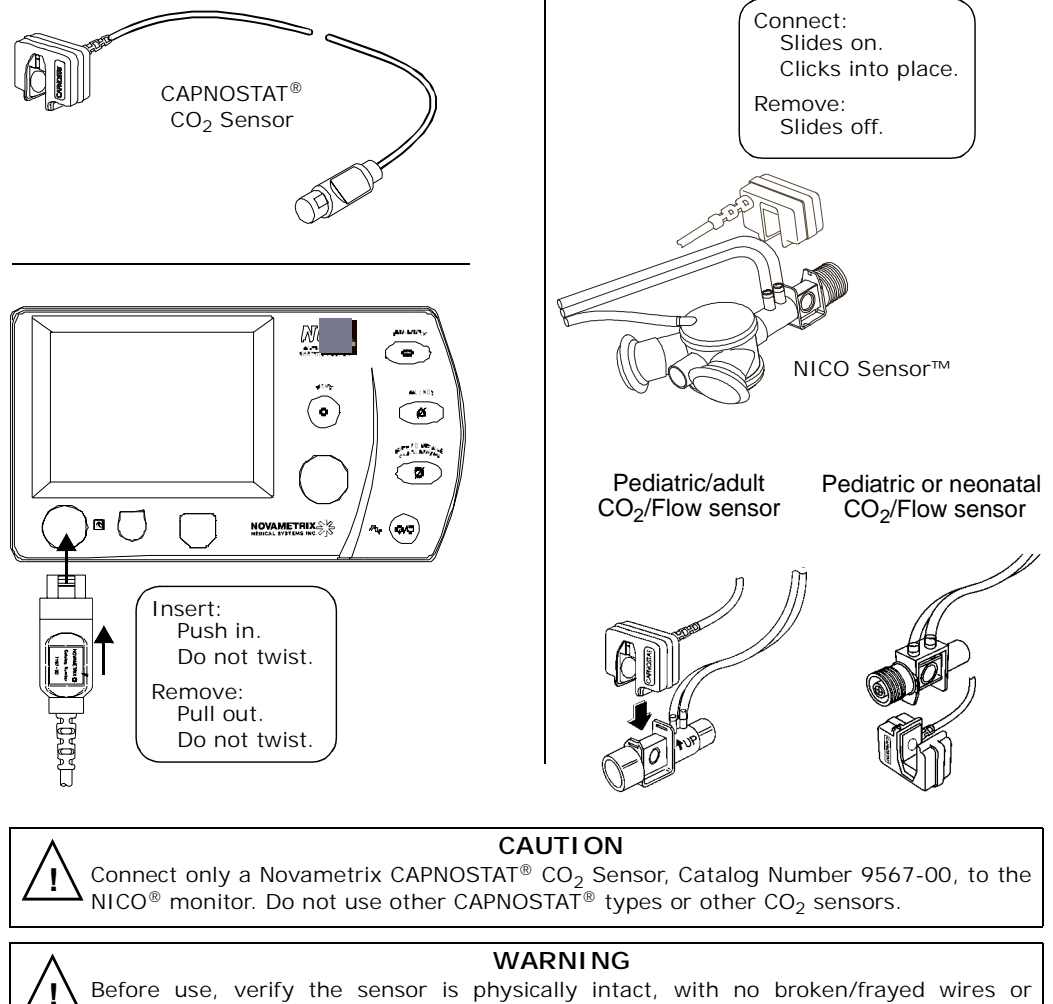

Before use, verify the sensor is physically intact, with no broken/frayed wires or damaged parts. Do not use a broken or damaged sensor or one with wet, contaminated, or corroded connectors.

# CAPNOSTAT<sup>®</sup> Adapter Zero

An "Adapter Zero", a quick 15 second process that lets the NICO<sup>®</sup> monitor "learn" the special characteristics of a particular CAPNOSTAT<sup>®</sup>, is necessary only when the NICO<sup>®</sup> monitor requests an Adapter Zero.

Such a request may occur the first time a particular CAPNOSTAT<sup>®</sup> is connected to a particular NICO<sup>®</sup> monitor—as is the case the first time you power up your NICO<sup>®</sup> monitor and CAPNOSTAT<sup>®</sup>—or if the monitor detects some change in the CAPNOSTAT<sup>®</sup>.

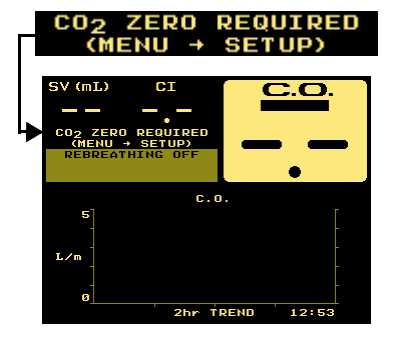

Once an Adapter Zero is performed, NICO<sup>®</sup> can be turned on and off and the CAPNOSTAT<sup>®</sup> can be unplugged and reconnected without having to calibrate or Adapter Zero

sensor. However, if a second CAPNOSTAT<sup>®</sup> is connected in place of the first, the Adapter Zero process must be performed on the new sensor—and if at a later time, the first CAPNOSTAT<sup>®</sup> is reconnected, it too will then have to be put through the Adapter Zero process.

Adapter Zero

To perform an Adapter Zero:

- 1 Press the MENU key.
- 2 Highlight and then select SETUP by rotating and then pressing the knob.
- 3 Highlight and then select CO2 ZERO NOW.
- 4 Place the CAPNOSTAT<sup>®</sup> onto a clean and dry NICO Sensor<sup>™</sup> or CO<sub>2</sub>/Flow sensor (adapter) that is exposed to room air and away from all sources of CO<sub>2</sub>. Alternatively, a Single Patient Use Adult Airway Adapter (Cat. No. 6063-01) provided with the CAPNOSTAT<sup>®</sup> can be used for the zero procedure.
- 5 Highlight and then select START.
  - ADAPTER ZERO IN PROGRESS PLEASE WAIT is displayed during the 10 seconds needed to complete the process. Upon completion, ADAPTER ZERO SUCCESSFUL is briefly displayed before the monitor automatically returns to the SETUP screen.
- 6 Highlight and then select EXIT to return to the previous monitoring screen.
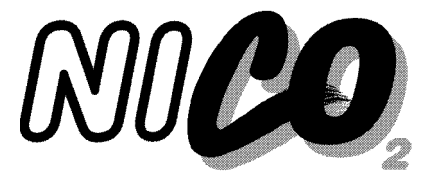

## **Pulse Oximetry Sensors**

This section details the various pulse oximetry sensors and accessories that can be used with the NICO® monitor. This section also explains how to connect a sensor to the monitor, and how to apply the sensor to the patient. NICO<sup>®</sup> uses the pulse oximeter portion of the monitor to enhance shunt corrections as well as to monitor patient oxygenation levels.

### **Oximetry Sensors**

NICO is compatible with a variety of Novametrix pulse oximetry sensors including reusable Finger M • and Y-Sensors<sup>™</sup> and Single Patient Use sensors. ( • (A) -73 C. T. -Finger sensor 0 ন NOVAMETRIX (9/0) uiili Y-Sensor™ Remove: Press latch release and pull sensor out. Do not twist. Sensors may be connected and removed with the Insert: Push in. Do not twist.

monitor off or on.

#### CAUTION

Connect only Novametrix SuperBright<sup>™</sup> SpO<sub>2</sub> sensors, extension cables and accessories with the NICO<sup>®</sup> monitor. Do not use other SpO<sub>2</sub> sensors or accessories.

Overstretching the pulse oximeter finger sensor can damage the sensor and potentially affect pulse oximeter readings. Do not stretch the finger sensor open beyond the limit for which it was designed. Overstretching can be prevented: avoid opening the sensor by any means other than squeezing the grips; DO NOT force the sensor onto large objects such as a bedrail.

#### WARNING

Before applying to the patient, verify the sensor is physically intact, with no broken/ frayed wires or damaged parts. Do not use a broken or damaged sensor or one with wet, contaminated, or corroded connectors.

After applying to the patient, inspect the site often for adequate circulation-at least once every four hours. Do not wrap so tightly that circulation is restricted. Note the patient's physiological condition. For example, burn patients may be more sensitive to heat and pressure and require more frequent site checks.

#### Sensor Quick Check

A quick functional check of basic sensor operation.

- 1 With the sensor connected to the monitor but not applied to the patient, position the sensor heads so they face each other (red light shines on the detector). Is PULSE SEARCH displayed?
- 2 Apply the sensor to your finger. Are reasonable SpO<sub>2</sub> and pulse rate values displayed?
- **3** A YES to BOTH #1 and #2 indicates the sensor is operational. Apply the sensor to the patient as instructed.
  - Note that the Quick Check tag on the sensor may refer to the message Probe Off Patient. This message does not apply to the NICO<sup>®</sup> monitor—PULSE SEARCH does.

### **Finger Sensor**

The reusable Finger Sensor is intended for adult and appropriately sized pediatric fingers and is not intended for neonatal applications.

To apply: Squeeze the grips. Position the fingertip as shown and release the grips.

To remove: Squeeze the grips. Slide the sensor from the finger and release the grips.

Caution: Overstretching can damage the sensor and affect oximetry readings. Do not force the sensor onto large objects such as bedrails.

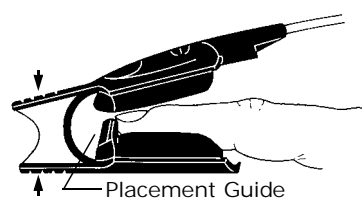

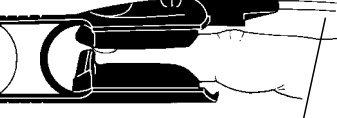

Cable exits above finger-

### Y-Sensor™

The reusable Y-Sensor<sup>™</sup> is designed for use on all patients from adults to neonates.

Y-Sensor™ configuration The Y-Sensor's<sup>™</sup> center strip may be carefully cut away if the distance between the sensor heads needs to be reduced to less than 25mm.

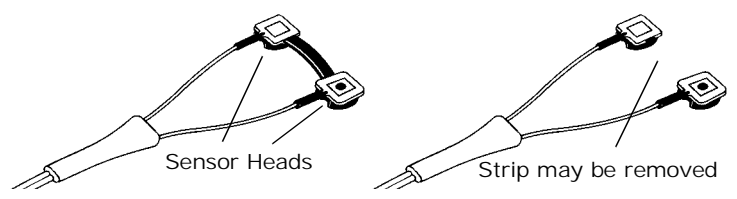

Y-Sensor™ applicators The flexible and versatile Y-Sensor<sup>™</sup> is applied to the patient using a variety of adhesive and non-adhesive applicators.

Treat applicators (except ear-clip) in accordance with hospital protocol for single-patient use. Refer to instructions packaged with the various applicators.

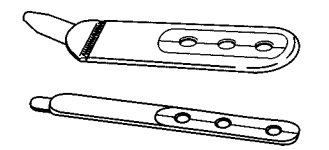

- 6929-00. Adhesive Foam Wraps, Large — Adult, pediatric or neonatal use.
- 6968-00. Adhesive Foam Wraps, Small
   Neonatal or appropriately sized pediatric patient.

Using Foam Wraps

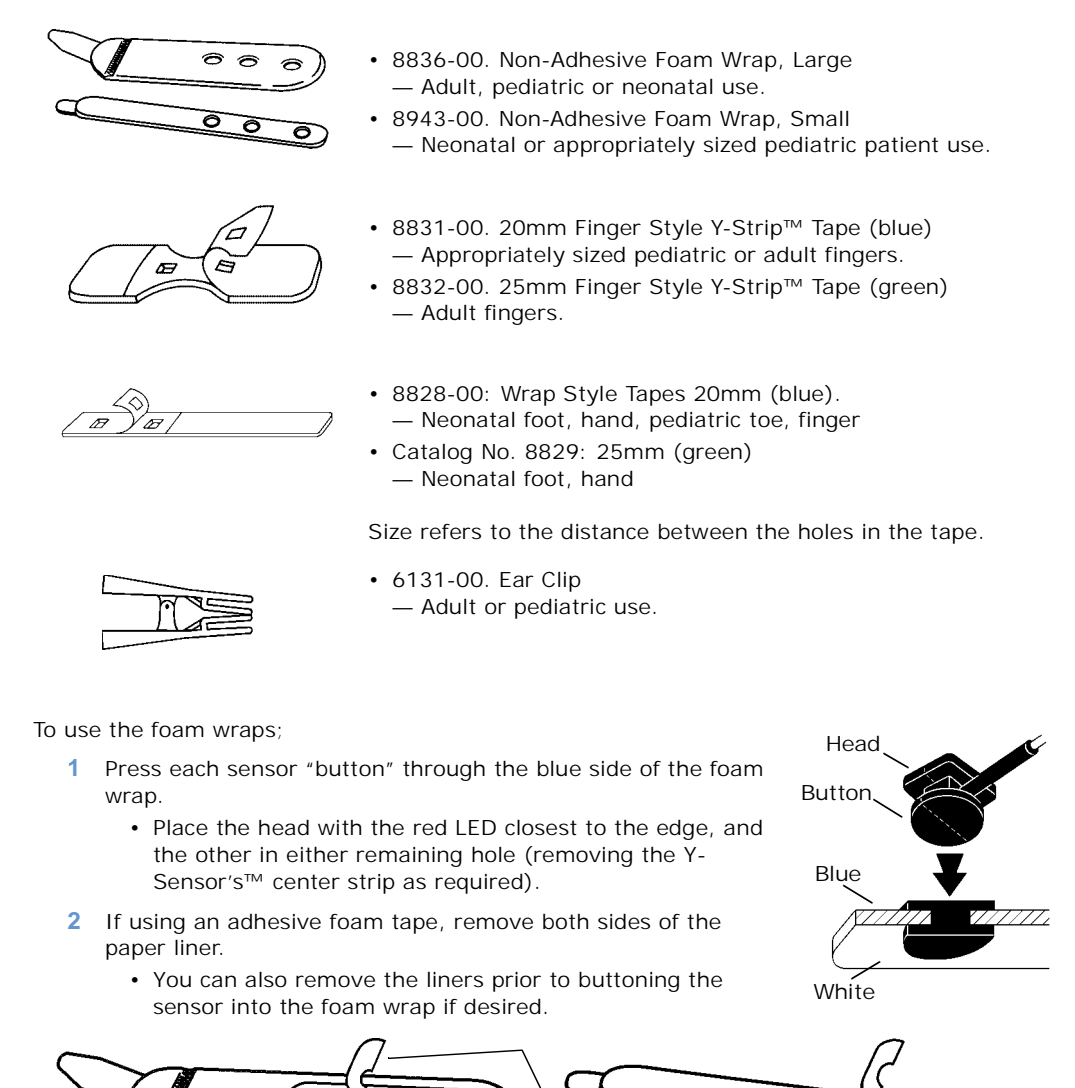

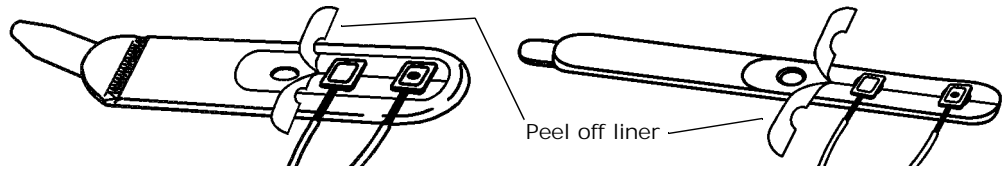

3 With the blue foam towards the patient, wrap around the site. Ensure the sensor heads are opposite each other through the tissue. Secure in place with the white plastic tab.

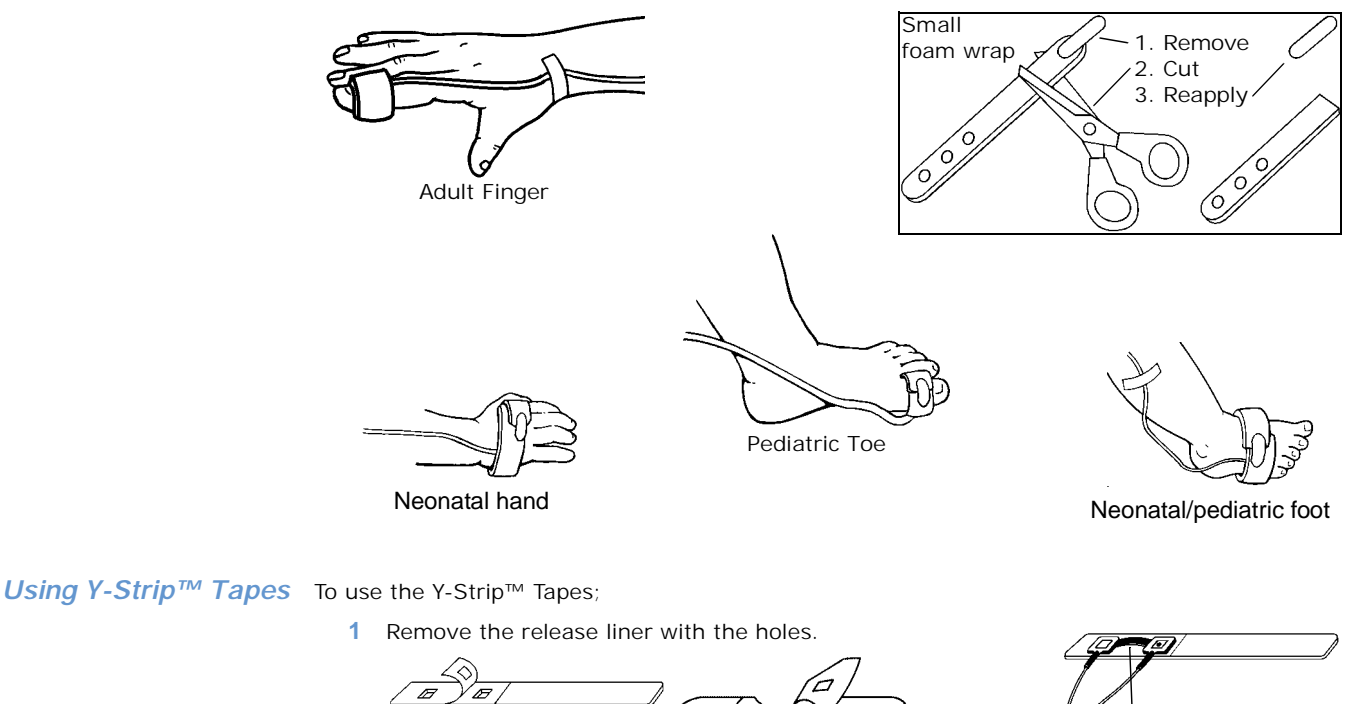

- æ F 2 Press each sensor "button" through the adhesive side of
- the tape. (Remove the Y-Sensor's™ center strip if required.)
- Remove the remaining release liner. Apply the sensor/ 3 tape to the patient. Ensure the sensor heads are opposite each other.

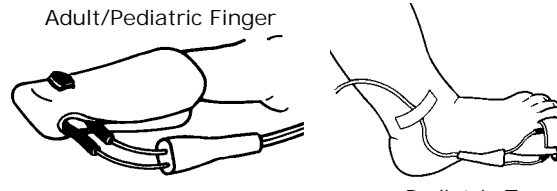

Pediatric Toe

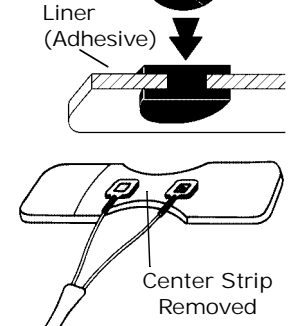

Center Strip

Head

Button

• The tab on the Small foam wrap is removable, allowing shortening for a better fit. Reapply the tab to secure the wrap in place.

#### Using the Ear Clip

To use the ear clip;

- 1 Remove the center strip from the Y-Sensor™.
- 2 Slide each Y-Sensor™ head into an Ear Clip receptacle with the blue button facing outwards.
- 3 Open the clip by squeezing its ends and apply it to the ear.
  - It may be necessary to rub the ear with your fingers in order to increase circulation prior to applying the sensor.
  - Adhesive Dots (8700-00) are included with the ear clip to help hold the clip to the ear.

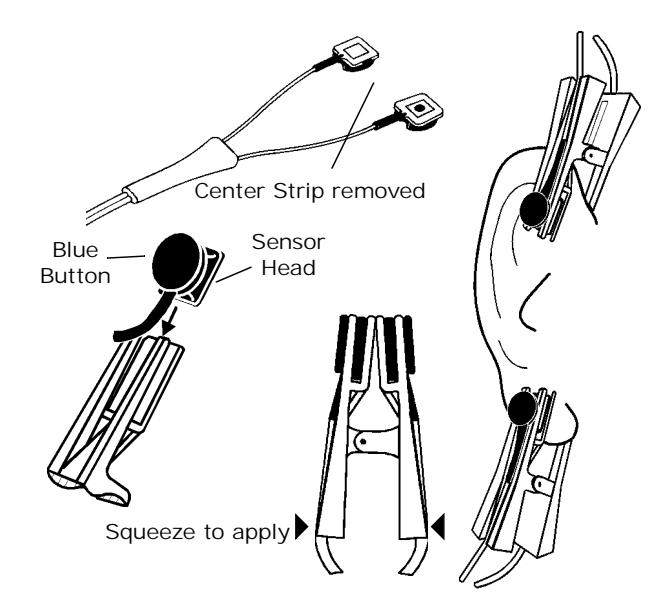

### Single Patient Use Sensors

These Single Patient Use Sensors are for use on appropriately sized patients.

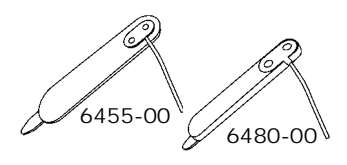

- 6455-00. Pediatric/Adult, Foam Wrap Style
- Adult or appropriately sized pediatric patients.6480-00. Neonatal/Pediatric, Foam Wrap Style
- Neonatal or appropriately sized pediatric patients.

#### CAUTION:

Single Patient Use SpO<sub>2</sub> sensors can be reapplied to a single patient as needed, but should not be used across multiple patients. Single Patient Use sensors should not be cleaned or disinfected. System performance may be compromised as a result. Replace sensor instead.

- 1 Select the appropriate size sensor based on the patient type.
- 2 With the blue foam towards the patient, wrap around the site. Ensure the sensor heads are opposite each other through the tissue. Secure in place with the white plastic tab.
  - Double-sided adhesive dots, included with the sensor, can be applied over the LED and detector components to help hold the sensor to the site.

• The tab on the Neonatal/Pediatric sensor is removable, allowing shortening for a better fit. Reapply the tab to secure the sensor in place.

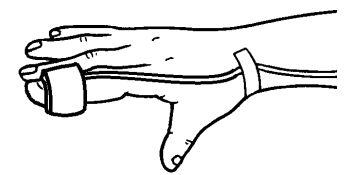

Adult/Pediatric Finger

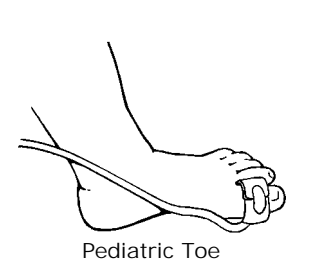

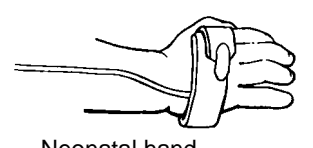

Neonatal hand

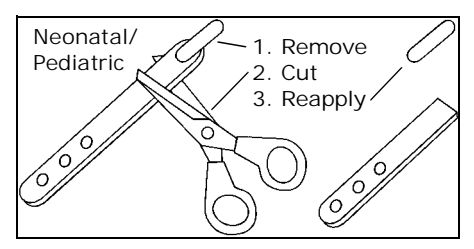

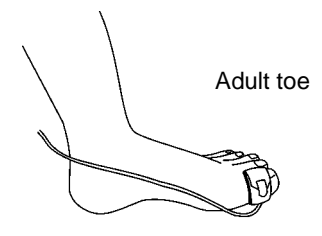

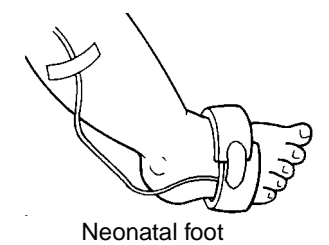

72 NICO User's Manual

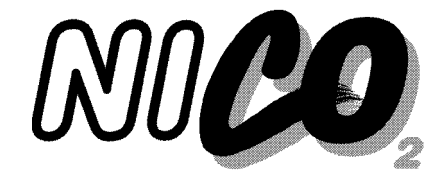

## Messages

## Message Areas - Cardiac Output mode

For Respiratory Mechanics messages, see page 78.

In Cardiac Output mode, the monitor uses two screen locations, the General Message Area and the C.O. Message Area, to convey information to the user.

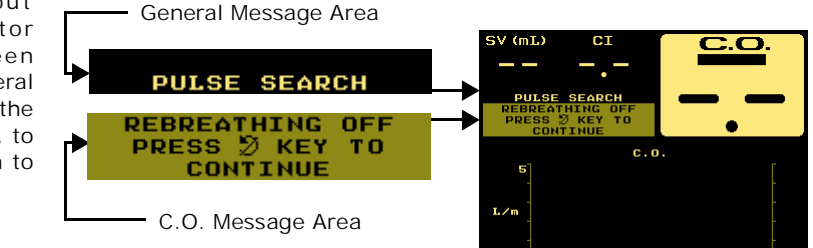

| General Message | The General Message Area in Cardiac Output mode displays    |  |
|-----------------|-------------------------------------------------------------|--|
| Area            | system status, alert, and error conditions. It may be blank |  |
|                 | OF:                                                         |  |

- contain 1 single-line message
- · contain 2 single-line messages
- contain 1 multi-line message

The General Message Area messages are listed below, in alphabetical order.

(Alert Class: H-High Priority, M-Medium Priority, L-Low Priority, S-Status Message. See "NICO® Alert Priorities" on page 56 for details.)

| General<br>Message Area                       | Message<br>Description                                                                                                    |   |
|-----------------------------------------------|----------------------------------------------------------------------------------------------------|---|
| ALERTS OFF                                    | Displayed as a reminder that the default for all user<br>selectable alerts is OFF. To cancel the message, adjust any<br>individual limit value and activate the audible alert. Both<br>the alert limit and audible alert must be activated.                                                                                                    | S |
| AMBIENT LIGHT<br>COVER SpO <sub>2</sub> PROBE | The monitor detects interference on the $\text{SpO}_2$ sensor from ambient light. This can be corrected by covering the $\text{SpO}_2$ sensor, or possibly by changing the sensor site.                                                                                                    | S |
| CHECK / CHANGE<br>AIRWAY ADAPTER              | <ul> <li>A change in the CO<sub>2</sub> adapter portion of the NICO Sensor<sup>™</sup> is detected. Possible causes:</li> <li>CAPNOSTAT<sup>®</sup> CO<sub>2</sub> sensor off adapter</li> <li>High level of moisture and/or secretions in the adapter. The moisture can be drained from the NICO Sensor<sup>™</sup> and re-inserted in the circuit. Facing the pneumatic tubing upward as it exits the NICO Sensor<sup>™</sup> can minimize this.</li> </ul> | S |

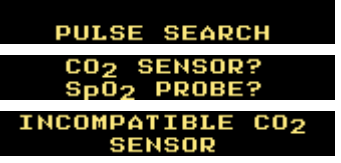

hr TREND

13:0

| General<br>Message Area                          | Message<br>Description                                                                                                    |   |
|--------------------------------------------------|----------------------------------------------------------------------------------------------------|---|
| CO <sub>2</sub> SENSOR FAILURE<br>REPLACE SENSOR | A problem with the CAPNOSTAT <sup>®</sup> CO <sub>2</sub> sensor has been identified. Replace the CAPNOSTAT <sup>®</sup> and return it to Novametrix for exchange or repair.                                                                                                    |   |
| CO <sub>2</sub> SENSOR?                          | The CAPNOSTAT <sup>®</sup> CO <sub>2</sub> sensor is not connected to the NICO <sup>®</sup> monitor.                                                                                                    | S |
| CO <sub>2</sub> ZERO REQUIRED<br>(MENU→SETUP)    | The CAPNOSTAT <sup>®</sup> CO <sub>2</sub> sensor needs to be zeroed. Press<br>the MENU key, then select SETUP, then CO2 ZERO NOW, and<br>follow the instructions on the screen. NOTE: the CO <sub>2</sub><br>adapter provided with the CAPNOSTAT <sup>®</sup> can be used for<br>the CO <sub>2</sub> zero procedure rather than a new NICO Sensor <sup>TM</sup> . |   |
| DEMO MODE                                        | The monitor is in demonstration mode and is not<br>displaying patient data (all data is simulated). To exit<br>demo mode, turn the monitor off, then back on.                                                                                                    |   |
| ETCO <sub>2</sub> : XX mmHg                      | End tidal $CO_2$ is greater than 60 mmHg or exceeds the high alert limit. Appears in the general message area to supplement screens that do not display the ETCO <sub>2</sub> value.                                                                                                    |   |
| HIGH C.O.                                        | The displayed cardiac output value is above the set alert<br>limit in the SET ALERTS screen (press MENU key, then select<br>SET ALERTS to view the alert limit settings).                                                                                                    | Μ |
| HIGH ETCO <sub>2</sub>                           | The displayed ETCO <sub>2</sub> value is above the set alert limit in the SET ALERTS screen (press MENU key, then select SET ALERTS to view the alert limit settings).                                                                                                    |   |
| HIGH PULSE                                       | The displayed pulse rate value is above the set alert limit<br>in the SET ALERTS screen (press MENU key, then select SET<br>ALERTS to view the alert limit settings).                                                                                                    | Μ |
| HIGH RESP RATE                                   | The displayed respiration rate value is above the set alert<br>limit in the SET ALERTS screen (press MENU key, then select<br>SET ALERTS to view the alert limit settings).                                                                                                    | Μ |
| HIGH SpO <sub>2</sub>                            | The displayed $\text{SpO}_2$ value is above the set alert limit in the SET ALERTS screen (press MENU key, then select SET ALERTS to view the alert limit settings).                                                                                                    |   |
| INCOMPATIBLE CO <sub>2</sub><br>SENSOR           | The wrong part number CAPNOSTAT <sup>®</sup> is connected to the NICO <sup>®</sup> monitor. Use only a CAPNOSTAT <sup>®</sup> with part number 9567-00 (this can be distinguished from other CAPNOSTAT <sup>®</sup> part numbers by the yellow part number label on the CAPNOSTAT <sup>®</sup> 's electrical connector).                                           | Μ |
| INCOMPATIBLE FLOW<br>SENSOR                      | The wrong flow sensor is connected to the NICO <sup>®</sup> monitor.<br>Use only a NICO Sensor <sup>™</sup> , part numbers 8950-00, 8951-<br>00 or 8952-00 (the correct flow sensor is an integral part<br>of the NICO Sensor <sup>™</sup> ).                                                                                                    | Μ |
| INSP CO <sub>2</sub> : xx                        | (where xx is a numeric value with units of mmHg, kPa, or %). At least 3 mmHg, 0.1% or 0.1 kPa of $CO_2$ has been detected during inspiration (other than during rebreathing) for at least ten continuous seconds.                                                                                                    | S |
| LOW C.O.                                         | The displayed cardiac output value is below the set alert<br>limit in the SET ALERTS screen (press MENU key, then select<br>SET ALERTS to view the alert limit settings).                                                                                                    | Н |
| LOW ETCO <sub>2</sub>                            | The displayed ETCO <sub>2</sub> value is below the set alert limit in the SET ALERTS screen (press MENU key, then select SET ALERTS to view the alert limit settings).                                                                                                    |   |
| LOW PULSE                                        | The displayed pulse rate value is below the set alert limit in the SET ALERTS screen (press MENU key, then select SET ALERTS to view the alert limit settings).                                                                                                    | Н |

| General<br>Message Area                          | Message<br>Description                                                                                                    |   |
|--------------------------------------------------|----------------------------------------------------------------------------------------------------|---|
| LOW RESP RATE                                    | The displayed respiration rate value is below the set alert<br>limit in the SET ALERTS screen (press MENU key, then select<br>SET ALERTS to view the alert limit settings).                                                                                            | Μ |
| LOW SpO <sub>2</sub>                             | The displayed $\text{SpO}_2$ value is below the set alert limit in the SET ALERTS screen (press MENU key, then select SET ALERTS to view the alert limit settings).                                                                                                    | Н |
| MONITOR INOPERABLE<br>AIRWAY ZERO ERROR          | The NICO <sup>®</sup> monitor detected a problem with its pneumatic flow and pressure sub-system. Contact qualified personnel for monitor repair or exchange.                                                                                                    |   |
| MONITOR INOPERABLE<br>BARO PRESS ERROR           | The NICO <sup>®</sup> monitor detected a problem with its internal barometric pressure sensor. Contact qualified personnel for monitor repair or exchange.                                                                                                    | L |
| MONITOR INOPERABLE<br>CLOCK FAILURE              | The NICO <sup>®</sup> monitor detected a problem with its internal clock. Contact qualified personnel for monitor repair or exchange.                                                                                                    | L |
| MONITOR INOPERABLE<br>FLOW ZERO ERROR            | The NICO <sup>®</sup> monitor detected a problem with its flow zeroing sub-system or related pneumatic components. Contact qualified personnel for monitor repair or exchange.                                                                                         | L |
| MONITOR INOPERABLE<br>NICO VALVE ZERO ERR        | The NICO <sup>®</sup> monitor detected a problem with its internal rebreathing value control circuitry or related pneumatic components. Contact qualified personnel for monitor repair or exchange.                                                                    | L |
| MONITOR INOPERABLE<br>SpO <sub>2</sub> HDW ERROR | The NICO <sup>®</sup> monitor detected a problem with its pulse oximetry sub-system. Contact qualified personnel for monitor repair or exchange.                                                                                                    | L |
| NO RESP: xx:xx                                   | The time selected in the SET ALERTS screen for the NO RESP<br>(no respiration) alert was exceeded since the end of the<br>last detected breath (press MENU key, then select SET<br>ALERTS to view the alert limit settings).                                           | Н |
| PULSE SEARCH                                     | <ul> <li>The pulse oximeter is not detecting a sufficient pulse. This could be due to:</li> <li>SpO<sub>2</sub> sensor is off of the patient</li> <li>Insufficient perfusion at the site</li> <li>Tissue at the site is too thick or too thin</li> </ul>               | S |
| SpO <sub>2</sub> PROBE FAILURE                   | The pulse oximeter sensor is faulty. Replace the sensor and contact qualified service personnel.                                                                                                    | М |
| SpO <sub>2</sub> PROBE?                          | <ul> <li>The pulse oximeter sensor was not connected to the NICO<sup>®</sup> monitor when it was powered up.</li> <li>(Flashing) SpO<sub>2</sub> sensor was disconnected from the monitor after it was powered up. Acknowledge by pressing the Silence key.</li> </ul> | S |
| WARMUP                                           | The CAPNOSTAT <sup>®</sup> CO <sub>2</sub> sensor is not at proper operating temperature yet.                                                                                                    | S |

*C.O. Message Area* The C.O. Message Area is dedicated to cardiac output related information and may be blank or contain a message.

The C.O. Message Area messages are listed below, in alphabetical order.

(Alert Class: H-High Priority, M-Medium Priority, L-Low Priority, S-Status Message. See "NICO® Alert Priorities" on page 56 for details.)

| C.O.<br>Message Area                                                                                                    | Message<br>Description                                                                                                    |   |
|----------------------------------------------------------------------------------------------------|----------------------------------------------------------------------------------------------------|---|
| BLOOD GASES HAVE<br>BEEN RESET                                                                                                    | A NICO <sup>®</sup> cycle has started after 20 minutes of a no respiration timeout. Data not available when no breaths are detected 20 minutes after the last detected breath.                                                                                                    | S |
| CO <sub>2</sub> UNSTABLE                                                                                                    | The NICO <sup>®</sup> monitor was not able to calculate a cardiac output value. This can be due to:                                                                                                    | L |
| CO <sub>2</sub> STABILIZING                                                                                                    | Spontaneous breaths or efforts                                                                                                    |   |
|                                                                                                    | Surgeon moving the lungs                                                                                                    |   |
|                                                                                                    | Ventilator adjustments                                                                                                    |   |
| CONSIDER USING<br>SMALL NICO SENSOR                                                                                                    | Resizing the NICO Loop <sup>™</sup> was not effective because the ventilator set tidal volume is less than 300 ml. The NICO <sup>®</sup> monitor is suggesting a different sized sensor, with smaller loop, to correct the condition.                                                                          |   |
| CONSIDER USING<br>STANDARD NICO SENSOR                                                                                                    | If a small NICO Sensor <sup>™</sup> is currently in use:<br>Resizing the NICO Loop <sup>™</sup> was not effective because the<br>ventilator set tidal volume is greater than 500 ml. The<br>NICO <sup>®</sup> monitor is suggesting a different sized sensor,<br>with a larger loop, to correct the condition. | L |
|                                                                                                    | If a large NICO Sensor <sup>™</sup> is currently in use:<br>Resizing the NICO Loop <sup>™</sup> was not effective because the<br>ventilator set tidal volume is less than 1000 ml. The<br>NICO <sup>®</sup> monitor is suggesting a different sized sensor,<br>with a smaller loop, to correct the condition.  |   |
| CONSIDER USING<br>LARGE NICO SENSOR                                                                                                    | Resizing the NICO Loop <sup>™</sup> was not effective because the ventilator set tidal volume is greater than 1000 ml. The NICO <sup>®</sup> monitor is suggesting a different sized sensor, with a larger loop, to correct the condition.                                                                     | L |
| EXPAND LOOP The NICO Loop <sup>™</sup> (expandable rebreathing volume on<br>the NICO Sensor <sup>™</sup> ) needs to be expanded. Expand the<br>loop by approximately 3-6 inches or until the message<br>is removed. Note that the message is displayed only<br>during the rebreathing phase of the NICO <sup>®</sup> cycle. If the<br>loop is not appropriately sized by the end of the<br>rebreathing phase, the message will be removed and<br>displayed again during the next rebreathing phase. If<br>this message persists with maximal expansion of the<br>NICO Loop <sup>™</sup> , the tidal volume may be too large for the<br>ventilatory conditions for NICO <sup>®</sup> to report accurate<br>results. |                                                                                                    | L |
| NEXT <b>D</b> : xx:xx                                                                                                    | There are x:xx minutes:seconds until the beginning of the next rebreathing period (provided as an indicator as to the current state of the NICO <sup>®</sup> cycle).                                                                                                    | S |
| NICO SENSOR?                                                                                                    | The NICO Sensor™ has not been connected to the monitor since it was last turned on.                                                                                                    | S |

| C.O.<br>Message Area                                         | Message<br>Description                                                                                                    | Alert<br>Class |
|--------------------------------------------------------------|----------------------------------------------------------------------------------------------------|----------------|
| CREBREATHING                                                 | The patient is currently rebreathing a portion of his/her tidal volume in order for NICO <sup>®</sup> to calculate cardiac output (provided as an indicator of the current state of the NICO <sup>®</sup> cycle). The rebreathing phase of the NICO <sup>®</sup> cycle lasts for 50 seconds.                                                                                                    | S              |
| REBREATHING OFF                                              | <ul> <li>Rebreathing and therefore C.O. measurements are currently disabled. The STOP/CONTINUE</li> <li>REBREATHING key is illuminated amber while rebreathing is off, and can be pressed to enable rebreathing and C.O. measurements. Rebreathing is off when:</li> <li>The monitor is first turned on until the STOP/CONTINUE REBREATHING key is pressed</li> <li>The STOP/CONTINUE REBREATHING key is pressed while C.O. measurements are enabled</li> <li>The monitor detected a system fault or condition which warrants automatic disabling of C.O. measurements</li> </ul> | S              |
| REBREATHING OFF<br>ADAPTER DISCONNECT<br>REMOVE FROM CIRCUIT | The NICO Sensor <sup>™</sup> was disconnected from the monitor<br>after C.O. measurements had been made since the last<br>power-up. The NICO Sensor <sup>™</sup> should be removed from<br>the breathing circuit in order to avoid leaking breathing<br>circuit gas through the NICO Sensor <sup>™</sup> 's connector.                                                                                                    | S              |
| REBREATHING OFF<br>LARGE NICO<br>SENSOR IDENTIFIED           | A large size NICO Sensor™ was just connected to the NICO <sup>®</sup> monitor.                                                                                                    | S              |
| REBREATHING OFF<br>SMALL NICO<br>SENSOR IDENTIFIED           | A small size NICO Sensor <sup>™</sup> was just connected to the NICO <sup>®</sup> monitor.                                                                                                    | S              |
| REBREATHING OFF<br>STANDARD NICO SENSOR<br>IDENTIFIED        | A standard size NICO Sensor™ was just connected to the NICO <sup>®</sup> monitor.                                                                                                    | S              |
| REBREATHING OFF<br>NICO SENSOR FAILURE                       | A problem with the NICO Sensor <sup>™</sup> was detected by the monitor. Discard the sensor and replace it. If the problem persists, contact qualified service personnel.                                                                                                    | Μ              |
| REBREATHING OFF<br>PRESS 💋 KEY TO<br>CONTINUE                | Rebreathing and therefore C.O. measurements are<br>currently disabled and can be enabled by pressing the<br>STOP / CONTINUE REBREATHING key.                                                                                                    | S              |
| REBREATHING PAUSED<br>WAITING FOR<br>ETCO <sub>2</sub> < XX  | Rebreathing and therefore C.O. measurements have<br>been temporarily paused automatically by the monitor,<br>and will resume automatically once the indicated<br>parameter is within the stated range (here, XX = 85<br>mmHg, 11.5 kPa, 11.5 %).                                                                                                    | L              |
| REBREATHING PAUSED<br>WAITING FOR<br>ETCO <sub>2</sub> > XX  | Rebreathing and therefore C.O. measurements have<br>been temporarily paused automatically by the monitor,<br>and will resume automatically once the indicated<br>parameter is within the stated range (here, XX = 15<br>mmHg, 2.0 kPa, 2.0 %).                                                                                                    | L              |
| REBREATHING PAUSED<br>WAITING FOR<br>RR < 60 br/m            | Rebreathing and therefore C.O. measurements have<br>been temporarily paused automatically by the monitor,<br>and will resume automatically once the indicated<br>parameter is within the stated range.                                                                                                    | L              |

| C.O.<br>Message Area                                              | Message<br>Description                                                                                                    |   |
|-------------------------------------------------------------------|----------------------------------------------------------------------------------------------------|---|
| REBREATHING PAUSED<br>WAITING FOR<br>RR > 3 br/m                  | Rebreathing and therefore C.O. measurements have<br>been temporarily paused automatically by the monitor,<br>and will resume automatically once the indicated<br>parameter is within the stated range.                                                                                                    | L |
| REBREATHING PAUSED<br>WAITING FOR<br>VCO <sub>2</sub> > 20 mL/min | Rebreathing and therefore C.O. measurements have<br>been temporarily paused automatically by the monitor,<br>and will resume automatically once the indicated<br>parameter is within the stated range.                                                                                                    | L |
| REBREATHING PAUSED<br>WAITING FOR<br>Vt > 200 mL                  | Rebreathing and therefore C.O. measurements have<br>been temporarily paused automatically by the monitor,<br>and will resume automatically once the indicated<br>parameter is within the stated range.                                                                                                    | L |
| RETRACT LOOP                                                      | The NICO Loop <sup>™</sup> (expandable rebreathing volume on<br>the NICO Sensor <sup>™</sup> ) needs to be retracted (made<br>smaller). Retract the loop by approximately 3-6 inches<br>or until the message is removed. Note that the message<br>is displayed only during the rebreathing phase of the<br>NICO <sup>®</sup> cycle. If the loop is not appropriately sized by<br>the end of the rebreathing phase, the message will be<br>removed and displayed again during the next<br>rebreathing phase. If this message persists with the<br>NICO Loop <sup>™</sup> at its minimal size, the tidal volume may<br>be too small for the ventilatory conditions for NICO <sup>®</sup> to<br>report accurate results. | L |

### Message Areas - Respiratory Mechanics mode

For Cardiac Output messages, see page 73.

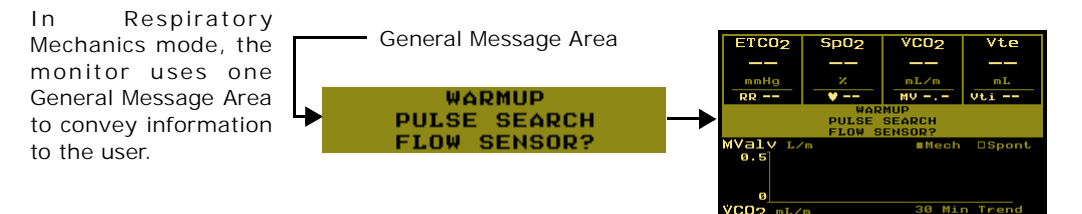

#### General Message Area

The General Message Area in Respiratory Mechanics mode displays all messages, including system status, alert, and error conditions. It may be blank or:

- contain 1, 2 or 3 single-line messages
- contain 1 multi-line message
- contain 1 multi-line message and 1 single-line message

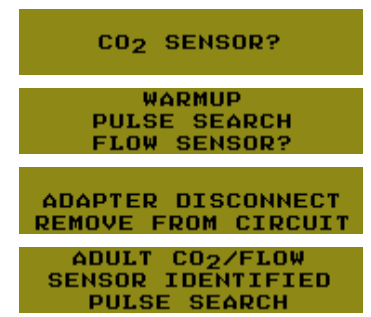

The General Message Area messages are listed below, in alphabetical order.

| General<br>Message Area                          | Message<br>Description                                                                                                    |   |
|--------------------------------------------------|----------------------------------------------------------------------------------------------------|---|
| ADAPTER<br>DISCONNECT REMOVE<br>FROM CIRCUIT     | The CO <sub>2</sub> /Flow sensor is not connected to the NICO <sup>®</sup> monitor. The CO <sub>2</sub> /Flow sensor should be removed from the breathing circuit in order to avoid leaking breathing circuit gas through the sensor's connector.                                                                                              | S |
|                                                  | NOTE: If a two-line message will not fit in the General Message Area because other higher priority messages are present, the message "FLOW SENSOR?" will be used for the same condition.                                                                                                    |   |
| ADULT CO <sub>2</sub> /FLOW<br>SENSOR IDENTIFIED | An adult size $CO_2$ /Flow sensor was just connected to the NICO <sup>®</sup> monitor.                                                                                                    | S |
| ALERTS OFF                                       | Displayed as a reminder that the default for all user<br>selectable alerts is OFF. To cancel the message, adjust any<br>individual limit value and activate the audible alert. Both<br>the alert limit and audible alert must be activated.                                                                                                    | S |
| AMBIENT LIGHT<br>COVER SpO <sub>2</sub> PROBE    | The monitor detects interference on the $\text{SpO}_2$ sensor from<br>ambient light. This can be corrected by covering the $\text{SpO}_2$<br>sensor, or possibly by changing the sensor site.                                                                                                    | S |
| CHECK / CHANGE<br>AIRWAY ADAPTER                 | <ul> <li>A change in the CO<sub>2</sub> adapter portion of the CO<sub>2</sub>/Flow sensor is detected. Possible causes:</li> <li>CAPNOSTAT<sup>®</sup> CO<sub>2</sub> sensor off adapter</li> <li>High level of moisture and/or secretions in the adapter.</li> </ul>                                                                          | S |
|                                                  | Replace if needed.                                                                                                    |   |
| CO <sub>2</sub> SENSOR FAILURE<br>REPLACE SENSOR | A problem with the CAPNOSTAT <sup>®</sup> CO <sub>2</sub> sensor has been identified. Replace the CAPNOSTAT <sup>®</sup> and return it to Novametrix for exchange or repair.                                                                                                    | Μ |
| CO <sub>2</sub> SENSOR?                          | The CAPNOSTAT <sup>®</sup> CO <sub>2</sub> sensor is not connected to the NICO <sup>®</sup> monitor.                                                                                                    | S |
| CO <sub>2</sub> ZERO REQUIRED<br>(MENU → SETUP)  | The CAPNOSTAT <sup>®</sup> CO <sub>2</sub> sensor needs to be zeroed. Press<br>the MENU key, then select SETUP, then CO2 ZERO NOW, and<br>follow the instructions on the screen. NOTE: the CO <sub>2</sub><br>adapter provided with the CAPNOSTAT <sup>®</sup> can be used for<br>the CO <sub>2</sub> zero procedure rather than a new sensor. | S |
| DEMO MODE                                        | The monitor is in demonstration mode and is not<br>displaying patient data (all data is simulated). To exit<br>demo mode, turn the monitor off, then back on.                                                                                                    | S |
| ETCO <sub>2</sub> > XX mmHg                      | End tidal $CO_2$ is greater than 60 mmHg or exceeds the high alert limit. Appears in the general message area to supplement screens that do not display the ETCO <sub>2</sub> value.                                                                                                    | L |
| FLOW SENSOR?                                     | The CO <sub>2</sub> /Flow sensor is disconnected.                                                                                                    | S |
|                                                  | NOTE: This message may also be used in place of<br>ADAPTER DISCONNECT REMOVE FROM CIRCUIT, when a<br>two-line message will not fit in the General Message Area.                                                                                                    |   |
| HIGH ETCO <sub>2</sub>                           | The displayed $ETCO_2$ value is above the set alert limit in the SET ALERTS screen (press MENU key, then select SET ALERTS to view the alert limit settings).                                                                                                    | Н |
| HIGH PIP                                         | The displayed PIP value is above the set alert limit in the SET ALERTS screen (press MENU key, then select SET ALERTS to view the alert limit settings).                                                                                                    | М |

(Alert Class: H-High Priority, M-Medium Priority, L-Low Priority, S-Status Message. See "NICO  $\ensuremath{\mathbb{R}}$  Alert Priorities" on page 56 for details.

| General<br>Message Area                             | Message<br>Description                                                                                                    |   |
|-----------------------------------------------------|----------------------------------------------------------------------------------------------------|---|
| HIGH PULSE                                          | The displayed pulse rate value is above the set alert limit<br>in the SET ALERTS screen (press MENU key, then select SET<br>ALERTS to view the alert limit settings).                                                                                                    | Μ |
| HIGH RESP RATE                                      | The displayed respiration rate value is above the set alert<br>limit in the SET ALERTS screen (press MENU key, then select<br>SET ALERTS to view the alert limit settings).                                                                                                    | Μ |
| HIGH SpO <sub>2</sub>                               | The displayed $SpO_2$ value is above the set alert limit in the SET ALERTS screen (press MENU key, then select SET ALERTS to view the alert limit settings).                                                                                                    | Μ |
| INCOMPATIBLE CO <sub>2</sub><br>SENSOR              | The wrong part number CAPNOSTAT <sup>®</sup> is connected to the NICO <sup>®</sup> monitor. Use only a CAPNOSTAT <sup>®</sup> with part number 9567-00 (this can be distinguished from other CAPNOSTAT <sup>®</sup> part numbers by the yellow part number label on the CAPNOSTAT <sup>®</sup> 's electrical connector). |   |
| INCOMPATIBLE<br>FLOW SENSOR                         | The wrong flow sensor is connected to the NICO <sup>®</sup> monitor. Use only a NICO <sup>®</sup> CO <sub>2</sub> /Flow sensor part number 9765-00, 9766-00, or 9767-00. If message persists, a hardware error is may exist. Contact qualified personnel for monitor repair or exchange.                                 | Μ |
| INSP CO <sub>2</sub> : xx                           | (where xx is a numeric value with units of mmHg, kPa, or %). At least 3 mmHg, 0.1% or 0.1 kPa of $CO_2$ has been detected during inspiration (other than during rebreathing) for at least ten continuous seconds.                                                                                                    | S |
| LOW ETCO <sub>2</sub>                               | The displayed $ETCO_2$ value is below the set alert limit in the SET ALERTS screen (press MENU key, then select SET ALERTS to view the alert limit settings).                                                                                                    | Μ |
| LOW PULSE                                           | The displayed pulse rate value is below the set alert limit in the SET ALERTS screen (press MENU key, then select SET ALERTS to view the alert limit settings).                                                                                                    | Н |
| LOW RESP RATE                                       | The displayed respiration rate value is below the set alert<br>limit in the SET ALERTS screen (press MENU key, then select<br>SET ALERTS to view the alert limit settings).                                                                                                    | Μ |
| LOW SpO <sub>2</sub>                                | The displayed $\text{SpO}_2$ value is below the set alert limit in the SET ALERTS screen (press MENU key, then select SET ALERTS to view the alert limit settings).                                                                                                    | Н |
| MONITOR INOPERABLE<br>AIRWAY ZERO ERROR             | The NICO <sup>®</sup> monitor detected a problem with its pneumatic flow and pressure sub-system. Contact qualified personnel for monitor repair or exchange.                                                                                                    | L |
| MONITOR INOPERABLE<br>BARO PRESS ERROR              | The NICO <sup>®</sup> monitor detected a problem with its internal barometric pressure sensor. Contact qualified personnel for monitor repair or exchange.                                                                                                    | L |
| MONITOR INOPERABLE<br>CLOCK FAILURE                 | The NICO <sup>®</sup> monitor detected a problem with its internal clock. Contact qualified personnel for monitor repair or exchange.                                                                                                    | L |
| MONITOR INOPERABLE<br>FLOW ZERO ERROR               | The NICO <sup>®</sup> monitor detected a problem with its flow zeroing sub-system or related pneumatic components. Contact qualified personnel for monitor repair or exchange.                                                                                                    | L |
| MONITOR INOPERABLE<br>SpO <sub>2</sub> HDW ERROR    | The NICO <sup>®</sup> monitor detected a problem with its pulse oximetry sub-system. Contact qualified personnel for monitor repair or exchange.                                                                                                    | L |
| NEONATAL CO <sub>2</sub> /FLOW<br>SENSOR IDENTIFIED | A neonatal size $CO_2$ /Flow sensor was just connected to the NICO <sup>®</sup> monitor.                                                                                                    | S |

| General<br>Message Area                              | Message<br>Description                                                                                                    |   |
|------------------------------------------------------|----------------------------------------------------------------------------------------------------|---|
| NO RESP: xx:xx                                       | The time selected in the SET ALERTS screen for the NO RESP<br>(no respiration) alert was exceeded since the end of the<br>last detected breath (press MENU key, then select SET<br>ALERTS to view the alert limit settings).                                           | Н |
| PEDIATRIC CO <sub>2</sub> /FLOW<br>SENSOR IDENTIFIED | A pediatric size $CO_2$ /Flow sensor was just connected to the NICO <sup>®</sup> monitor.                                                                                                    | S |
| PULSE SEARCH                                         | <ul> <li>The pulse oximeter is not detecting a sufficient pulse. This could be due to:</li> <li>SpO<sub>2</sub> sensor is off of the patient</li> <li>Insufficient perfusion at the site</li> <li>Tissue at the site is too thick or too thin</li> </ul>               | S |
| SpO <sub>2</sub> PROBE FAILURE                       | The pulse oximeter sensor is faulty. Replace the sensor and contact qualified service personnel.                                                                                                    | Μ |
| SpO <sub>2</sub> PROBE?                              | <ul> <li>The pulse oximeter sensor was not connected to the NICO<sup>®</sup> monitor when it was powered up.</li> <li>(Flashing) SpO<sub>2</sub> sensor was disconnected from the monitor after it was powered up. Acknowledge by pressing the Silence key.</li> </ul> | S |
| WARMUP                                               | The CAPNOSTAT <sup>®</sup> CO <sub>2</sub> sensor is not at proper operating temperature yet.                                                                                                    | S |

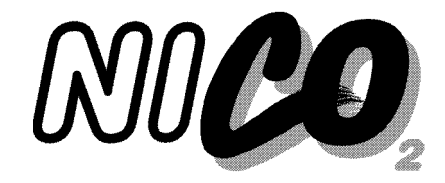

## **External Devices**

## **GE Medical Systems Solar<sup>®</sup> Interface**

The Solar<sup>®</sup> monitor from GE Medical Systems Information Technolgies (GEMS-IT), connects to the NICO<sup>®</sup> via an Octanet and a DIDCA<sup>™</sup> interface adapter.

Solar<sup>®</sup> interface software is compatible with NICO<sup>®</sup> release 2.1 or above. If your NICO<sup>®</sup> software is updated, please complete and fax the software notification found in your GEMS-IT service manual, so they can confirm continued compatibility.

## *Preparing for Use* To setup and connect the NICO<sup>®</sup> monitor to the GEMS-IT Solar<sup>®</sup> monitor, you will need the following:

- NICO<sup>®</sup> monitor with software revision 3.1 or greater
- GEMS-IT Solar<sup>®</sup> monitor, Model 7000, or 8000 with software version V6A or higher, or GEMS-IT Solar<sup>®</sup> monitor, Model 8000M with software version V1A or higher
- GEMS-IT Octanet module, (PN: OCTANET=A)
- DIDCA<sup>™</sup> interface adapter, (PN: 420915-058)
- GEMS-IT Octanet cable (PN: 418335-00x). Cables come in various lengths and are available from GEMS-IT.
- GEMS-IT Solar<sup>®</sup> monitor cable (PN: 409752-00x or 700520-00x)
- Optional: GEMS-IT TRAM-Net Hub (PN: 410217-001) and TRAM-Net cable (PN: 409752-00x). Instructions for use of the TRAM-Net are detailed within Octanet and other service documents provided by GEMS-IT.
- NOTE: All GEMS-IT parts are supplied by GEMS-IT.

*Component Setup* Refer to the following steps for correct cable connections.

- 1 Connect the DIDCA<sup>™</sup> interface adapter to the connector labeled RS232 1 on the back of the NICO<sup>®</sup>. The interface adapter is programmed specifically to work with a NICO<sup>®</sup> monitor.
- 2 Connect the Octanet cable between the interface adapter and one of the eight Octanet serial ports.
- 3 Connect the Solar monitor cable (PN: 409752-00x for Models 7000 and 8000, PN: 700752-00x for model 8000M) from the Octanet to the Solar<sup>®</sup> monitor

Complete the communication cabling by referring to the power up instructions found in the Octanet Connectivity Device Service Manual (PN: 418264-003).

4 Ensure Octanet serial port LED is steady green.

The following parameters are transmitted from the NICO<sup>®</sup> monitor to the Solar<sup>®</sup> monitor.

Transmitted Parameters

- The CO, CI, SV, CO confidence level and PCBF values will be displayed in the NICO parameter block.
- Four of the following sub parameters can be displayed in the RM parameter block: PEF, MV, MVs, MVm, TV, TVs, TVm, PIP, MAWP, PEEP, RR, RRs, RRm, I:E, CYDN, RAWe.

- The CO<sub>2</sub> inspired, CO<sub>2</sub> expired, and respiration rate (RR) values will be displayed in the CO<sub>2</sub> parameter block.
- The SPO<sub>2</sub> value and pulse rate (RATE) value will be displayed in the SPO<sub>2</sub> parameter block.

## Agilent Technologies VueLink Interface

The NICO<sup>®</sup> interface to the Agilent Technologies<sup>1</sup> VueLink module provides a pathway for NICO<sup>®</sup> data to be viewed on the Agilent Technologies Patient Monitoring System. The data from NICO<sup>®</sup> is available for display in conjunction with the other parameters configured for display on the Agilent Technologies Patient Monitor.

*Preparing for Use* To setup and connect the NICO<sup>®</sup> monitor to the Agilent VueLink module, you will need the following:

- NICO<sup>®</sup> monitor with software revision 3.1 or greater.
- Agilent Patient Monitor with software revision C (9.xx) or higher.
- Agilent VueLink module, Auxiliary Plus B with Open Interface (product number M1032 option A05).
- Agilent 4-meter VueLink Interface Cable (part number K6B)
- 25-pin female to 9-pin male null modem (crossover) cable

NOTE: The Agilent Patient Monitor, VueLink Module and Agilent interface cable are supplied by Agilent.

- **Component Setup**
- 1 Connect the CAPNOSTAT<sup>®</sup> CO<sub>2</sub> sensor, flow sensor, pulse oximeter probe and AC power cord to the NICO<sup>®</sup> monitor.
- 2 Connect the 25-pin male connector on the VueLink Interface Cable to the 25-pin female connector on the null modem cable, then connect the 9-pin male connector to the rear panel of the NICO<sup>®</sup>. Tighten screws.
- 3 Connect the other end of the VueLink cable to the VueLink module by grasping the end of the connector and pushing it into the receptacle on the VueLink module.
  - Plug the VueLink Module into an available slot in the Agilent monitoring system module rack.
    - The VueLink module may be stored in the rack when not in use.

#### Rear panel

4

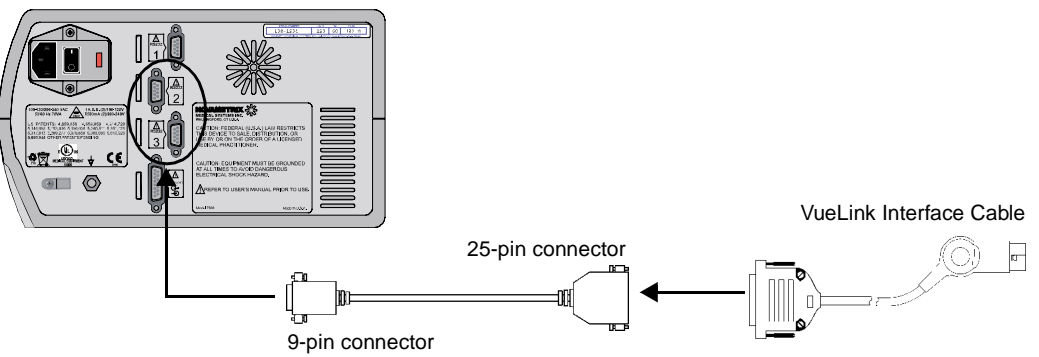

õ | ē

≞∎

11100

•

<sup>1.</sup>Agilent Technologies was formerly Hewlett-Packard. The information above also applies to existing HP products.

- 1 Press the Operate/Standby key to turn the monitor on and off.
  - NICO<sup>®</sup> can operate from its internal battery or from the AC Mains. (See "AC/Battery Operation" on page 4 for details.)

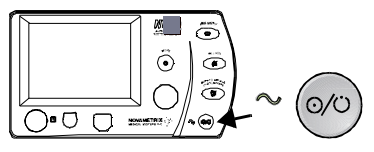

MEN/

0

- 2 Press the MENU key to activate SELECT A SCREEN. The key's green icon illuminates.
  Press the key again to return to the previously displayed screen.
- 3 Highlight and then select **SETUP** by turning and then pressing the **KNOB**.
- 4 The **SETUP** screen is displayed.
- 5 Turn and press the KNOB to select INPUT/OUTPUT.
- 6 Turn and press the KNOB to select RS232-2 or RS232-3.
- 7 Turn and press the KNOB to select VUELINK.

NOTE: If you need detailed installation and operating instructions for the Agilent VueLink Module and the Agilent Patient Monitor, refer to the Agilent Operator's Manual.

#### Transmitted Parameters

A total of twenty-four parameters are transmitted to the Agilent Patient Monitor. The parameter selection varies depending upon whether you are in Cardiac Output mode or Respiratory Mechanics mode. Seventeen of these parameters will display in the Agilent Main Screen, a maximum of six at a time. Seven parameters display in the Task Window only.

| Label                            | Parameter                            | Units                  |
|----------------------------------|--------------------------------------|------------------------|
| AWRR                             | Respiratory Rate                     | rpm                    |
| Cdyn                             | Dynamic Compliance                   | ml/cmH <sub>2</sub> O  |
| RAW e                            | Expired Airway Resistance (Dynamic)  | cmH <sub>2</sub> O/L/S |
| PIP                              | Peak Inspiratory Pressure            | cmH <sub>2</sub> O     |
| PEEP                             | Positive End Expiratory Pressure     | cmH <sub>2</sub> O     |
| Pmean                            | Mean Airway Pressure                 | cmH <sub>2</sub> O     |
| Pulse                            | Pulse Rate                           | bpm                    |
| SpO <sub>2</sub>                 | SpO <sub>2</sub>                     | %                      |
| ETCO <sub>2</sub>                | ETCO <sub>2</sub>                    | *mmHg, %, kPa          |
| PECO <sub>2</sub>                | Mixed Expired CO <sub>2</sub>        | *mmHg, %, kPa          |
| PEF                              | Peak Expiratory Flow                 | L/min                  |
| TVin                             | Inspired Tidal Volume                | ml                     |
| TVex                             | Expired Tidal Volume                 | ml                     |
| MV t                             | Total Minute Volume                  | L                      |
| MV s                             | Spontaneous Minute Volume            | L                      |
| MV m                             | Mechanical Minute Volume             | L                      |
| VCO <sub>2</sub>                 | CO <sub>2</sub> Elimination          | ml/min                 |
| VD aw                            | Airway Deadspace                     | ml                     |
| Respiratory Mechanics Mode only: |                                      |                        |
| RAW i                            | Inspired Airway Resistance (Dynamic) | cmH <sub>2</sub> O/L/S |
| VT alv t                         | Total Alveolar Tidal Volume          | ml                     |

| VT alv s       | Spontaneous Alveolar Tidal Volume           | ml                        |
|----------------|---------------------------------------------|---------------------------|
| VT alv m       | Mechanical Alveolar Tidal Volume            | ml                        |
| MV alv         | Alveolar Minute Volume (Total)              | L                         |
| VdVtPh         | Physiologic deadspace to tidal volume ratio |                           |
| Cardiac Output | Mode only:                                  |                           |
| CO-a           | Average Cardiac Output                      | L/min                     |
| CO-f           | Fast-mode Cardiac Output                    | L/min                     |
| CI             | Cardiac Index                               | L/min/m <sup>2</sup>      |
| PCBF           | Pulmonary Capillary Blood Flow              | L/min                     |
| SV             | Stroke Volume                               | ml                        |
| SVR            | Systemic Vascular Resistance                | dynes sec/cm <sup>5</sup> |

\*CO<sub>2</sub> parameters are reported in either mmHg, kPa, or %, depending upon the CO<sub>2</sub> units currently selected for the NICO<sup>®</sup> monitor.

#### Transmitted Waveforms

A total of five waveform are transmitted to the Agilent Patient Monitor; a maximum of two may viewed at one time.

| Label           | Waveform                  | Units              |
|-----------------|---------------------------|--------------------|
| AWF             | Airway Flow               | L                  |
| AWP             | Airway Pressure           | cmH <sub>2</sub> O |
| CO <sub>2</sub> | CO <sub>2</sub> Capnogram | mmHg, %, kPa       |
| PLETH           | Plethysmogram             | N/A                |
| AWV             | Volume                    | ml                 |

## **ASCII Output**

The NICO<sup>®</sup> monitor must be set to the appropriate interface.

- 1 Press the Operate/Standby key to turn the monitor on and off.
  - NICO<sup>®</sup> can operate from its internal battery or from the AC Mains. (See "AC/Battery Operation" on page 4 for details.)

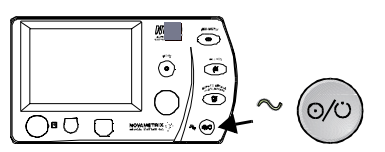

- 2 Press the MENU key to activate SELECT A SCREEN. The key's green icon illuminates.
  - Press the key again to return to the previously displayed screen.
- 3 Highlight and then select **SETUP** by turning and then pressing the **KNOB**.
- 4 The **SETUP** screen is displayed.
- 5 Turn and press the KNOB to select INPUT/OUTPUT.
- 6 Turn and press the KNOB to select RS232-2 or RS232-3.
- 7 Turn and press the KNOB to select:
  - ASCII OUTPUT to a serial printer
  - ASCII OUTPUT 2 for data collection using a PC
- 8 Connect the device to the appropriate rear panel connector.

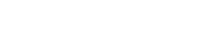

MEN/

#### Output to a Serial Printer

For output to a serial printer such a strip chart recorder or the Seiko DPU-414 printer, configure your serial printer to 9600 bps, no parity, 8 data bits, 1 stop bit.

An output sample is shown below:

| JUL 6, | 2000 | 9:47:1 | 4    |      |
|--------|------|--------|------|------|
| с.о.   | C.I. | s.v.   | C.Of | PCBF |
| 5.2    | 2.8  | 69     | 5.2  | 4.9  |
|        |      |        |      |      |
| VCO2   | MV   | Mvalv  | Vti  | Vte  |
| 0      | 0.0  | 0.0    | 0    | 0    |
|        |      |        | ~ 1  | -    |
| PIP    | MAP  | PEED   | Cdyn | Raw  |
| 23     | 9    | 4      | 27   | 15   |
|        |      |        |      |      |
| ETCO2  | RR   | Sp02   | PR   |      |
| 33.9   | 15   | 97     | 75   |      |

Output files for use on a PC When configured to ASCII OUTPUT 2, NICO<sup>®</sup> will output a text file that can be imported into a spreadsheet program such as Microsoft Excel. Configure your serial device to 19200 bps, no parity, 8 data bits, 1 stop bit.

Data is output once every breath. An output sample is shown below:

10:40:04, PR=75, SPO2=97, RR=20, C.O.=0.0, C.O.-f=0.0, CI=0.0, SV=0, VCO2=429, ETCO2=39, PECO2=32, MV=12.2, MVALV=11.0, Vti=916, Vte=907, Vtalv=546, VdAW=63, PIP=45, MAP=22, PEEP=9, Cdyn=27, Raw=13

## Analog Output

NICO<sup>®</sup> directly supports interface to analog devices.

Setup

The NICO<sup>®</sup> monitor must be set to the appropriate interface.

- 1 Press the Operate/Standby key to turn the monitor on and off.
  - NICO<sup>®</sup> can operate from its internal battery or from the AC Mains. (See "AC/Battery Operation" on page 4 for details.)

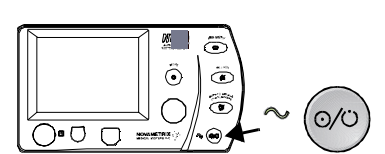

- 2 Press the MENU key to activate SELECT A SCREEN. The key's green icon illuminates.
  Press the key again to return to the previously displayed screen.
- 3 Highlight and then select SETUP by turning and then pressing the KNOB.
- 4 The SETUP screen is displayed.
- 5 Turn and press the KNOB to select INPUT/OUTPUT.
- 6 Turn and press the KNOB to select ANALOG OUT 1-4.
- 7 Turn and press the KNOB to select the parameters you want from ANALOG OUT 1-4 (maximum of 1 per), to be transmitted to an analog device like a strip chart recorder, etc.

CO, CI, SV, PCBF,  $ETCO_2$ ,  $SpO_2$ , resp rate, and pulse rate value outputs are available, as well as  $CO_2$ , plethysmogram, flow, and airway pressure waveform data.

- 8 Calibrate the recorder to the correct voltage levels using the ANALOG CAL. setting. Press ZERO, HALF and FULL to set the analog outputs.
  - ZERO O volts
  - HALF 0.50 volts
  - FULL 1.00 volts

AEN/

| Ranges and Units • Ar | <ul> <li>nalog Inp</li> <li>C.O</li> <li>CI - C</li> <li>SV - S</li> <li>PCBF</li> <li>ETCO</li> <li>SpO2</li> <li>Resp</li> <li>Pulse</li> <li>CO2 V</li> <li>Pleth</li> <li>Flow V</li> <li>Airwa</li> </ul> | but/Output Port (selectable, 0 to 1 v<br>Cardiac Output, 0-20 L/m, 50mV/L/m<br>Cardiac Index, 0-20 L/m, 50mV/L/m<br>Stroke Volume, 0-20 L/m, 50mV/L/m<br>2 - 0-150 mmHg, 0-20 kPa or %, 6<br>- 0-100%, 10mV/%<br>Rate - 0-150 br/min, 6.67mV/br/m<br>Rate - 0-250 bpm, 4mV/bpm<br>Vaveform - 0-150 mmHg, 0-20 kPa<br>Waveform - auto scaled<br>Waveform125 to +125 L/m, 4m <sup>3</sup><br>y Pressure Waveform20 to +105 | volt rang<br>L/m<br>m<br>.67mV/n<br>in<br>or %, 6<br>V/L/m<br>5 cmH <sub>2</sub> O | e):<br>nmHg<br>.67mV/mmHg<br>, 8mV/cmH <sub>2</sub> O |
|-----------------------|----------------------------------------------------------------------------------------------------|----------------------------------------------------------------------------------------------------|------------------------------------------------------------------------------------|-------------------------------------------------------|
|                       | Pin#                                                                                                    | Description                                                                                                    | Pin #                                                                              | Description                                           |
|                       | 1                                                                                                    | Ground                                                                                                    | 9                                                                                  | Ground                                                |

| Pin# | Description                     | Pin # | Description        |
|------|---------------------------------|-------|--------------------|
| 1    | Ground                          | 9     | Ground             |
| 2    | Channel 1 - input (not enabled) | 10    | Ground             |
| 3    | Channel 2 - input (not enabled) | 11    | Channel 1 - output |
| 4    | Channel 3 - input (not enabled) | 12    | Channel 2 - output |
| 5    | Channel 4 - input (not enabled) | 13    | Channel 3 - output |
| 6    | Ground                          | 14    | Channel 4 - output |
| 7    | Ground                          | 15    | Input/Output Sense |
| 8    | Ground                          |       |                    |
|      |                                 |       |                    |

## Alerts and Messages

Alarms and messages are not transmitted from the NICO<sup>®</sup> monitor to the Agilent VueLink module; most alarms and messages are not transmitted from the NICO<sup>®</sup> monitor to the GEMS-IT Solar<sup>®</sup> monitor. All alarms and messages should be viewed directly from the NICO<sup>®</sup> monitor.

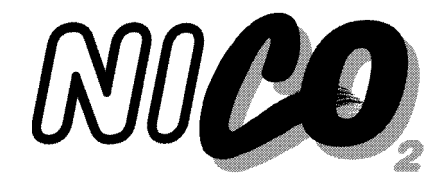

## Maintenance

This section details routine maintenance procedures for the  $\mathsf{NICO}^{\circledast}$  monitor, its sensors and accessories.

## **Cleaning and Sterilization**

To clean and/or sterilize the monitor and its accessories:

| Single Patient Use<br>NICO Sensor™               | <ul> <li>Treat the NICO Sensor<sup>™</sup> in accordance with hospital protocol for single-patient use items.</li> </ul>                                                                                                    |
|--------------------------------------------------|----------------------------------------------------------------------------------------------------|
| CO <sub>2</sub> /Flow Sensors                    | • Treat CO <sub>2</sub> /Flow sensors in accordance with hospital protocol for single-patient use items.                                                                                                    |
| CAPNOSTAT <sup>®</sup> CO <sub>2</sub><br>Sensor | <ul> <li>Do not immerse the sensor. Do not sterilize the sensor.</li> <li>The sensor can be cleaned and disinfected by wiping with solutions such as a 70% isopropyl alcohol, 2% gluteraldehyde, or 10% bleach solution. Then wipe down with a</li> </ul>                                            |
|                                                  | <ul><li>water dampened clean cloth to rinse. Dry before use.</li><li>Make certain that the sensor windows are clean and dry before reuse.</li></ul>                                                                                                    |
| NICO <sup>®</sup> Monitor                        | Do not immerse the monitor. Do not sterilize the monitor.                                                                                                    |
|                                                  | <ul> <li>Turn the monitor off and unplug from the AC power source before cleaning.</li> </ul>                                                                                                    |
|                                                  | <ul> <li>The monitor can be cleaned and disinfected by wiping with solutions such as a 70%<br/>isopropyl alcohol, 2% gluteraldehyde, or 10% bleach solution. Then wipe down with a<br/>water dampened clean cloth to rinse. Dry before use.</li> </ul>                                               |
| SpO <sub>2</sub> Finger Sensor                   | Do not immerse the finger sensor. Do not sterilize the finger sensor.                                                                                                    |
|                                                  | <ul> <li>The sensor can be cleaned and disinfected by wiping with solutions such as a 70%<br/>isopropyl alcohol, 2% gluteraldehyde, or 10% bleach solution. Then wipe down with a<br/>water dampened clean cloth to rinse. Dry before use.</li> </ul>                                                |
|                                                  | <ul> <li>Make certain that the finger sensor windows are clean and dry before reuse.</li> </ul>                                                                                                    |
|                                                  | <ul> <li>After cleaning the finger sensor, perform a Quick Check to verify the sensor is functional<br/>(See "Sensor Quick Check" on page 68).</li> </ul>                                                                                                    |
| SpO <sub>2</sub> Y-Sensor™                       | <ul> <li>The Y-Sensor<sup>™</sup> may be immersed up to—but not including—the connector, in a 2% gluteraldehyde solution, or 10% bleach solution. Refer to manufacturer's instructions and standard hospital protocols to determine recommended times for disinfection and sterilization.</li> </ul> |
|                                                  | <ul> <li>Rinse thoroughly with water and dry before use. (Do not rinse the connector).</li> </ul>                                                                                                    |
|                                                  | <ul> <li>After cleaning or sterilizing the Y-Sensor™, perform a Quick Check to verify the sensor is<br/>functional (See "Sensor Quick Check" on page 68).</li> </ul>                                                                                                    |
| SpO <sub>2</sub> Tapes and<br>Foam Wraps         | <ul> <li>Treat tapes and foam wraps in accordance with hospital protocol for single-patient use<br/>items.</li> </ul>                                                                                                    |

#### Ear Clip

• Clean with a cloth dampened with 70% isopropyl alcohol. After cleaning, thoroughly wipe the ear clip with a clean, water dampened cloth.

### Monitor Maintenance Schedules

The NICO<sup>®</sup> monitor performs a diagnostic self-test at powerup that checks the internal electronics. If this self test fails, the normal monitoring display will not appear. Remove the NICO<sup>®</sup> monitor from use and contact qualified service personnel.

The NICO<sup>®</sup> monitor should undergo inspection and safety checks on a regular basis or according to institutional protocol. A Service Manual (Catalog No. 9226-90) containing information to assist qualified service personnel is available.

### **Battery Maintenance**

The monitor may not power up on battery power if the battery is not sufficiently charged. If the NICO<sup>®</sup> monitor has not been used or powered by the AC Mains for an extended time—3 months or more—allow the battery to charge for 12 hours before use. (The internal battery may slowly discharge over long periods of non-use.)

To charge the battery, connect the line cord to an AC source and set the rear panel power switch ON (|). Check that the AC Mains Power Indicator on the front panel is illuminated (green). Allow the battery to charge for 12 hours. (Refer battery replacement to qualified service personnel.)

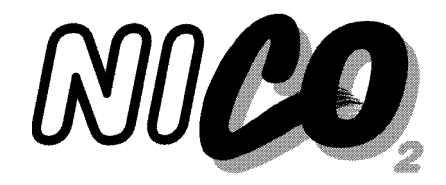

## **Specifications**

| General         | Specifications for the Novametrix NICO $^{\mbox{\tiny B}}$ Monitor, Model 7300, are listed for informational purposes only, and are subject to change without notice.                                                                                                    |
|-----------------|----------------------------------------------------------------------------------------------------|
| Cardiac Output  | <ul> <li>Measurement Frequency: Rebreathing cardiac output measurement made every three minutes, rebreathing period is 50 seconds.</li> <li>Cardiac Output Range: 0.5-19.9 liters/minute</li> <li>Cardiac Output Resolution: 0.1 liters/minute</li> <li>Pulmonary Capillary Blood Flow (PCBF) Range: 0.5-19.9 L/min, Resolution: 0.1 L/min</li> <li>Cardiac Index Range: 0-9.9 L/min/meter<sup>2</sup>, Resolution: 0.1 L/min/meter<sup>2</sup></li> <li>Stroke Volume Range: 0-250 ml, Resolution: 1 ml</li> <li>Rebreathing Valve/sensor: <ul> <li>Valve type: dual diaphragm, pneumatically controlled</li> <li>Return spring: automatically returns valve to normal position</li> <li>Resistance: 3 cmH<sub>2</sub>O/L/min maximum</li> <li>Rebreathed volume: normal position 35 ml; rebreathing position 150-450 ml (std.)</li> <li>CO<sub>2</sub>/flow sensor: integrated into valve assembly</li> </ul> </li> <li>Parameter limits for NICO<sup>®</sup> measurements: <ul> <li>VCO<sub>2</sub>: &gt;20 ml/min</li> <li>RR: &gt;3, &lt;60</li> <li>Vt: &gt;200 (small and standard), &gt;400 (large)</li> <li>ETCO<sub>2</sub>: &gt;15, &lt;85 mmHg (&lt;100 mmHg during rebreathing)</li> <li>&gt;2.0, &lt;11.5 kPa or % (&lt;13.5 kPa or % during rebreathing)</li> </ul> </li> </ul> |
| CO <sub>2</sub> | <ul> <li>Principle of Operation: Non-Dispersive Infrared (NDIR) absorption, dual wavelength ratiometric-single beam optics, mainstream sensor.</li> <li>Response Time: Less than 60 ms</li> <li>Gas composition effects: Operator selectable</li> <li>CAPNOSTAT<sup>®</sup> CO<sub>2</sub> Sensor: <ul> <li>Weight: Less than 18 g without cable</li> <li>Sensor Size: 1.3 x 1.67 x .85 inches (3.3 x 4.2 x 2.2 cm), 8 foot cable (2.44 m)</li> <li>Construction: Durable high performance plastic, ultra-flexible cable. Shock Resistant: Sensor will withstand a 6 foot drop to a tile floor.</li> </ul> </li> <li>End Tidal CO<sub>2</sub>: <ul> <li>Range: 0-150 mmHg, 0-20 kPa or % at Pb 760 mmHg</li> <li>Accuracy: ± 2 mmHg for 0-40 mmHg, ± 5% of reading for 41-70 mmHg, ± 8% of reading for 71-150 mmHg</li> </ul> </li> <li>Respiratory Rate: <ul> <li>Range: 2-150 breaths/min</li> <li>Accuracy: ± 1 breath/min</li> </ul> </li> </ul>                                                                                                    |
| Flow            | <ul> <li>Flow Range (L/min) at Pb 760 mmHg, room air, 35°C</li> <li>Adult: 2 to 180</li> <li>Pediatric: .5 to 100</li> <li>Neonatal: .25 to 25</li> <li>Flow Accuracy: Greater of ± 3% reading or:</li> <li>Adult: .5 L/min</li> <li>Pediatric: .25 L/min</li> <li>Neonatal: .125 L/min</li> <li>Tidal Volume Range (ml)</li> <li>Adult: 200 to 3000</li> <li>Pediatric: 30-400</li> </ul>                                                                                                    |

|                                         | <ul> <li>Neonatal: 1-100</li> <li>Airway Pressure Range (cmH<sub>2</sub>O): ± 120</li> <li>Accuracy: greater of 0.5 cmH<sub>2</sub>O or ± 2% reading</li> </ul>                                                                                                    |
|-----------------------------------------|----------------------------------------------------------------------------------------------------|
| SpO <sub>2</sub>                        | <ul> <li>Oxygen Saturation <ul> <li>Range: 0-100%</li> <li>Accuracy: ±2% for 80-100% (for 1 standard deviation or approximately 68% of readings), unspecified for 0-79%</li> <li>Averaging Time: 2 seconds</li> </ul> </li> <li>Pulse Rate: <ul> <li>Range: 30-250 beats per minute</li> <li>Accuracy: ± 1% of full scale (for 1 standard deviation or approximately 68% of readings)</li> <li>Averaging Time: 8 seconds</li> </ul> </li> </ul>                                                                                                    |
| <i>Monitor</i><br><i>Specifications</i> | <ul> <li>Classification (IEC601-1): Class I/internal power source, type BF, continuous operating mode, enclosure protection rating IPX0.</li> <li>Operating Environment: 50-95° F (10-35° C), 0-90% relative humidity (non-condensing)</li> <li>Size: Height 6.5 in., Width 10.75 in., Depth 9.5 in.</li> <li>Weight: 9 lbs, 6 oz.</li> <li>Power: 100-240 VAC, 50-60 Hz, 70VA</li> <li>Fuse Rating: 100-240 VAC, 0.5 A 250 V Slo-Blo (x2); 200-240 VAC, T 250 mA/250 V (x2)</li> <li>Battery: Internal, Sealed lead-acid gel-cell, 45 minute life on full charge (on-screen life indicator), 12 hours recharge time.</li> <li>Display: 4.625 x 3.5 inch EL, 320x240 pixels</li> <li>Electromagnetic Emissions: Conforms to EMC Directive 89/336/EEC, CISPR Class A. Tested to EN55011 (1991) and CISPR11 (1990).</li> <li>Electromagnetic Immunity: Conforms to EMC Directive 89/336/EEC, EN50082-1 (1992). Tested to IEC801-3 (1984) Radiated Immunity. Conforms to Medical Device Directive 93/42/ EEC EN60601-1 (1992). Tested to IEC801-2 (1991) ESD, IEC801-4 (1988) EFT, and IEC1000-4-5 (1995) Surge Immunity.</li> </ul> |

RS232 Communications

| mmunications Ports: | RS232 ( | • |
|---------------------|---------|---|
| mmunications Ports: | RS232 C | • |

| Pin # | RS232-1 | RS232-2 | RS232-3 |
|-------|---------|---------|---------|
| 2     | Rx      | Rx      | Rx      |
| 3     | Тх      | Тх      | Тх      |
| 5     | Ground  | Ground  | Ground  |
| 7     | n/a     | RTSB    | n/a     |
| 8     | n/a     | CTSB    | n/a     |
| 9     | n/a     | Power   | n/a     |
|       |         |         |         |

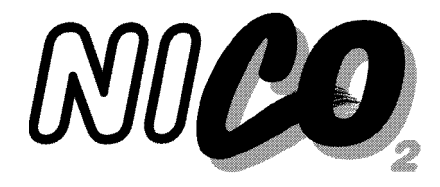

# NICO<sup>®</sup> Accessories

| Catalog No. | Description                                                                                                    |
|-------------|----------------------------------------------------------------------------------------------------|
| 9226-00     | NICO <sup>®</sup> Non-Invasive Cardiac Output Monitor, Model 7300                                                        |
|             | Includes: Monitor, CAPNOSTAT <sup>®</sup> CO <sub>2</sub> Sensor, SpO <sub>2</sub> Sensor, Power Cord and User's Manual. |
|             | Warranty for <i>NICO<sup>®</sup></i> Monitor and <i>CAPNOSTAT<sup>®</sup></i> CO <sub>2</sub> Sensor is 2 years.         |
| 8950-00     | NICO Sensor™ (10 per box) Small size (for tidal volumes of 200 - 500 mL)                                                 |
| 8951-00     | NICO Sensor™ (10 per box) Standard size (for tidal volumes of 400 - 1000 mL)                                             |
| 8952-00     | NICO Sensor™ (10 per box) Large size (for tidal volumes of 750 - 1500 mL)                                                |
| 9567-00     | CAPNOSTAT <sup>®</sup> CO <sub>2</sub> Sensor - NICO                                                                     |
| 6934-00     | Cable Management Straps for use with the CAPNOSTAT® CO <sub>2</sub> Sensor.                                              |
|             | Organizes and holds multiple cables and tubings (package of 5)                                                           |
| 8751-00     | CAPNOSTAT <sup>®</sup> CO <sub>2</sub> Sensor Cable Holding Clips (50 per box)                                           |
| 8776-00     | SuperBright <sup>™</sup> Finger Sensor (10 ft. sensor cable) 1 yr. warranty                                              |
| 8791-00     | SuperBright <sup>™</sup> Y-Sensor (10 ft. sensor cable) 90 day warranty                                                  |
| 9765-00     | NICO <sup>®</sup> CO <sub>2</sub> /Flow Sensors (10 per box) Neonatal size                                               |
| 9766-00     | NICO <sup>®</sup> CO <sub>2</sub> /Flow Sensors (10 per box) Pediatric size                                              |
| 9767-00     | NICO <sup>®</sup> CO <sub>2</sub> /Flow Sensors (10 per box) Adult size                                                  |
| 6063-01     | Single Patient Use Airway Adapter - (1 piece) Adult size                                                                 |
| 6455-00     | Single Patient Use SpO <sub>2</sub> Sensor (10 per box) Pediatric/Adult                                                  |
| 6455-25     | Single Patient Use SpO <sub>2</sub> Sensor (25 per box) Pediatric/Adult                                                  |
| 6480-00     | Single Patient Use SpO <sub>2</sub> Sensor (10 per box) Neonatal/Pediatric                                               |
| 6480-25     | Single Patient Use SpO <sub>2</sub> Sensor (25 per box) Neonatal/Pediatric                                               |
| 4941-00     | Saturation Sensor Extension Cable (4 feet)                                                                               |
| 4942-00     | Saturation Sensor Extension Cable (6 feet)                                                                               |
| 4943-00     | Saturation Sensor Extension Cable (10 feet)                                                                              |
| 5266-00     | Saturation Sensor Extension Cable (25 feet)                                                                              |
| 6147-00     | Saturation Sensor Extension Cable (50 feet)                                                                              |
| 8828-00     | 20mm Wrap Style Y-Strip Taping System (100 per box)                                                                      |
|             | Neonatal foot and hand, pediatric toe or finger, color coded blue                                                        |
| 8829-00     | 25mm Wrap Style Y-Strip Taping System (100 per box)                                                                      |
| 8831-00     | 20mm Finger Style Taning System (100 per box)                                                                            |
| 0001 00     | Use on pediatric finger or on small adult finger, color coded blue                                                       |
| 8832-00     | 25mm Finger Style Taping System (100 per box)                                                                            |
|             | Use on adult finger, color coded green                                                                                   |
| 6929-00     | Adhesive Foam Wraps, Large (25 per box)                                                                                  |
| 6968-00     | Adhesive Foam Wraps, Small (25 per box)                                                                                  |
| 8836-00     | Non-Adhesive Foam Wraps, Large (25 per box)                                                                              |
| 8943-00     | Non-Adhesive Foam Wraps, Small (25 per box)                                                                              |
| 6131-50     | Ear Clips (5 per box)                                                                                                    |
| 6131-25     | Ear Clips (25 per box)                                                                                                   |
| 8700-00     | Adhesive Dots (200 per box)                                                                                              |

| Description                                                   |
|---------------------------------------------------------------|
| Flow Connector Cap, 3 port (25 per bag)                       |
| NICO <sup>®</sup> 9-pin to 9-pin null modem (crossover) cable |
| Power Cord (included with monitor)                            |
| NICO <sup>®</sup> User Manual                                 |
| NICO <sup>®</sup> Service Manual                              |
|                                                               |

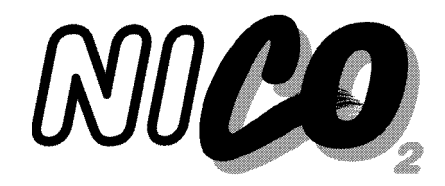

## Warranty

Equipment manufactured or distributed by Novametrix Medical Systems Inc., is fully guaranteed, covering materials and workmanship, for a period of one year from the date of shipment, except for certain disposable products and products with stated guarantees other than one year. Novametrix reserves the right to perform guarantee service(s) at its factory, at an authorized repair station, or at the customer's installation.

Novametrix' obligations under this guarantee are limited to repairs, or at Novametrix' option, replacement of any defective parts of our equipment, except fuses, batteries, and calibration gasses, without charge, if said defects occur during normal service.

Claims for damages during shipment must be filed promptly with the transportation company. All correspondence concerning the equipment must specify both the model name and number, and the serial number as it appears on the equipment.

Improper use, mishandling, tampering with, or operation of the equipment without following specific operating instructions will void this guarantee and release Novametrix from any further guarantee obligations.

#### Service Department

For factory repair service: Call toll free: 1-800-243-3444 To Call Direct: (203) 265-7701 Facsimile (203) 284-0753 http://www.novametrix.com techline@novametrix.com

**Caution:** Federal (U.S.A.) law restricts this device to sale, distribution, or use by or on the order of a licensed medical practitioner.

Copyright © 2001. Novametrix Medical Systems Inc., 5 Technology Drive, Wallingford, Connecticut, 06492. All rights reserved.